# VectorStar<sup>™</sup> ME7838A4 Series Multiport Broadband Vector Network Analyzers

High Performance Modular Broadband/Banded Millimeter-Wave Vector Network Analyzer (VNA) Multiport Measurement System

70 kHz to 110 (125) GHz

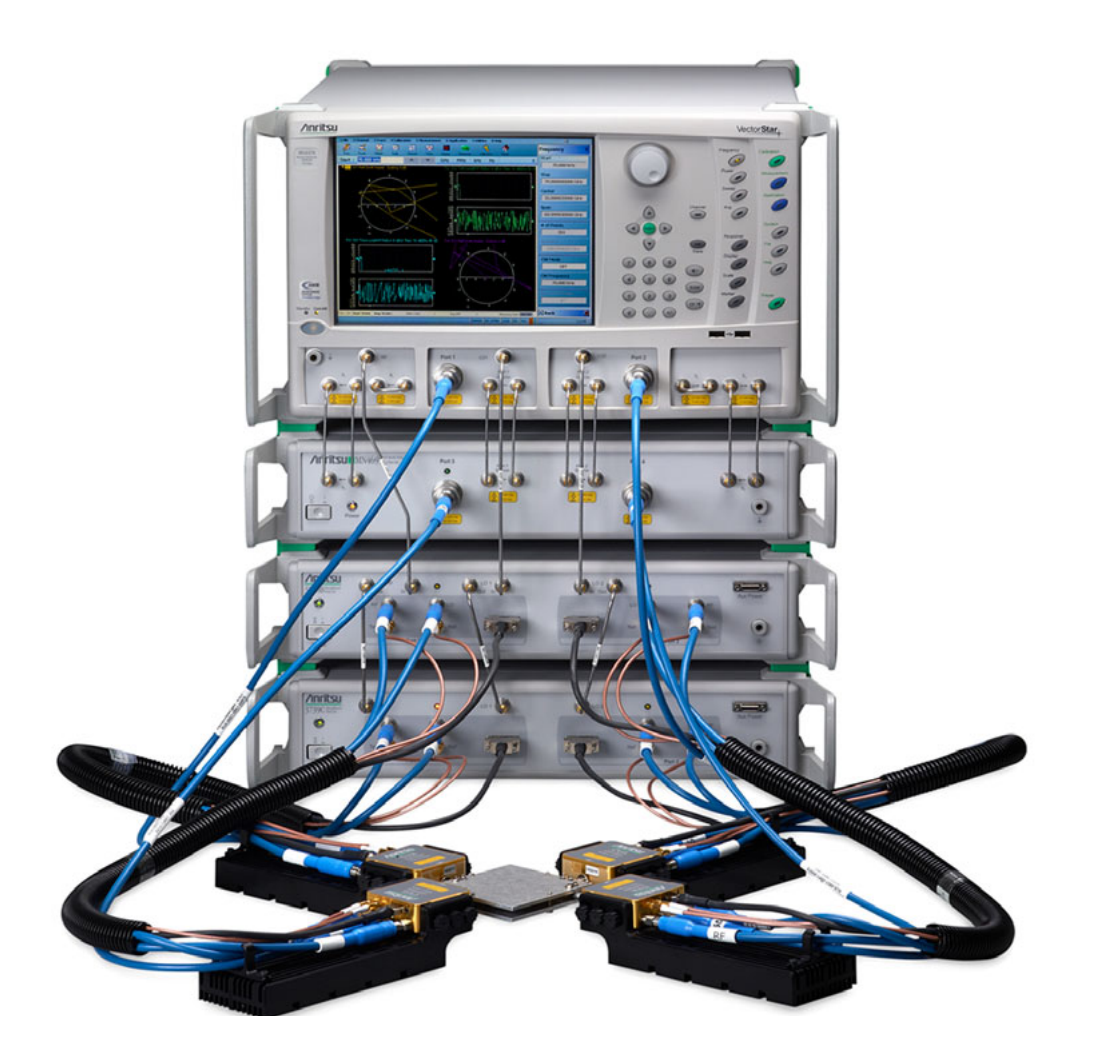

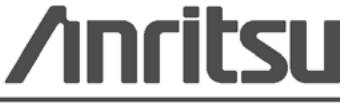

Part Number: 10410-00736 Revision: A Published: March 2015 Copyright 2015 Anritsu Company

Anritsu Company 490 Jarvis Drive Morgan Hill, CA 95037-2809 USA

## Safety Symbols

To prevent the risk of personal injury or loss related to equipment malfunction, Anritsu Company uses the following symbols to indicate safety-related information. For your own safety, please read the information carefully *before* operating the equipment.

## Symbols Used in Manuals

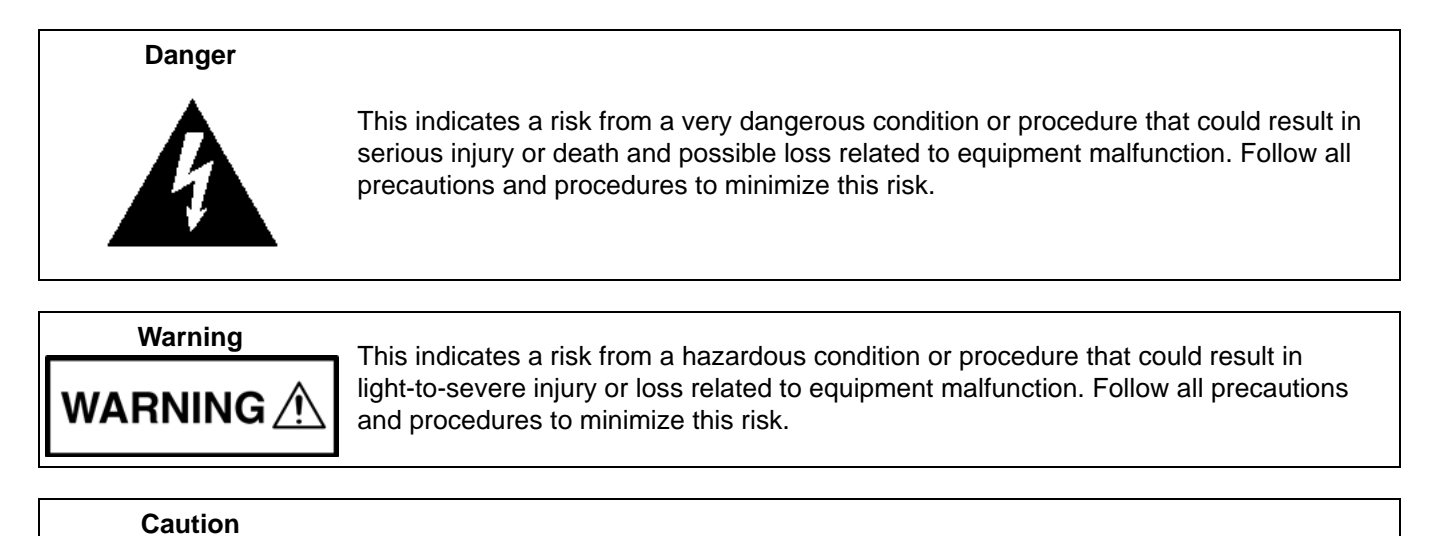

## Safety Symbols Used on Equipment and in Manuals

The following safety symbols are used inside or on the equipment near operation locations to provide information about safety items and operation precautions. Ensure that you clearly understand the meanings of the symbols and take the necessary precautions *before* operating the equipment. Some or all of the following five symbols may or may not be used on all Anritsu equipment. In addition, there may be other labels attached to products that are not shown in the diagrams in this manual.

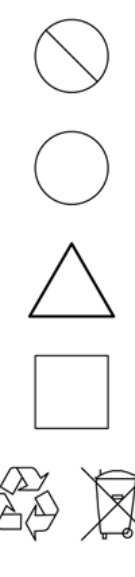

This indicates a prohibited operation. The prohibited operation is indicated symbolically in or near the barred circle.

This indicates a risk from a hazardous procedure that could result in loss related to equipment malfunction. Follow all precautions and procedures to minimize this risk.

This indicates a compulsory safety precaution. The required operation is indicated symbolically in or near the circle.

This indicates a warning or caution. The contents are indicated symbolically in or near the triangle.

This indicates a note. The contents are described in the box.

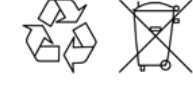

These indicate that the marked part should be recycled.

| For Safety                                            |                                                                                                    |  |  |
|-------------------------------------------------------|----------------------------------------------------------------------------------------------------|--|--|
| Warning                                               | Always refer to the operation manual when working near locations at which<br>the alert mark, shown on the left, is attached. If the operation, etc., is<br>performed without heeding the advice in the operation manual, there is a<br>risk of personal injury. In addition, the equipment performance may be<br>reduced.                                                                                                    |  |  |
|                                                       | Moreover, this alert mark is sometimes used with other marks and descriptions indicating other dangers.                                                                                                    |  |  |
| Warning<br>Or                                         | When supplying power to this equipment, connect the accessory 3-pin<br>power cord to a 3-pin grounded power outlet. If power is supplied without<br>grounding the equipment, there is a risk of receiving a severe or fatal<br>electric shock.                                                                                                    |  |  |
| Warning                                               | This equipment can not be repaired by the operator. Do not attempt to remove the equipment covers or to disassemble internal components. Only qualified service technicians with a knowledge of electrical fire and shock hazards should service this equipment. There are high-voltage parts in this equipment presenting a risk of severe injury or fatal electric shock to untrained personnel. In addition, there is a risk of damage to precision components.                                                                                                    |  |  |
| Warning                                               |                                                                                                    |  |  |
| ACAUTION     ►     Solution     Takg     HEAVY WEIGHT | Use two or more people to lift and move this equipment, or use an equipment cart. There is a risk of back injury if this equipment is lifted by one person.                                                                                                    |  |  |
| Caution                                               | Electrostatic Discharge (ESD) can damage the highly sensitive circuits in<br>the instrument. ESD is most likely to occur as test devices are being<br>connected to, or disconnected from, the instrument's front and rear panel<br>ports and connectors. You can protect the instrument and test devices by<br>wearing a static-discharge wristband. Alternatively, you can ground<br>yourself to discharge any static charge by touching the outer chassis of the<br>grounded instrument before touching the instrument's front and rear panel<br>ports and connectors. Avoid touching the test port center conductors<br>unless you are properly grounded and have eliminated the possibility of<br>static discharge.<br>Repair of damage that is found to be caused by electrostatic discharge is |  |  |

## **Table of Contents**

## Chapter 1 — General Information

| 1-2 | ME7838A4 Multiport System Main Components                                                                                                    |
|-----|----------------------------------------------------------------------------------------------------|
| 1-3 | Identification Number                                                                                                    |
| 1-4 | Related Manuals and Documentation.       1-2         MS464xA Series Vector Network Analyzer       1-2         VectorStar™ MS464xB Series Vector Network Analyzers       1-2         VectorStar™ MS464xB Series 2-Port BB/mmW VNA Measurement System.       1-2         VectorStar™ ME7838A4 Multiport BB/mm-Wave VNA Measurement System.       1-2         VectorStar™ ME7838A4 Multiport BB/mm-Wave VNA Measurement System.       1-2         VectorStar™ ME7838A4 Multiport VNA Measurement System.       1-3         Calibration, Verification, and System Performance Verification       1-3 |
| 1-5 | ME7838A4 VNA System Overview                                                                                                    |
| 1-6 | Contacting Anritsu                                                                                                    |
| 1-7 | Electrostatic Discharge (ESD) Prevention 1-9                                                                                                    |
| 1-8 | Recommended Test Equipment       1-10         Test Equipment – ME7838A4 – Broadband Configuration       1-10         Test Equipment – ME7838A4 - Waveguide Band Configuration       1-12                                                                                                    |
| Cha | pter 2 — Replaceable Parts                                                                                                    |
| 2-2 | Exchange Assembly Program 2-1                                                                                                    |
| 2-3 | ME7838A4 System Replaceable Parts 2-2                                                                                                    |
| 2-4 | 3736B Test Set Replaceable Subassemblies and Parts 2-3                                                                                                    |
| 2-5 | 3743A and 3744A Millimeter-wave Module Replaceable Parts 2-5                                                                                                    |
| Cha | pter 3 — Performance Verification                                                                                                    |
| 3-2 | Calibration and Measurement Conditions                                                                                                    |
| 3-3 | ME7838A4 Performance Verification – Broadband System Configuration.       3-2         Performance Verification Software Overview       3-2         Verification Result Determination       3-2         Equipment Required       3-3         Special Precautions.       3-3         Procedure       3-3                                                                                                    |

| 3-4 | ME7838A4 Performance Verification – Millimeter-Wave Configuration |
|-----|-------------------------------------------------------------------|
|     | Equipment Required                                                |
|     | Best Practices for Waveguide Connections                          |
|     | Preliminary Steps                                                 |
|     | Measurement Calibration Setup 3-6                                 |
|     | Port 1 Measurement Calibration 3-7                                |
|     | Port 2 Measurement Calibration 3-8                                |
|     | Port 3 Measurement Calibration 3-9                                |
|     | Port 4 Measurement Calibration 3-10                               |
|     | Port 1 Directivity Verification                                   |
|     | Port 2 Directivity Verification                                   |
|     | Port 3 Directivity Verification                                   |
|     | Port 4 Directivity Verification                                   |
|     | Port 1 Source Match Verification                                  |
|     | Port 2 Source Match Verification                                  |
|     | Port 3 Source Match Verification                                  |
|     | Port 4 Source Match Verification                                  |
| Cha | pter 4 — Theory Of Operation                                      |
| 4-2 | System Description                                                |
| 4-3 | System Components                                                 |
|     | ME7838A4 Broadband Systems 4-1                                    |
|     | ME7838A4 Banded Systems                                           |
| 4-4 | Functional Description of System Components                       |
|     | VectorStar MS464xA/B Vector Network Analyzer                      |
|     | MN469xC Multiport Test Set                                        |
|     | 3736B Broadband Test Set                                          |
|     | 3739C Broadband Test Set 4-6                                      |
|     | Test Set Drive Characteristics 4-6                                |
|     | 3743A Broadband Millimeter-Wave Module 4-7                        |
|     | 3744A-EE Banded Millimeter-Wave Module                            |
|     | 3744A-EW Banded Millimeter-Wave Module                            |
| 4-5 | ME7838A4 System Operation – Broadband Configuration 4-7           |
|     | Stimulus Signal Generation                                        |
|     | Test Signal Processing 4-8                                        |
| 1-6 | ME7838A4 System Operation - Wayequide Band Configuration 4.9      |
| 4-0 | Stimulus Signal Congration                                        |
|     | Test Signal Processing                                            |
|     | า ธอง อายากลา ศายบริธุริการ                                       |

## Chapter 5 — Adjustment

| 5-2 | LO Level Calibration                                                                    |
|-----|-----------------------------------------------------------------------------------------|
|     | Procedure                                                                               |
| 5-3 | ALC Level Calibration                                                                   |
|     | Equipment Required                                                                      |
|     | Setup Procedure                                                                         |
|     | ALC Calibration Procedure - Broadband Configuration                                     |
|     | ALC Calibration Procedure - Banded Millimeter-Wave Configuration                        |
| Cha | pter 6 — Troubleshooting                                                                |
| 6-2 | General Safety Warnings                                                                 |
| 6-3 | Troubleshooting Overview       6-2         Suggested Troubleshooting Strategy       6-2 |
| 6-4 | General Troubleshooting of the ME7838A4 System                                          |
|     | VNA/Module/Test Set Fault Isolation                                                     |
| 6-5 | VNA RF Source and LO Power Level Checks                                                 |
|     | Equipment Required                                                                      |
|     | Preliminary Steps                                                                       |
|     | RF Port Output Level Check                                                              |
|     | LO1 Port Output Level Check                                                             |
| 6-6 | Troubleshooting Test - Non-Ratio Power Level Check 6-7                                  |
| 00  | Equipment Required 6-7                                                                  |
|     | Procedure                                                                               |
| 6-7 | 3736B Test Set Troubleshooting                                                          |
|     | General Troubleshooting Steps                                                           |
|     | 3736B Power Supply DC Check 6-9                                                         |
|     | 3736B A1 Bias Control PCB DC Bias Check 6-11                                            |
|     | 3736B Test Set RF and LO Port Power Level Check                                         |
| 6-8 | 3739C Test Set Troubleshooting 6-13                                                     |
| 6-9 | MN469xC Test Set Troubleshooting 6-13                                                   |
| Cha | pter 7 — Removal and Replacement Procedures for 3736B                                   |
| 7-2 | Required Tools                                                                          |
| 7-3 | Disassembly Procedure – Power, Disconnect, and Covers                                   |
| 7-4 | Reassembly Procedure – Covers, Reconnect, and Power                                     |
| 7-5 | Replaceable Parts – Chassis Locations                                                   |
| 7-6 | Power Supply – 3-40-183                                                                 |
| 7-7 | A1 Bias Control PCB Assembly                                                            |

| A104 SPDT Switch Module – 70242 and Bracket Assembly<br>A104 Assembly Detail<br>A107, A108, A109 Power Divider Modules<br>a1, a2, b1, b2 – Coaxial Switch – ND81416 – 3-1021-35 |                          |
|----------------------------------------------------------------------------------------------------|--------------------------|
| 7-9 Rear Panel Fan Assembly – ND73164                                                                                                    | . 7-20                   |
| 7-10 Front Panel Assembly                                                                                                    | . 7-21                   |
| Chapter 8 — System Assembly                                                                                                    |                          |
| 8-1 Introduction                                                                                                    | 8-1                      |
| 8-2 Assembly Notes                                                                                                    | 8-1                      |
| 8-3 Required Tools                                                                                                    | 8-2                      |
| 8-4 Rear Panel VNA GPIB Connection.                                                                                                    | 8-3                      |
| 8-5 Rear Panel Connections Between System Components (MS464xA VNA)                                                                                                    | 8-4                      |
| 8-6 Rear Panel Connections Between System Components (MS464xB VNA)<br>Cable Connections (Systems without Option 031)                                                            | 8-7<br>8-8               |
| 8-7 Semi-rigid Cable Connections Between System Components                                                                                                    | . 8-11                   |
| 8-8 Front Panel Cable Connections                                                                                                    | . 8-15                   |
| 8-9 Front Panel to Millimeter-Wave Module Connections                                                                                                    | . 8-18                   |
| 8-10 Front Panel to OML/VDI Module Connections                                                                                                    | . 8-20                   |
| Appendix A — Test Records                                                                                                    |                          |
| A-1 Introduction                                                                                                    | A-1                      |
| A-2 ME7838A4 Banded mm-Wave Configuration VNA System Test Record<br>Instrument Information<br>Directivity Verification<br>Source Match Verification                             | A-2<br>A-2<br>A-2<br>A-2 |

Index

## **Chapter 1 — General Information**

## 1-1 Introduction

This manual provides general service and maintenance instructions for Anritsu ME7838A4 Multiport Broadband/Millimeter-Wave (BB/mm-Wave) Vector Network Analyzer System.

The ME7838A4 System consists of a combination of the following components, specified by its TDS (Technical Data Sheet)

This manual contains procedures for:

- Testing the system for proper operation
- Verifying System Performance, independent of any wafer-probe station
- Troubleshooting the failed system to the failed instrument/module level
- Locating and replacing failed parts in the system test set

Throughout the manual, the term "VNA System" will be used interchangeably to refer to ME7838A4 Multiport BB/mm-Wave Vector Network Analyzer System.

## 1-2 ME7838A4 Multiport System Main Components

#### **ME7838A4 Broadband Systems**

The ME7838A4 Broadband Multiport system consists of the following components:

- MS4647A or MS4647B VNA with Option 007 (Receiver Offset), Option 070 (70 kHz Low End Frequency Extension), Option 08x (Modular Broadband Connection Capability)
- MN4697C Multiport Test Set
- 3736B Broadband Test Set
- 3739C Broadband Test Set
- Four 3743A Millimeter-Wave Modules
- Front and rear panel cables

#### ME7838A4 Banded Systems

The ME7838A4 Banded Multiport system consists of the following components:

- MS4644A or MS4644B or MS4645A or MS4645B VNA with Option 082/083
- MN4694C Multiport Test Set
- 3736B Broadband Test Set
- 3739C Broadband Test Set
- Four 3744A-EE, 3744A-EW, or four OML/VDI Millimeter-Wave Modules
- Front and rear panel cables

## **1-3** Identification Number

All Anritsu instruments are assigned an unique identification number (up to seven-digit), such as "090201" or "1010222". This number appears on a decal affixed to the rear panel. Please use this identification number during any correspondence with Anritsu Customer Service about Anritsu instruments.

## **1-4** Related Manuals and Documentation

All Documents listed in this section are available on the VectorStar ™ User Documentation Disc – 10920-00067 (with the exception of the MS4640A Series). Calibration, Verification, and System Performance Verification documents are included on a separate disc included with each verification kit.

## MS464xA Series Vector Network Analyzer

- MS464xA Series VNA Technical Data Sheet 11410-00432
- MS464xA Series VNA Operation Manual (OM) 10410-00266
- MS464xA Series VNA Measurement Guide (MG) 10410-00269
- MS464xA Series VNA Programming Manual (PM) 10410-00267
- MS464xA Series VNA Help System (OM, PM, and MG) 10450-00008
- MS464xA Series VNA Maintenance Manual (MM) 10410-00268
- MS464xA Series VNA User Documentation CD 10920-00049

## VectorStar™ MS464xB Series Vector Network Analyzers

- MS464xB Series VNA Technical Data Sheet 11410-00611
- MS464xB Series VNA Operation Manual 10410-00317
- MS464xB Series VNA Measurement Guide 10410-00318
- MS464xB Series VNA User Interface Reference Manual 10410-00319
- MS464xB Series VNA Maintenance Manual 10410-00320
- MS464xB Series VNA Programming Manual 10410-00322
- MS464xB Series VNA Programming Manual Supplement 10410-00323
- MS464xB Series VNA User Help System 10450-00040
- MS464xB Series VNA User Documentation USB Memory Device 2300-564-R, or CD 10920-00067

## VectorStar ME7838 Series 2-Port BB/mmW VNA Measurement System

- ME7838A Modular BB/mm-Wave Technical Data Sheet (TDS) 11410-00593
- ME7838E Modular BB/mm-Wave Technical Data Sheet (TDS) –11410-00767
- ME7838A Modular BB/mm-Wave Quick Start Guide (QSG) -10410-00292
- ME7838E Modular BB/mm-Wave Quick Start Guide (QSG) -10410-00729
- ME7838 Series Modular BB/mm-Wave Installation Guide (IG) -10410-00293
- VectorStar Broadband/Banded Millimeter-Wave Modules (RM) -10410-00311
- ME7838 Series Modular BB/mm-Wave Maintenance Manual (MM) -10410-000306

## VectorStar™ ME7838A4 Multiport BB/mm-Wave VNA Measurement System

- ME7838A4 Multiport Broadband VNA Technical Data Sheet (TDS) 11410-00704
- ME7838A4 Multiport Broadband VNA Quick Start Guide (QSG) 10410-00735
- ME7838A4 Multiport Broadband VNA Installation Guide (IG) 10410-00734
- ME7838A4 Multiport Broadband VNA Maintenance Manual (MM) 10410-00736
- Broadband/Banded Millimeter-Wave Module Reference Manual (RM) 10410-00311

#### VectorStar MN469xC Series Multiport VNA Measurement System

- MN469xC Series Multiport VNA Measurement System Technical Data Sheet 11410-00777
- MN469xC Series Multiport Test Set Installation Guide 10410-00737
- MN469xC Series Multiport Test Set Quick Start Guide 10410-00738
- MN469xC Series Multiport Test Set Maintenance Manual 10410-00730

#### Calibration, Verification, and System Performance Verification

- 36585K and 36585V Precision Auto Calibrator (AutoCal) Module Reference Manual 10410-00279
- 3650A, 3652A, and 3654D Mechanical Calibration Kit Reference Manual 10410-00278
- 366X-1 Verification Kits (3666-1 3.5mm Connectors, 3668-1 K Connectors, 3669B-1 V Connectors) and 2300-527 Performance Verification Software (PVS) User Guide 10410-00270
- 366X-1 Verification Kit and 2300-527 PVS Quick Start Guide 10410-00285
- 3656B W1 (1 mm) Calibration/Verification Kit and 2300-496 System Performance Verification Software User Guide for the VectorStar<sup>™</sup> ME7838A/ME7828A and Lightning ME7808A/B/C BB/mm-Wave VNA Systems 10410-00286

## 1-5 ME7838A4 VNA System Overview

The ME7838A4 Broadband/Millimeter-Wave (BB/mm-Wave) VNA System provides single sweep coverage from 70 kHz to 110 (125) GHz for measuring active devices.

The tables below show the basic configuration and major system options for the standard broadband configurations and waveguide band configurations.

- Table 1-1, "ME7838A4 Standard Broadband VNA System Components MS4647A Based
- Table 1-2, "ME7838A4 Waveguide Band Configuration System Components MS4640A Based
- Table 1-3, "ME7838A4 Standard Broadband VNA System Components MS4647B Based
- Table 1-4, "ME7838A4 Waveguide Band Configuration System Components MS4640B Based

Additional configuration information is available in the relevant system technical data sheet.

## ME7838A4 Standard Broadband VNA System Components - MS4647A Based

| Table 1-1. ME7838A4 Standard Broadband VNA Sy | stem Components - MS4647A Based |
|-----------------------------------------------|---------------------------------|
|-----------------------------------------------|---------------------------------|

| Part Number                                | Name                                           | Specifications                                                                                                    |  |  |  |
|--------------------------------------------|------------------------------------------------|----------------------------------------------------------------------------------------------------|--|--|--|
|                                            | Standard ME7838A4 Configuration                |                                                                                                    |  |  |  |
| MS4647A                                    | VectorStar MS4647A Vector Network Analyzer     | 10 MHz to 70 GHz                                                                                                    |  |  |  |
|                                            | (VNA)                                          | V (m) Test Ports                                                                                                    |  |  |  |
| MS4640A-002                                | Time Domain Option                             |                                                                                                    |  |  |  |
| MS4640A-007                                | Receiver Offset Option                         |                                                                                                    |  |  |  |
| MS4640A-070                                | 70 kHz Low End Frequency Extension<br>Coverage | Adds VNA low frequency coverage from 70 kHz to 10 MHz                                                                                                    |  |  |  |
| MS4647A-081                                | Broadband/Millimeter-wave Interface Option     | Use Option MS4647A-081 with Option 051, 061, or 062 (selected below)                                                                                                    |  |  |  |
| MN4697C                                    | 2U 4-Port Test Set                             |                                                                                                    |  |  |  |
| 3736B                                      | Test Set                                       | With front and rear panel interface cables                                                                                                    |  |  |  |
| 3739C                                      | Broadband Test Set                             | With front and rear panel interface cables                                                                                                    |  |  |  |
| 3743A                                      | Millimeter-Wave Modules                        | 70 GHz to 110+ GHz                                                                                                    |  |  |  |
|                                            |                                                | 4 each                                                                                                    |  |  |  |
| Phase Stable Cable Option – Select One (1) |                                                |                                                                                                    |  |  |  |
| 806-206                                    | 1.85 mm Phase Stable Interconnect Cable        | 70 cm (24 inches)                                                                                                    |  |  |  |
|                                            |                                                | V (m) to V (f), 4 cables                                                                                                    |  |  |  |
| 806-209                                    | 1.85 mm Phase Stable Interconnect Cable        | 91 cm (36 inches)                                                                                                    |  |  |  |
|                                            |                                                | V (m) to V (f), 4 cables                                                                                                    |  |  |  |
| MS4647A VNA Front Panel Options -          |                                                | – Select One (1)                                                                                                    |  |  |  |
| MS4647A-051                                | Front Panel Loops                              | <ul> <li>6 Front Panel Loops</li> <li>Provides front panel loops for b1, a1,<br/>Port 1 Source, Port 2 Source, a2, and b2</li> <li>If Option 051 is selected, use Option<br/>MS4647A-081 above.</li> </ul>                                             |  |  |  |
| MS4647A-061                                | Active Measurement Suite                       | <ul> <li>2 Attenuators</li> <li>Includes front panel loops above with two (2) attenuators, bias tees in test set, gain compression, and efficiency measurement software.</li> <li>If Option 061 is selected, use Option MS4647A-081 above.</li> </ul>  |  |  |  |
| MS4647A-062                                | Active Measurement Suite                       | <ul> <li>4 Attenuators</li> <li>Includes front panel loops above with four (4) attenuators, bias tees in test set, gain compression, and efficiency measurement software.</li> <li>If Option 062 is selected, use Option MS4647A-081 above.</li> </ul> |  |  |  |

## ME7838A4 Waveguide Band Configuration System Components - MS4640A Based

 Table 1-2.
 ME7838A4 Waveguide Band Configuration System Components - MS4640A Based

| Part Number                              | Name                                                                                        | Specifications                                                                                                    |  |  |  |
|------------------------------------------|---------------------------------------------------------------------------------------------|----------------------------------------------------------------------------------------------------|--|--|--|
|                                          | Waveguide Band ME7838A4 Configuration                                                       |                                                                                                    |  |  |  |
| MS4644A,<br>MS4645A or<br>MS4647A        | VectorStar MS4640A Vector Network Analyzer<br>(VNA) with at least 40 GHz Frequency coverage | 10 MHz to 40 GHz,<br>10 MHz to 50 GHz or<br>10 MHz to 70 GHz                                                                                                    |  |  |  |
| MS4640A-002                              | Time Domain Option                                                                          |                                                                                                    |  |  |  |
| MS4640A-007                              | Receiver Offset Option                                                                      |                                                                                                    |  |  |  |
| MS464xA-08X                              | Millimeter-wave Interface Option                                                            | <ul> <li>Select one:</li> <li>Use Option MS4647A-081 with Option 051, 061, or 062 (selected below)</li> <li>Use Option MS4645A-083 with Option 051, 061, or 062 (selected below)</li> <li>Use Option MS4644A-083 with Option 051, 061, or 062 (selected below)</li> </ul>             |  |  |  |
| MN4694C or                               | 2U 4-Port Test Set                                                                          |                                                                                                    |  |  |  |
| MN4697C                                  |                                                                                             |                                                                                                    |  |  |  |
| 3736B                                    | Test Set                                                                                    | With front and rear panel interface cables                                                                                                    |  |  |  |
| 3739C                                    | Broadband Test Set                                                                          | With front and rear panel interface cables                                                                                                    |  |  |  |
| Millimeter-Wave Module – Select Four (4) |                                                                                             |                                                                                                    |  |  |  |
| 3744A-EE                                 | Millimeter-Wave Modules                                                                     | 56 GHz to 95 GHz, WR-12                                                                                                    |  |  |  |
|                                          |                                                                                             | 4 each                                                                                                    |  |  |  |
| 3744A-EW                                 | Millimeter-Wave Modules                                                                     | 65 GHz to 110 GHz, WR-10                                                                                                    |  |  |  |
|                                          |                                                                                             | 4 each                                                                                                    |  |  |  |
|                                          | MS4640A VNA Front Panel Options -                                                           | Select One (1)                                                                                                    |  |  |  |
| MS464xA-051                              | Front Panel Loops                                                                           | <ul> <li>6 Front Panel Loops</li> <li>Provides front panel loops for b1, a1,<br/>Port 1 Source, Port 2 Source, a2, and b2</li> <li>If Option 051 is selected, use Option<br/>MS4647A-081 or MS464xA-083 above.</li> </ul>                                                             |  |  |  |
| MS464xA-061                              | Active Measurement Suite                                                                    | <ul> <li>2 Attenuators</li> <li>Includes front panel loops above with<br/>two (2) attenuators, bias tees in test set,<br/>gain compression, and efficiency<br/>measurement software.</li> <li>If Option 061 is selected, use Option<br/>MS4647A-081 or MS464xA-083 above.</li> </ul>  |  |  |  |
| MS464xA-062                              | Active Measurement Suite                                                                    | <ul> <li>4 Attenuators</li> <li>Includes front panel loops above with<br/>four (4) attenuators, bias tees in test set,<br/>gain compression, and efficiency<br/>measurement software.</li> <li>If Option 062 is selected, use Option<br/>MS4647A-081 or MS464xA-083 above.</li> </ul> |  |  |  |

## ME7838A4 Standard Broadband VNA System Components - MS4647B Based

| Table 1-3. | ME7838A4 | Standard Bro | adband VNA | System | Components | - MS4647B Based |
|------------|----------|--------------|------------|--------|------------|-----------------|
|------------|----------|--------------|------------|--------|------------|-----------------|

| Part Number                                | Name                                           | Specifications                                                                                                    |  |  |
|--------------------------------------------|------------------------------------------------|----------------------------------------------------------------------------------------------------|--|--|
| Standard ME7838A4 Configuration            |                                                |                                                                                                    |  |  |
| MS4647B                                    | VectorStar MS4647B Vector                      | 10 MHz to 70 GHz                                                                                                    |  |  |
|                                            | Network Analyzer (VNA)                         | V (m) Test Ports                                                                                                    |  |  |
| MS4640B-002                                | Time Domain Option                             |                                                                                                    |  |  |
| MS4640B-007                                | Receiver Offset Option                         |                                                                                                    |  |  |
| MS4640B-070                                | 70 kHz Low End Frequency<br>Extension Coverage | Adds VNA low frequency coverage from 70 kHz to 10 MHz                                                                                                    |  |  |
| MS4647B-08X                                | Millimeter-wave Interface<br>Option            | <ul> <li>Select one:</li> <li>Use Option MS4647B-081 with Option 051, 061, or 062<br/>(selected below)</li> <li>Use Option MS4647B-085 with Option 031, and 051, 061, 062 (selected below)</li> <li>Use Option MS4647B-087 (110 GHz limit) with Option 057<br/>061 or 062 (selected below)</li> <li>Use Option MS4647B-089 (110 GHz limit) with Option 037<br/>and 051, 061, or 062 (selected below)</li> </ul> |  |  |
| MN4697C                                    | 2U 4-Port Test Set                             |                                                                                                    |  |  |
| 3736B                                      | Test Set                                       | With front and rear panel interface cables                                                                                                    |  |  |
| 3739C                                      | Broadband Test Set                             | With front and rear panel interface cables                                                                                                    |  |  |
| 3743A                                      | Millimeter-Wave Modules                        | 70 GHz to 110+ GHz                                                                                                    |  |  |
|                                            |                                                | 4 each                                                                                                    |  |  |
| Phase Stable Cable Option – Select One (1) |                                                |                                                                                                    |  |  |
| 806-206                                    | 1.85 mm Phase Stable<br>Interconnect Cable     | 70 cm (24 inches)                                                                                                    |  |  |
|                                            |                                                | V (m) to V (f), 4 cables                                                                                                    |  |  |
| 806-209                                    | 1.85 mm Phase Stable                           | 91 cm (36 inches)                                                                                                    |  |  |
|                                            | Interconnect Cable                             | V (m) to V (f), 4 cables                                                                                                    |  |  |
|                                            | MS4647B VNA                                    | Front Panel Options – One (1)                                                                                                    |  |  |
| MS4647B-051                                | Front Panel Loops                              | <ul> <li>6 Front Panel Loops</li> <li>Provides front panel loops for b1, a1, Port 1 Source, Port 2<br/>Source, a2, and b2</li> <li>If Option 051 is selected, use Option MS4647B-081 above.</li> </ul>                                                                                                    |  |  |
| MS4647B-061                                | Active Measurement Suite                       | <ul> <li>2 Attenuators</li> <li>Includes front panel loops above with two (2) attenuators, bias tees in test set, gain compression, and efficiency measurement software.</li> <li>If Option 061 is selected, use Option MS4647B-081 above.</li> </ul>                                                                                                    |  |  |
| MS4647B-062                                | Active Measurement Suite                       | <ul> <li>4 Attenuators</li> <li>Includes front panel loops above with four (4) attenuators, bias tees in test set, gain compression, and efficiency measurement software.</li> <li>If Option 062 is selected, use Option MS4647B-081 above.</li> </ul>                                                                                                    |  |  |

## ME7838A4 Waveguide Band Configuration System Components - MS4640B Based

| Table 1-4. | ME7838A4 | Waveguide Band | Configuration | System | Components - | MS4640B Based |
|------------|----------|----------------|---------------|--------|--------------|---------------|
|------------|----------|----------------|---------------|--------|--------------|---------------|

| Part Number                                      | Name                                                                                        | Specifications                                                                                                    |  |  |
|--------------------------------------------------|---------------------------------------------------------------------------------------------|----------------------------------------------------------------------------------------------------|--|--|
| Waveguide Band ME7838A4 Configuration            |                                                                                             |                                                                                                    |  |  |
| MS4644B,<br>MS4645B or<br>MS4647B                | VectorStar MS4640B Vector Network Analyzer<br>(VNA) with at least 40 GHz Frequency coverage | 10 MHz to 40 GHz,<br>10 MHz to 50 GHz or<br>10 MHz to 70 GHz                                                                                                    |  |  |
| MS4640B-002                                      | Time Domain Option                                                                          |                                                                                                    |  |  |
| MS4640B-007                                      | Receiver Offset Option                                                                      |                                                                                                    |  |  |
| MS464xB-08X                                      | Millimeter-wave Interface Option                                                            | <ul> <li>Select one:</li> <li>Use Option MS4647B-081 with Option 051, 061, or 062 (selected below)</li> <li>Use Option MS4647B-083 with Option 051, 061, or 062 (selected below)</li> <li>Use Option MS4647B-085 with Option 031, and 051, 061, or 062 (selected below)</li> <li>Use Option MS4647B-087 (110 GHz limit) with Option 051, 061 or 062 (selected below)</li> <li>Use Option MS4647B-089 (110 GHz limit) with Option 031, and 051, 061, or 062 (selected below)</li> </ul> |  |  |
| MN4697C                                          | 2U 4-Port Test Set                                                                          |                                                                                                    |  |  |
| 3736B                                            | Test Set                                                                                    | With front and rear panel interface cables                                                                                                    |  |  |
| 3739C                                            | Broadband Test Set                                                                          | With front and rear panel interface cables                                                                                                    |  |  |
|                                                  | Millimeter-Wave Module – Selec                                                              | et Four (4)                                                                                                    |  |  |
| 3744A-EE                                         | Millimeter-Wave Modules                                                                     | 56 GHz to 95 GHz, WR-12                                                                                                    |  |  |
| 3744A-EW                                         | Millimeter-Wave Modules                                                                     | 65 GHz to 110 GHz, WR-10                                                                                                    |  |  |
| MS4640B VNA Front Panel Options – Select One (1) |                                                                                             |                                                                                                    |  |  |
| MS464xB-051                                      | Front Panel Loops                                                                           | <ul> <li>6 Front Panel Loops</li> <li>Provides front panel loops for b1, a1,<br/>Port 1 Source, Port 2 Source, a2, and b2</li> </ul>                                                                                                    |  |  |
| MS464xB-061                                      | Active Measurement Suite                                                                    | <ul> <li>2 Attenuators</li> <li>Includes front panel loops above with<br/>two (2) attenuators, bias tees in test set,<br/>gain compression, and efficiency<br/>measurement software.</li> </ul>                                                                                                    |  |  |
| MS464xB-062                                      | Active Measurement Suite                                                                    | <ul> <li>4 Attenuators</li> <li>Includes front panel loops above with<br/>four (4) attenuators, bias tees in test set,<br/>gain compression, and efficiency<br/>measurement software.</li> </ul>                                                                                                    |  |  |

## 1-6 Contacting Anritsu

To contact Anritsu, please visit:

http://www.anritsu.com/contact.asp

From here, you can select the latest sales, service and support contact information in your country or region, provide online feedback, complete a "Talk to Anritsu" form to get your questions answered, or obtain other services offered by Anritsu.

Updated product information can be found on your product page:

http://www.anritsu.com/en-us/products-solutions/products/MS464xB-series.aspx

On this web page, you can select various tabs for more information about your instrument. Included is a "Library" tab which contains links to all the latest technical documentation related to this instrument.

## 1-7 Electrostatic Discharge (ESD) Prevention

All electronic devices, components, and instruments can be damaged by electrostatic discharge. It is important to take preventative measures to protect the instrument and its internal subassemblies from electrostatic discharge.

An ESD safe work area and proper ESD handling procedures that conform to ANSI/ESD S20.20-1999 or ANSI/ESD S20.20-2007 is mandatory to avoid ESD damage when handling subassemblies or components found in the ME7838A4 BB/mm-Wave Vector Network Analyzer System.

Take steps to eliminate the static charges built-up on coaxial cables prior to connecting them to the VNA System test ports. This can be done by terminating one end of the cable with the short from the calibration kit and then grounding the outer conductor of the connector of the cables.

## **1-8** Recommended Test Equipment

The tables below list the recommended test equipment to be used for all maintenance activities for the ME7838A4 VNA System Broadband configurations and Waveguide Band configurations.

- Table 1-5, "Recommended Test Equipment for ME7838A4 VNA System Broadband Configuration
- Table 1-6, "Recommended Test Equipment for ME7838A4 VNA System Waveguide Band Configuration

#### Test Equipment – ME7838A4 – Broadband Configuration

Table 1-5. Recommended Test Equipment for ME7838A4 VNA System - Broadband Configuration

| Instrument                                                                                          | Critical Specification                                                                                                    | Recommended<br>Manufacturer and Model | Use<br>Codes <sup>a</sup> |
|----------------------------------------------------------------------------------------------------|----------------------------------------------------------------------------------------------------|---------------------------------------|---------------------------|
| Calibration/Verification Kit                                                                        | Calibration/Verification KitConnector Type:<br>W1Anritsu 3656B<br>(Includes 2300-496 softward)                                                                                                    |                                       | Ρ, Τ                      |
| PC Controller                                                                                       | <ul> <li>Configuration:</li> <li>Intel Pentium IV</li> <li>1 GB RAM</li> <li>Windows XP SP2 or later and<br/>Windows 7 SP 1</li> <li>20 MB Hard-disk free space</li> <li>1024x768 Display Resolution</li> <li>CD ROM Drive</li> <li>USB 2.0 Type A Port</li> <li>National Instruments GPIB<br/>Controller and Driver</li> </ul> | Any                                   | Ρ                         |
| Power Meter                                                                                         | Power Meter         Power Range: -30 to +20 dBm           Other: GPIB Controllable                                                                                                    |                                       | Α, Τ                      |
| Power MeterPower Range: -30 to +20 dBm<br>Other: GPIB ControllableAgilent 437B                      |                                                                                                    | Agilent 437B                          | A                         |
| Power Sensor                                                                                        | Power Sensor       Frequency Range:         70 kHz to 70 GHz       Anritsu         Power Range:       -30 to +20 dBm                                                                                                    |                                       | A                         |
| Power Sensor                                                                                        | Frequency Range: 5 to 10 GHz<br>Power Range: ~ - 9 dBm                                                                                                    | Anritsu MA2474D                       | А, Т                      |
| Waveguide Power Sensor         Frequency Range: 75 to 110 GHz           Power Range: -30 to +20 dBm |                                                                                                    | Agilent W8486A                        | А                         |
| Adapter                                                                                             | Adapter W1 female to V female Anritsu 3                                                                                                    |                                       | А                         |
| Adapter                                                                                             | Adapter WR-10 Waveguide to W1 female                                                                                                    |                                       | А                         |
| Adapter                                                                                             | Adapter K male to K male                                                                                                    |                                       | A                         |
| Adapter                                                                                             | Adapter K male to K female, right angle Pa                                                                                                    |                                       | A                         |
| Adapter                                                                                             | Adapter N male to V female Pasternack PE9                                                                                                    |                                       | A                         |
| Adapter                                                                                             | N male to K female                                                                                                    | Anritsu 34NKF50                       | т                         |
| Directional Coupler                                                                                 | Frequency Range: 5 to 10 GHz<br>Coupling Factor: 13 dB ± 1 dB<br>Connector Type: K female                                                                                                    | Krytar 102040013K                     | A                         |
| Spectrum Analyzer Frequency Range: 5 to 10 GHz                                                      |                                                                                                    | Anritsu MS2718B                       | Т                         |

|  | Table 1-5. | Recommended | Test Equipment | for ME7838A4 | VNA System | - Broadband Configuration | (Continued |
|--|------------|-------------|----------------|--------------|------------|---------------------------|------------|
|--|------------|-------------|----------------|--------------|------------|---------------------------|------------|

| Instrument         | Critical Specification                            | Recommended<br>Manufacturer and Model | Use<br>Codes <sup>a</sup> |
|--------------------|---------------------------------------------------|---------------------------------------|---------------------------|
| RF Cable           | Frequency Range: 5 to 10 GHz<br>Connector Type: K | Anritsu 15KK50-1.0A                   | т                         |
| Digital Multimeter | DC Voltage: ± 20 V                                | Any                                   | Т                         |

a.Use Codes: P = Performance Verification; A = Adjustment; T = Troubleshooting

## Test Equipment – ME7838A4 - Waveguide Band Configuration

| Table 1-6. | Recommended Test Equipment for ME7838A4 | VNA System - Waveguide Band | Configuration |
|------------|-----------------------------------------|-----------------------------|---------------|
|------------|-----------------------------------------|-----------------------------|---------------|

| Instrument                                                                        | Critical Specification                                                                    | Recommended<br>Manufacturer and Model                | Use<br>Codes <sup>a</sup> |
|-----------------------------------------------------------------------------------|-------------------------------------------------------------------------------------------|------------------------------------------------------|---------------------------|
| Calibration Kit                                                                   | WR-10 with Sliding Load<br>WR-12 with Sliding Load                                        | Anritsu 3655W-1 (WR-10)<br>Anritsu 3655E-1 (WR-12)   | Ρ                         |
| Verification Standard Precision Waveguide Section                                 |                                                                                           | Flann 26443-4122 (WR-12)<br>Flann 26443-4123 (WR-10) | Ρ                         |
| Power Meter                                                                       | Power Range: –30 to +20 dBm<br>Other: GPIB Controllable                                   | Anritsu ML2437A or ML2438A                           | Α, Τ                      |
| Power Meter                                                                       | Power Range: –30 to +20 dBm<br>Other: GPIB Controllable                                   | Agilent 437B                                         | А                         |
| Power Sensor                                                                      | Frequency Range:<br>70 kHz to 70 GHz<br>Power Range:<br>–30 to +20 dBm                    | Anritsu SC7770                                       | A                         |
| Power SensorFrequency Range: 5 to 10 GHz<br>Power Range: ~ - 9 dBmAnritsu MA2474D |                                                                                           | Anritsu MA2474D                                      | Α, Τ                      |
| Waveguide Power Sensor                                                            | Frequency Range: 75 to 110 GHz<br>Power Range: –30 to +20 dBm                             | Agilent W8486A                                       | А                         |
| Adapter                                                                           | W1 female to V female                                                                     | Anritsu 34WFVF50                                     | A                         |
| Adapter                                                                           | WR-10 Waveguide to W1 female                                                              | Anritsu 35WR10WF                                     | А                         |
| Adapter                                                                           | K male to K male                                                                          | Anritsu 33KK50B or K220B                             | А                         |
| Adapter                                                                           | K male to K female, right angle                                                           | Pasternack PE9644                                    | А                         |
| Adapter                                                                           | N male to V female                                                                        | Pasternack PE9720                                    | А                         |
| Adapter                                                                           | N male to K female                                                                        | Anritsu 34NKF50                                      | Т                         |
| Directional Coupler                                                               | Frequency Range: 5 to 10 GHz<br>Coupling Factor: 13 dB ± 1 dB<br>Connector Type: K female | Krytar 102040013K                                    | A                         |
| Spectrum Analyzer                                                                 | Frequency Range: 5 to 10 GHz                                                              | Anritsu MS2718B                                      | Т                         |
| RF Cable                                                                          | Frequency Range: 5 to 10 GHz<br>Connector Type: K                                         | Anritsu 15KK50-1.0A                                  | т                         |
| Digital Multimeter                                                                | DC Voltage: ± 20 V                                                                        | Any                                                  | Т                         |

a.Use Codes: P = Performance Verification; A = Adjustment; T = Troubleshooting

## **Chapter 2** — **Replaceable Parts**

## 2-1 Introduction

This chapter provides replaceable parts information for the following items:

- System level replaceable parts that are unique to ME7838A4 VNA System
- Replaceable parts in Model 3736B Broadband Test Set

| Note | This chapter does not include the replaceable parts information for the MS4640A and MS4640B Vector Network Analyzer. For their replaceable parts information, refer to the VectorStar MS4640A Series VNA Maintenance Manual – 10410-00268 and VectorStar MS4640B Series VNA Maintenance Manual – 10410-00268 and VectorStar MS4640B Series VNA |
|------|----------------------------------------------------------------------------------------------------|
|      |                                                                                                    |
|      | <ul> <li>For replaceable parts for the MN469xC Test Set, refer to:</li> <li>MN469xC Series Multiport Test Set Maintenance Manual – 10410-00730</li> </ul>                                                                                                    |
| Note | <ul> <li>For replaceable parts for the 3739 Series Test Set, refer to:</li> <li>ME7838 Series Modular BB/mm-Wave Maintenance Manual (MM) –10410-000306</li> </ul>                                                                                                    |

## 2-2 Exchange Assembly Program

Anritsu maintains a module exchange program for selected subassemblies. If a malfunction occurs in one of these subassemblies, the defective item can be exchanged. Upon receiving your request, Anritsu will ship the exchange subassembly to you. You then have 45 days in which to return the defective item. All exchange subassemblies or RF assemblies are warranted for 90 days from the date of shipment, or for the balance of the original equipment warranty, whichever is longer.

Please have the exact model number and serial number of your equipment available when requesting this service, as the information about your equipment is filed according to the instrument model and serial number. For more information about this program, contact your local Anritsu Service Center.

## 2-3 ME7838A4 System Replaceable Parts

Part numbers and description of ME7838A4 system level replaceable parts are shown in below in Table 2-1.

**Note** There are no serviceable components or subassemblies inside the 3743A and 3744A Millimeter-Wave modules. The modules must be returned to Anritsu Company for repair.

#### Table 2-1. ME7838A4 System Level Replaceable Parts List

| Part Number | Description                                                                                                    |  |  |
|-------------|----------------------------------------------------------------------------------------------------|--|--|
| 3-806-225   | <ul> <li>BNC male to BNC male Coaxial Cable, 2 ft (~61 cm)</li> <li>4 per instrument, 1 per replacement kit</li> </ul>                                                                                     |  |  |
| 3-806-226   | Millimeter-Wave Module Power/Control Cable     4 per instrument, 1 per replacement kit                                                                                                    |  |  |
| 806-254     | <ul> <li>K male to K male RF Cable, 3 ft (~91 cm)</li> <li>4 per instrument, 1 per replacement kit</li> </ul>                                                                                              |  |  |
| 806-256     | <ul> <li>V male to V male RF Cable, 3 ft (~91 cm)</li> <li>4 per instrument, 1 per replacement kit</li> </ul>                                                                                              |  |  |
| ND75298     | <ul> <li>Test IF Cable, SMA male to SSMC male, 3 ft (~91 cm)</li> <li>4 per instrument, 1 per replacement kit</li> </ul>                                                                                   |  |  |
| ND75299     | <ul> <li>Reference IF Cable, SMA male to SSMC male, 3 ft (~91 cm)</li> <li>4 per instrument, 1 per replacement kit</li> </ul>                                                                              |  |  |
| ND81409     | a1 IF Cable, SMA male to SMA male, 2 ft (610 mm) <ul> <li>Rear panel cable</li> </ul>                                                                                                    |  |  |
| ND81410     | <ul> <li>b1 IF Cable, SMA male to SMA male, 2 ft. (610 cm)</li> <li>Rear panel cable</li> </ul>                                                                                                    |  |  |
| ND81411     | a2 IF Cable, SMA male to SMA male, 2 ft. (610 cm) <ul> <li>Rear panel cable</li> </ul>                                                                                                    |  |  |
| ND81412     | <ul> <li>b2 IF Cable, SMA male to SMA male, 2 ft. (610 cm)</li> <li>Rear panel cable</li> </ul>                                                                                                    |  |  |
| ND81413     | I/O Cable Assembly, 2.583 ft (787 mm) <ul> <li>Rear panel cable</li> </ul>                                                                                                    |  |  |
| ND81414     | <ul> <li>VNA/Test Set Inter-connect Cable Set</li> <li>Includes IF and I/O cables ND81409, ND81410, ND81411, ND81412, ND81413 described above.</li> </ul>                                                  |  |  |
| ND75338     | <ul> <li>Millimeter-Wave Module Interface Cable Set for 3736B and 3739C</li> <li>Includes test port/test set to module cables ND75298, ND75299, 3-806-226, 806-254 and 806-256 described above.</li> </ul> |  |  |
| 2100-2      | GPIB Cable, MS464xA/B to MN469xC                                                                                                    |  |  |

## 2-4 3736B Test Set Replaceable Subassemblies and Parts

Replaceable parts of 3736B Test Set are listed in Table 2-2.

| Note | <ul> <li>For a list of the MN469xC Test Set replaceable parts, refer to:</li> <li>10410-00730 – MN469xC Series Multiport Test Set Maintenance Manual</li> </ul> |
|------|----------------------------------------------------------------------------------------------------|
|      | <ul> <li>For a list of the 3739C Test Set replaceable parts, refer to:</li> <li>10410-000306 – ME7838 Series Modular BB/mm-Wave Maintenance Manual</li> </ul>   |

| Table 2-2. | 3736B | Broadband | Test Set | t Replacea | able Parts | List (1 o | of 2) |  |
|------------|-------|-----------|----------|------------|------------|-----------|-------|--|
| Donlago    | mont  |           |          |            |            |           |       |  |

| Part Number | Description                                                                                                    |
|-------------|----------------------------------------------------------------------------------------------------|
| 3-40-183    | <ul><li>Power Supply</li><li>Does not include cable harnesses, see ND73168 below.</li></ul>                                                                                                    |
| ND80389     | Front Panel Frame Assembly – Including mm-Wave module power and control interface connectors, Power LED, Port 1 LED and Port 2 LED                                                                           |
| ND80416     | SPDT Switch with Cable Harness                                                                                                    |
| ND73168     | <ul> <li>Power Supply Cable Harness</li> <li>71918</li> <li>Does not include Power Supply, see 3-40-183 above.</li> </ul>                                                                                    |
| ND80352     | A1 Bias Control PCB Assembly – 3-80120-3                                                                                                    |
| ND75883     | <ul> <li>A100, A101 Doubler Module</li> <li>74094</li> <li>Does not include 3-803-104 Bias/Control ribbon cable</li> </ul>                                                                                   |
| ND75884     | <ul> <li>A103 RF Amplifier Module, consists of:</li> <li>3-71907-1 – soldered-on cable harness, to A1 PCB Connector P1.</li> <li>73619 – 8 GHz to 40 GHz Amplifier</li> </ul>                                |
| 70242       | <ul> <li>A104, SPDT Switch, 0.04 to 40 GHz</li> <li>Does not include SPDT Switch Control PCB Assembly – ND70926 – 64951- 3 (below).</li> </ul>                                                               |
| ND75885     | <ul> <li>A105 RF Amplifier Module, Port 1, consists of:</li> <li>3-71907-2 – Soldered-on cable harness, to A1 PCB Connector P2.</li> <li>73619 – 8 GHz to 40 GHz Amplifier</li> </ul>                        |
| ND75886     | <ul> <li>A106 RF Amplifier Module, Port 2, consists of:</li> <li>3-71907-3 – Soldered-on cable harness, to A1 PCB Connector P3.</li> <li>73619 – 8 GHz to 40 GHz Amplifier</li> </ul>                        |
| ND81416     | a1, a2, b1, b2 – Coaxial Switch – DC-3000 MHz, SPDT, SMA                                                                                                    |
| 3-1091-404  | A107 Power Divider                                                                                                    |
| 3-1091-405  | A108, A109 Power Divider                                                                                                    |
| ND70926     | <ul> <li>SPDT Switch Control PCB Assembly – 64951-3</li> <li>Does not include M-M ribbon cable for connection to A1 PCB Connector P5.</li> <li>Mounts on top of A104 SPDT Switch – 70242 (above).</li> </ul> |
| ND80353     | Rear Panel Module Bias Switch with cable harness - 3-80186-1 <ul> <li>Cable harness to A1 PCB Connector P21.</li> </ul>                                                                                      |
| ND81472     | <ul><li>Rear Panel Single Source/Dual Source Switch with cable harness - 3-80186-2</li><li>Cable harness to A1 PCB Connector P22.</li></ul>                                                                  |
| ND73164     | <ul> <li>Rear Panel Fan Assembly</li> <li>3-71919 – Soldered-on 165 mm cable, to A1 PCB Connector P9.</li> </ul>                                                                                             |

| Replacement<br>Part Number | Description                                                                                             |
|----------------------------|----------------------------------------------------------------------------------------------------|
| K232B                      | <ul><li>K female to K female Panel Adapter</li><li>Five (5) per system, 1 per replacement kit</li></ul> |
| V232                       | <ul><li>V female to V female Panel Adapter</li><li>two (2) per system, 1 per replacement kit</li></ul>  |

#### Table 2-2. 3736B Broadband Test Set Replaceable Parts List (2 of 2)

## 2-5 3743A and 3744A Millimeter-wave Module Replaceable Parts

Replaceable parts for 3743A/ and 3744A Millimeter-wave Modules are listed in Table 2-3:

 Table 2-3.
 3734A/3744A Millimeter-wave Module Replaceable Parts List

| Replacement<br>Part Number | Description                                                                                                    |
|----------------------------|----------------------------------------------------------------------------------------------------|
| 3-73615                    | <ul> <li>Knurled M2 × 10 mm Screw for mounting Millimeter-Wave Modules in brackets.</li> <li>24 per system, 6 per module, 1 per replacement kit</li> </ul> |
| ND75332                    | <ul><li>Heatsink</li><li>Four (4) per system, 1 per replacement kit</li></ul>                                                                              |

## **Chapter 3** — **Performance Verification**

## 3-1 Introduction

This chapter provides procedures to be used to verify the performance of the ME7838A4 VNA System in both Broadband system configuration and Millimeter-wave system configuration.

## **3-2** Calibration and Measurement Conditions

Many external factors affect system measurement integrity to a large extent. They include:

- Extremes in the surrounding environmental conditions
- The condition and stability of the calibration kit
- The condition and stability of the test port connectors of Millimeter-Wave modules
- The condition and stability of the interconnect coaxial cables linking host VNA, Test Set and Millimeter-Wave modules

These are all user controlled conditions, and as such, should be evaluated periodically for impact on system performance. If these conditions vary significantly with time, the system verification procedures should be performed more often than the recommended annual cycle.

#### **Standard Conditions**

The standard conditions specified below must be observed when performing any of the operations in this chapter – both during calibration and during measurement.

- Warm-up Time:
  - 90 minutes
- Environmental Conditions
  - Temperature
    - 23 °C  $\pm$  3 °C, with < 1 °C variation from calibration temperature
  - Relative Humidity
    - 20-50% recommended
  - Error Correction:
    - Perform 12-term calibration

## 3-3 ME7838A4 Performance Verification – Broadband System Configuration

The broadband system configuration verification procedures verify the measurement capability of the VNA, calibration kit, and any required adapters as a system by analyzing the measurement of artifacts that are traceable to national standards laboratories.

**Note** Anritsu does not support tests or verification processes for wafer probe equipment. Contact the vendor of the wafer probe equipment if such support is desired.

The procedures are automated by using the Anritsu 2300-496 Broadband VNA System Performance Verification Software in conjunction with the Anritsu 3656B Calibration / Verification Kit.

**Note** The use of non-Anritsu calibration / verification kit is not supported.

## **Performance Verification Software Overview**

The Anritsu 2300-496 Broadband VNA System Performance Verification Software is provided on a USB memory device packaged with the Anritsu 3656B Calibration / Verification Kit.

The System Performance Verification Software guides the user to do the following:

- Perform a low band full 12-term SOLT calibration on the VNA system for frequencies up to 65 GHz using the 3656B Calibration / Verification Kit
- Measure the S-parameters of the verification standards in the 3656B Calibration / Verification Kit
- Verify that the measured values are within the specified measurement uncertainty limits
- Perform a high band full 12-term SSST calibration on the VNA system for frequencies above 65 GHz using the 3656B Calibration / Verification Kit
- Measure the S-parameters of the verification standards in the 3656B Calibration / Verification Kit
- Verify that the measured values are within the specified measurement uncertainty limits

## **Verification Result Determination**

The software verification process compares the measured S-parameter data of the standards against the original standard data for those devices that was obtained using the Factory Standard Broadband VNA System (At Anritsu). The factory Standard VNA System is traceable through the Anritsu Calibration Laboratory's Impedance Standards. These standards are traceable to NIST through precision mechanical measurements and NIST-approved impedance derivation methods.

The quality of the verification results is very dependent on the degree of care taken by the user in maintaining, calibrating, and using the system. The most critical factors are:

- The stability and quality of the devices in the calibration / verification kit
- The condition of the test port connector on the millimeter-wave modules
- The pin depth of all connectors and the proper torquing of connections. These same factors also affect the VNA system's measurement quality.

Consult the **3656B W1 Calibration / Verification Kit and 2300-496 System Performance Verification Software User Guide - 10410-00286** for proper use, care, and maintenance of the devices in the calibration / verification kit.

NoteThe 3656B W1 Calibration / Verification Kit and 2300-496 System Performance VerificationNoteSoftware User Guide - 10410-00286 explains in detail the PC requirements and procedures to be<br/>used for the installation and operation of the verification software on the PC.

#### **Equipment Required**

- Personal Computer:
  - Microsoft Windows Operating System
  - National Instruments GPIB interface
  - GPIB interface cable
- Anritsu 3656B W1 Connector Calibration / Verification Kit

#### **Special Precautions**

When performing the procedures in this chapter, observe the following precautions:

- Minimize vibration and movement of the system and attached components.
- Clean and check pin depth and condition of all adapters and calibration components.

#### Procedure

This procedure assumes that the Broadband VNA System Performance Verification Software has been installed to an External Personal Computer with National Instruments GPIB interface running Microsoft Windows Operating System

**1.** Using the GPIB interface cable to connect the external computer to the MS4647A/B rear panel system GPIB connector. It is the upper GPIB port labeled **IEEE488.2 GPIB**.

**Note** Do not connect to the lower GPIB port labeled **Dedicated GPIB**.

2. Dismount both 3743A Millimeter-Wave modules from the probe station, if required.

**Note** If the heatsink has been separated from the module while installing to the probe station, install the module onto its original heatsink.

- 3. Place the four modules on a leveled surface so that Ports 1 and 2, and Ports 3 and 4 are facing each other.
- **4.** Install the W1 female to female adapter from the 3656B Calibration / Verification Kit on the Port 1 3743A/E Millimeter-Wave Module. This converts Port 1 from a male test port to a female test port.
- **5.** Install the W1 male to female adapter from the 3656B Calibration / Verification Kit on the Port 2 3743A/E Millimeter-Wave Module.
- 6. Run the Anritsu 2300-496 Broadband VNA System Performance Verification Software on the PC.
- 7. Follow the directions displayed on the computer to perform calibration.
- **8.** Follow the directions displayed on the computer to perform measurement of the verification standards.
- **9.** If the verification fails, check the connectors of the test ports on the 3743A/E Millimeter-wave modules, calibration components, and the verification standards for damage, cleanliness, and proper connection and torquing. Also check connections of the interconnect RF/IF coaxial cables and their phase stability. These are the most common causes for verification failures.

Due to different calibration methods are required to cover the 110 GHz range (SOLT for low band and SSST for high band), the verification is done in two steps – Low band and High band with the break point set to 65 GHz.

**10.** Repeat this procedure for Port 3 and Port 4.

## 3-4 ME7838A4 Performance Verification – Millimeter-Wave Configuration

The performance of ME7838A4 Millimeter-wave system configuration is verified by looking at the calibrated system residual performance at the waveguide interfaces.

## **Equipment Required**

- Anritsu 3655 Series Waveguide Calibration Kit
  - Extended E Band (WR-12): 3655E-1
  - Extended W Band (WR-10): 3655W-1
- Flann Microwave Precision Waveguide Straight Section
  - Extended E Band (WR-12): 26443-4122
  - Extended W Band (WR-10): 27443-4123

#### **Best Practices for Waveguide Connections**

- The flange flat surface around the device waveguide aperture should be free of debris, nicks and scratches. Use appropriate size protective cap to cover the waveguide flange(s) when not in use.
- Through line and shim waveguide channels should be free of debris. Clean pressurized air is permissible to clean the channel. DO NOT use cold spray as the resultant condensation may affect the channel surface.
- DO NOT attempt to clean out the channel of any other waveguide device besides a through line or shim.
- Use only captivated (partially threaded) screws for waveguide connections. The threads should contact ONE flange only when fully tightened. The unthreaded length is critical when inserting shims.
- Carefully observe the threads of waveguide screws before use, especially the starting threads, for nicks and burrs.
- There are two standard hex head sizes for waveguide captivated screws; one is more common than the other -3/32" or 0.093".
- Essential tools are a hex head driver for the waveguide screws with a ball joint end and a short right angle hex head wrench. There is no standard torque specification for waveguide screws in this application.
- When mating two waveguide devices, use care that the fixed index pins do not scratch the flat surface of the opposite flange.
- If the Test Ports are precision type flanges, ALWAYS use the removable precision index pins from the calibration kit at every step of the calibration. Note if one end of the pin is beveled, that end projects out of the flange, to facilitate mating. Also note that the precision flange index pin length and the depth of the bore in the flange are not standardized, so mixing parts from different manufacturers may result in a (short) pin being "lost" in a (deep) bore!
- Always use four screws when connecting waveguide devices. It is permissible to use two back side and two front side but both screws on each side must be 180 degrees apart.
- Use extreme care when starting the threading of waveguide screws, especially with aluminum material. Ensure the screw is perpendicular to the flange this is made difficult when the ball head driver is used and mechanical interferences dictates that it is set at an angle. If the screw starts to bind, STOP and back it out. Discard this particular screw and start with another.
- When mating waveguide devices, the four screws should first be threaded down just until they stop and then backed slightly. Observe closely the two mating surfaces of the waveguide flanges. This is particularly important if the flange are not of the precision type. Make sure that the flange mating surfaces are parallel to each other now and while the screws are subsequently tightened. Move one or both flanges to set the parallel surfaces. If the flanges are not mated properly (cocked), a small gap will be observed at the outside rim of the mating surface circumference.

- The four waveguide screws should be torqued as follows:
  - First, all four screws should be tightened until they just stop (minimum torque) with the mating surfaces parallel as mentioned in the previous bullet point.
  - Any one screw is then tightened to "half" torque.
  - The 180 degrees opposite screw to the first one is tightened to half torque.
  - Next, one of the two remaining screws is tightened to half torque.
  - The last screw (it should be 180 degrees opposite to the one just torqued) is then tightened to half torque.
  - Repeat starting with the first screw and tighten all screws to "full" torque.
- Offset Short Shims have some considerations:
  - If the Test Port flange is not of the precision type, there will be no precision index pins to force the Shim into the correct alignment it could be 90 degrees circularly off, invalidating the calibration. Verify the waveguide rectangular apertures match.
  - The thickness of the Shim and its Flush Short backing necessitate a longer waveguide captivated screw than for a standard flange. Note that the threaded portion of this screw only threads into the Test Port flange. There must be a minimum of three threads into the Test Port flange when the screw is tightened down less may damage the flange threads.
  - The Flush Short surface should be free of debris, nicks or scratches, especially in the waveguide aperture mating area.
  - The calibration routine will require two Offset Shims of different thicknesses. Ensure that the correct thickness Offset Shim is attached when called out, or else the calibration will be invalid.
  - Offset Shims are sometimes used in LRL calibrations. In this case, of course, they are inserted between both Test Ports. The captivated screw length required for this application will be different.
- When a Sliding Load is used in the calibration, the load element position is adjusted via a multiple turn knob. There may be "arbitrary" reference marks as to load position. The calibration routine requires six different positions of the load. It is not critical as to the absolute spacing of each position but it is advantageous to use the majority of the load travel distance for all the positions. Prior to using the Sliding Load, determine approximately the travel required for the six positions. Do not over torque the adjustment knob at its travel limits.
- When a captivated screw must be removed (backed out) from a flange (such as when a mating part already has a screw on its end) and it is inserted past its threaded portion loose in the non-threaded section, similar attention must be taken as to when starting the screw. It is important that the screw be perpendicular to the flange as the threads start to catch. This is more difficult when backing out as there is no way to control the required perpendicularity with the hex driver. You may be able to take advantage of the knurls on the head of the captivated screw and start by pressing the free threaded end of the screw back with a finger until it stops at the beginning of the threads and start the revere threading with your fingers. Once the threads are started, the driver can be used. If the threads start binding, STOP, forward, and carefully start over.
- All steps of the calibration process ideally should be completed in the minimum possible elapsed time to minimize uncorrectable errors due to system drift. To help accomplish this, waveguide screws should be applied to all one port calibration devices (terminations, sliding loads and one-piece offset shorts) prior to starting a calibration. The assumption here is that device mating will utilize all four screws from the calibration device side.

The millimeter-wave system verification procedure is described below. It verifies the corrected source match and corrected directivity of the ME7838A4 system at the waveguide test port of the millimeter-wave module. The system must be calibrated and the error correction must be applied for these tests.

**Note** Precision index pins must be used for all steps and all components used in the procedure.

#### **Preliminary Steps**

**1.** Dismount the four Millimeter-Wave modules (3744A-EE, 3744A-EW from the probe station, if required.

**Note** If the heatsink has been separated from the module while installing to the probe station, install the module onto its original heatsink.

- 2. Place the four Millimeter-Wave modules on a leveled surface.
- **3.** Install the precision waveguide sections from the 3655X-1 calibration kit to the test port of each Millimeter-Wave module.
- **4.** Apply AC power to the system.
- 5. Allow the system to warm up for at least 90 minutes.
- **6.** On the MS464xA/B VNA, set the start and stop frequency to match the operating range of the millimeter-wave modules installed to the VNA system. For example, set the Start frequency to 65 GHz and the Stop frequency to 110 GHz when 3744A-EW Modules are installed to the VNA system.
- 7. Set the # of Points to 401.
- 8. Press the Avg key and set the IFBW to 1 kHz.

#### **Measurement Calibration Setup**

- 9. Press the Calibration key.
- 10. Select Cal/kit/AutoCal Characterization.
- **11.** Insert the USB flash drive that contains the Calibration Kit Component Coefficients into one of the USB ports on the MS464xA/B front panel.
- 12. Select Install Kit/Charac.
- **13.** In the Install window, select Cal Kit, and then click the Browse button.
- 14. In the Open window, click the Files of Type drop down arrow. Select Lightning Files.
- **15.** Browse to the USB flash drive, select the kit\_info.wav file, and then click the Open button to return to the Install window.
- 16. Click the Open button to install the coefficients.
- 17. Click Back on the lower section of the right side menu to return to previous menu.
- 18. Select Calibrate | Manual Cal | 1-Port Cal | Modify Cal Setup | Line Type | Waveguide
- 19. Select Cal Method | Offset Short (SSLT)
- 20. Select Edit Cal Params

The Full One Port Cal dialog box opens.

- 21. In the Full One Port Cal window (Figure 3-1 on page 3-7), select:
  - a. Waveguide Kit Select WR12 for 3744A-EE and WR10 for 3744A-EW.
  - **b.** Load Type Sliding Load (For Test Port 1 through Test Port 4).

| R | Ref Impedance (Ω) 50.000                                                                                                    |  |
|---|----------------------------------------------------------------------------------------------------|--|
| V | Vaveguide Kit WR10    Waveguide Info                                                                                                    |  |
| þ | Test Port 1                                                                                                    |  |
|   | Select Load Type:  Select Load Type:  Select Load Type:  Select Load Type:  Select Load Load Select Load Select Lo |  |
| d | Test Port 2                                                                                                    |  |
|   | Select Load Type: 🔘 Broadband Load 💿 Sliding Load                                                                                                    |  |
|   | * Still requires broadband loads below sliding load breakpoint frequency.                                                                                                    |  |
| ſ | ✓ Test Port 3                                                                                                    |  |
|   | Select Load Type: O Broadband Load () Sliding Load                                                                                                    |  |
|   | * Still requires broadband loads below sliding load breakpoint frequency.                                                                                                    |  |
| d | ✓ Test Port 4                                                                                                    |  |
|   | Select Load Type: 🔘 Broadband Load 🔘 Sliding Load                                                                                                    |  |
|   | * Still requires broadband loads below sliding load breakpoint frequency.                                                                                                    |  |
| * | At least one port must be selected.                                                                                                    |  |
|   | OK Cancel                                                                                                    |  |

Figure 3-1. Full One Port Cal Setup Window

- **22.** Click the OK button to close the window.
- 23. Click Back on the lower section of the right side menu to return to the previous menu.

#### **Port 1 Measurement Calibration**

- **24.** Install the waveguide load from the 3655X-1 Calibration Kit to the test port of Port 2 module.
- 25. Select Port 1 Reflective Devices.
- **26.** Install the thinner shim and the short from the 3655X-1 Calibration Kit to the test port of Port 1 module.
- 27. Select Short 1 to measure the calibration standard.
- **28.** Remove the shim and the short from Port 1.
- **29.** Install the thicker ship and the short to Port 1.

- **30.** Select Short 2 to measure the calibration standard.
- **31.** Remove the shim and the short from Port 1.
- **32.** Install the waveguide load to Port 1.
- **33.** Select Load to measure the calibration standard.
- **34.** Remove the load from Port 1.
- **35.** Select Sliding Load.
- **36.** Set the vernier knob of the sliding load to 0 and install the sliding load to Port 1.
- 37. Select Position 1 to measure.

**38.** Adjust the vernier knob counter-clockwise for a few graduations.

**Note** The vernier knob adjustment is not required to be precise. The requirement is to have five, non-equal distances for the next five positions when the sliding is measured during calibration.

- **39.** Select Position 2 to measure.
- **40.** Adjust the vernier knob counter-clockwise to a new position.
- 41. Select Position 3 to measure.
- 42. Adjust the vernier knob counter-clockwise to a new position.
- **43.** Select Position 4 to measure.
- 44. Adjust the vernier knob counter-clockwise to a new position.
- **45.** Select Position 5 to measure.
- 46. Adjust the vernier knob counter-clockwise to a new position.
- 47. Select Position 6 to measure.

48. Click Back on the lower section of the right side menu to return to the previous menu.

#### **Port 2 Measurement Calibration**

- **49.** Remove the sliding load and install the load to Port 1.
- 50. Select Port 2 Reflective Devices.
- **51.** Install the thinner shim and the short from the 3655X-1 Calibration Kit to the test port of Port 2 module.
- **52.** Select Short 1 to measure the calibration standard.
- 53. Remove the shim and the short from Port 2.
- 54. Install the thicker ship and the short to Port 2.
- **55.** Select Short 2 to measure the calibration standard.
- 56. Remove the shim and the short from Port 2.
- **57.** Install the waveguide load to Port 2.
- 58. Select Load to measure the calibration standard.
- 59. Remove the load from Port 2.
- 60. Select Sliding Load.
- 61. Set the vernier knob of the sliding load to 0 and install the sliding load to Port 2.
- 62. Select Position 1 to measure.

#### 63. Adjust the vernier knob counter-clockwise for a few graduations.

**Note** The vernier knob adjustment is not required to be precise. The requirement is to have five, non-equal distances for the next five positions when the sliding is measured during calibration.

- 64. Select Position 2 to measure.
- **65.** Adjust the vernier knob counter-clockwise to a new position.
- 66. Select Position 3 to measure.
- **67.** Adjust the vernier knob counter-clockwise to a new position.
- 68. Select Position 4 to measure.
- 69. Adjust the vernier knob counter-clockwise to a new position.
- 70. Select Position 5 to measure.
- 71. Adjust the vernier knob counter-clockwise to a new position.
- 72. Select Position 6 to measure.
- 73. Click Back on the lower section of the right side menu to return to the previous menu.
- 74. Remove the sliding load from Port 2.
- **75.** Click Back on the lower section of the right side menu to return to the previous menu.

#### **Port 3 Measurement Calibration**

- 76. Install the waveguide load from the 3655X-1 Calibration Kit to the test port of Port 4 module.
- 77. Select Port 3 Reflective Devices.
- 78. Install the thinner shim and the short from the 3655X-1 Calibration Kit to the test port of Port 3 module.
- 79. Select Short 1 to measure the calibration standard.
- 80. Remove the shim and the short from Port 3.
- **81.** Install the thicker ship and the short to Port 3.
- **82.** Select Short 2 to measure the calibration standard.
- 83. Remove the shim and the short from Port 3.
- 84. Install the waveguide load to Port 3.
- **85.** Select Load to measure the calibration standard.
- 86. Remove the load from Port 3.
- 87. Select Sliding Load.
- 88. Set the vernier knob of the sliding load to 0 and install the sliding load to Port 3.
- 89. Select Position 1 to measure.
- 90. Adjust the vernier knob counter-clockwise for a few graduations.

**Note** The vernier knob adjustment is not required to be precise. The requirement is to have five, non-equal distances for the next five positions when the sliding is measured during calibration.

- 91. Select Position 2 to measure.
- 92. Adjust the vernier knob counter-clockwise to a new position.
- 93. Select Position 3 to measure.
- **94.** Adjust the vernier knob counter-clockwise to a new position.

- **95.** Select Position 4 to measure.
- 96. Adjust the vernier knob counter-clockwise to a new position.
- **97.** Select Position 5 to measure.
- **98.** Adjust the vernier knob counter-clockwise to a new position.
- 99. Select Position 6 to measure.
- 100. Click Back on the lower section of the right side menu to return to the previous menu.

#### **Port 4 Measurement Calibration**

- 101. Remove the sliding load and install the load to Port 3.
- 102. Select Port 4 Reflective Devices.
- **103.** Install the thinner shim and the short from the 3655X-1 Calibration Kit to the test port of Port 4 module.
- **104.** Select Short 1 to measure the calibration standard.
- 105. Remove the shim and the short from Port 4.
- **106.** Install the thicker ship and the short to Port 4.
- **107.** Select Short 2 to measure the calibration standard.
- **108.** Remove the shim and the short from Port 4.
- **109.** Install the waveguide load to Port 4.
- 110. Select Load to measure the calibration standard.
- **111.** Remove the load from Port 4.
- 112. Select Sliding Load.
- **113.** Set the vernier knob of the sliding load to 0 and install the sliding load to Port 4.
- **114.** Select Position 1 to measure.
- **115.** Adjust the vernier knob counter-clockwise for a few graduations.

**Note** The vernier knob adjustment is not required to be precise. The requirement is to have five, non-equal distances for the next five positions when the sliding is measured during calibration.

- **116.** Select Position 2 to measure.
- **117.** Adjust the vernier knob counter-clockwise to a new position.
- **118.** Select Position 3 to measure.
- **119.** Adjust the vernier knob counter-clockwise to a new position.
- **120.** Select Position 4 to measure.
- **121.** Adjust the vernier knob counter-clockwise to a new position.
- **122.** Select Position 5 to measure.
- **123.** Adjust the vernier knob counter-clockwise to a new position.
- 124. Select Position 6 to measure.
- **125.** Click Back on the lower section of the right side menu to return to the previous menu.
- **126.** Remove the sliding load from Port 4.
- **127.** Select Done to complete the calibration.
### **Port 1 Directivity Verification**

- **128.** Select Tr1 | Trace | Trace Max. The VNA should display the  $S_{11}$  measurement trace.
- **129.** Select Display | Trace Format | Log Mag.
- **130.** Connect the Flann precision waveguide straight section (Flann 26443-4122 for WR-12, Flann 27443-4123 for WR-10) to Port 1 Module and leave one end open.

**Note** Ensure that the open end of the waveguide straight section is **not** facing any RF reflective surface.

- 131. Select Scale | Auto Scale Active Trace.
- 132. Select Marker.
- 133. Click Mkr 1, Mkr 2, and Mkr 3 to turn these markers On.
- **134.** Using the mouse to move Mkr 1 and Mkr 2 to adjacent peaks of the ripple with the greatest negative trough (or the adjacent troughs if the ripple has the greatest positive peak) in the frequency band of interest as shown in Figure 3-2, "Markers Positioning for Directivity Verification".

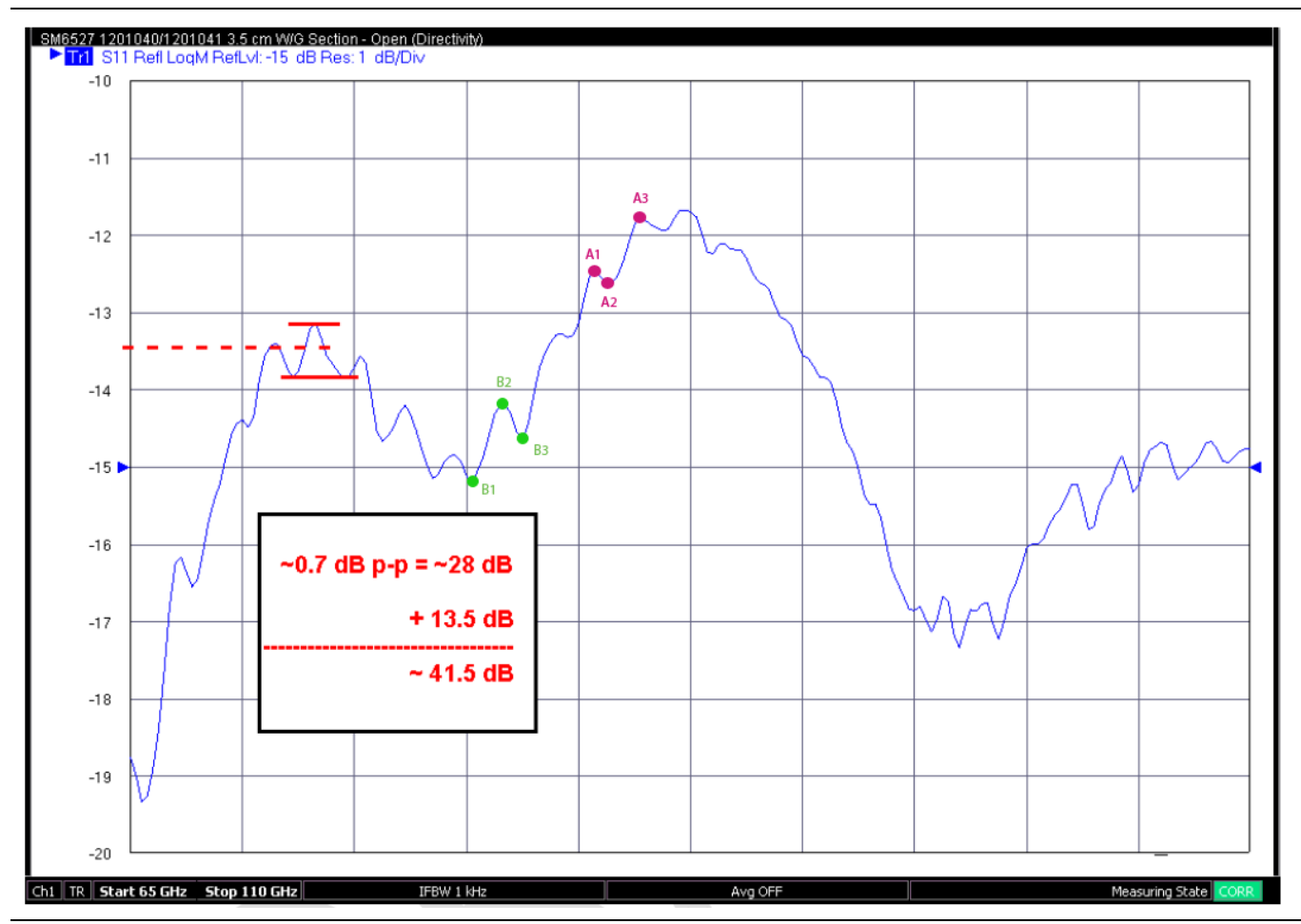

Figure 3-2. Markers Positioning for Directivity Verification

- **135.** Position Mkr 3 to the bottom of the trough (or to the top of the peak if the ripple has the greatest position peak).
- **136.** Sum the magnitude values of Mkr 1 and Mkr 3 at the peaks (or troughs) and divide the result by two. This is the average value of the tow peaks (or troughs). Refer to the example formula below:

Average Value = (Mkr 1 + Mkr 3)/2

**137.** Calculate the peak-to-peak ripple value (absolute difference of the Mkr 3 value and the average value) as follows:

 $dB_{p-p} = |Mkr 2 value - Average Value|$ 

- **138.** On the RF measurement chart in Figure 3-4 on page 3-15, find the "REF ± X Pk to Pk Ripple dB" value closest to the calculated value in step 137.
- **139.** Find the corresponding "X dB Below Reference" value, the "Ref + X" value and the "Ref X" value of the "REF  $\pm$  X Pk to Pk Ripple dB" value on the RF measurement chart.

**140.** Use the following formula to calculate the directivity:

For ripple with a negative trough -

For ripple with a positive peak –

```
Directivity = X dB Below Reference value + |Mkr 2 value| + |Ref + X value|
```

#### Example:

Assuming Mkr 1 = -15.9634 dB, Mkr 2 = -17.452 dB, and Mkr 3 = -15.641 dB then, Average Value = ((-15.9634 dB) + (-15.641 dB))/2 = -15.8022 dBdB<sub>p-p</sub> = |-17.452 dB - (-15.8022 dB)| = 1.6498 dBRF Chart closest value = 1.7430 dBRF Chart corresponding X dB Below Reference value = 20 dBRF Chart corresponding |Ref - X value| = 0.9151 dBDirectivity = 20 dB + 17.452 dB - 0.9151 dB = 36.5369 dB

**141.** Record the calculated directivity value into the Port 1 Measured column of Table A-1, "Directivity" on page A-2.

### **Port 2 Directivity Verification**

- **142.** Remove the waveguide straight section from Port 1 Module and install it to Port 2 Module. Select Response and then select S22.
- 143. Repeat Step 131 through Step 140.
- 144. Record the calculated Directivity value into Port 2 Measured column of Table A-1 on page A-2.

### **Port 3 Directivity Verification**

- **145.** Remove the waveguide straight section from Port 2 module and install it to Port 3 module. Select Response and then select S33.
- 146. Repeat Step 131 through Step 140.
- 147. Record the calculated Directivity value into Port 3 Measured column of Table A-1 on page A-2.

### **Port 4 Directivity Verification**

- **148.** Remove the waveguide straight section from Port 3 module and install it to Port 4 module. Select Response and then select S44.
- 149. Repeat Step 131 through Step 140.
- 150. Record the calculated Directivity value into Port 4 Measured column of Table A-1 on page A-2.

### **Port 1 Source Match Verification**

**151.** Connect a flush short to the open end of the Flann precision waveguide straight section (Flann 26443-4122 for WR-12, Flann 27443-4123 for WR-10) and install them to Port 1. Select Response and then S11.

**152.** Select Scale | Auto Scale Active Trace.

|      | There may be secondary, higher order frequency ripples and/or noise present on the displa<br>Application of Smoothing is permissible to reduce the high frequency ripple and noise to he<br>measure the main ripple amplitude. Follow these guidelines: |  |  |
|------|----------------------------------------------------------------------------------------------------|--|--|
| Note | • Use up to 3% Smooth or the percentage when the peak-to-peak amplitude of the main ripple just starts to decrease, whichever comes first.                                                                                                    |  |  |
|      | • Setting fractional amount of Smoothing (e.g. 2.5%) will help find a good setting.                                                                                                    |  |  |
|      | Turn off Smoothing after the measurement is done.                                                                                                    |  |  |

153. Select Marker.

- **154.** Click Mkr 1, Mkr 2, and Mkr 3 to turn these markers On.
- **155.** Using the mouse to move Mkr 1 and Mkr 3 to adjacent peaks of the ripple with the greatest negative trough (or the adjacent troughs if the ripple has the greatest positive peak) in the frequency band of interest. See Figure 3-3, "Marker Positioning for Source Match Verification" on page 3-13.

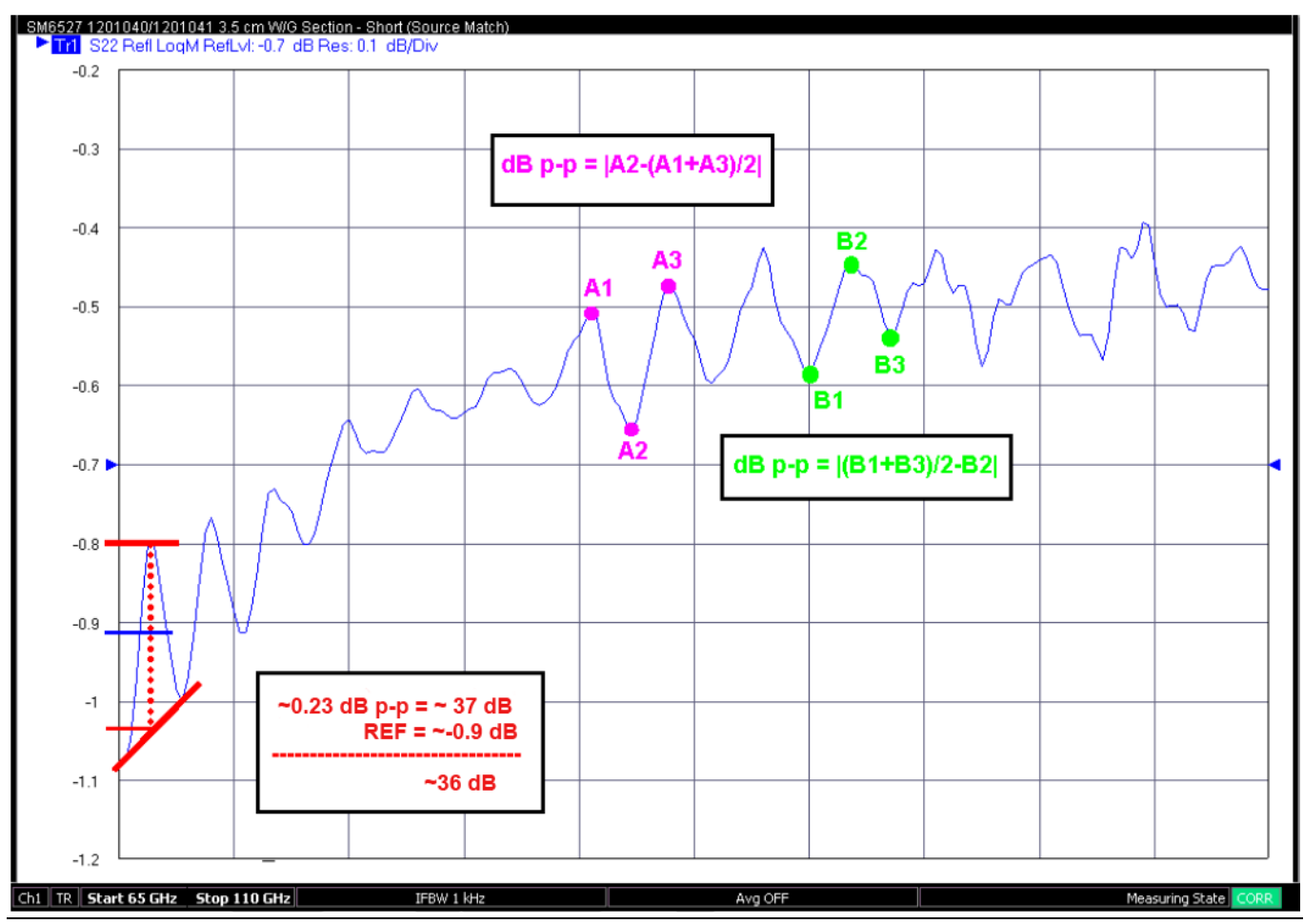

Figure 3-3. Marker Positioning for Source Match Verification

**156.** Sum the magnitude values of Mkr 1 and Mkr 3 at the peaks (or troughs) and divide the result by two. This is the average value of the tow peaks (or troughs). Refer to the example formula below:

Average Value = (Mkr 1 + Mkr 3)/2

**157.** Calculate the peak-to-peak ripple value (absolute difference of the Mkr 2 value and the average value) as follows:

dB<sub>p-p</sub> = |Mkr 2 value - Average Value|

- **158.** On the RF measurement chart in Figure x, find the "REF  $\pm$  X Pk to Pk Ripple dB" value closest to the calculated value in step 85.
- **159.** Find the corresponding "X dB Below Reference" value, the "Ref + X" value and the "Ref X" value of the "REF  $\pm$  X Pk to Pk Ripple dB" value on the RF measurement chart.
- **160.** Use the following formula to calculate the source match:

For ripple with a negative trough -

Source Match = X dB Below Reference value + |Mkr 2 value| - |Ref - X value|

For ripple with a positive peak -

```
Source Match = X dB Below Reference value + |Mkr 2 value| + |Ref + X value|
```

- **161.** Record the calculated Source Match value into Port 1 Measured column of Table A-2, "Source Match" on page A-2.
- **162.** Disconnect the Flann precision waveguide section with the mounted flush short from Port 1 module.

# **Port 2 Source Match Verification**

- 163. Install the Flann precision waveguide section with the mounted flush short to Port 2 module.
- 164. Select Response and then  $S_{22}$ .

165. Repeat Step 152 through Step 160.

- 166. Record the calculated Source Match value into Port 2 Measured column of Table A-2 on page A-2.
- 167. Disconnect the Flann precision waveguide section with the mounted flush short from Port 2 module.

# **Port 3 Source Match Verification**

- **168.** Install the Flann precision waveguide section with the mounted flush short to Port 3 module.
- **169.** Select Response and then  $S_{33}$ .
- **170.** Repeat Step 152 through Step 160.
- 171. Record the calculated Source Match value into Port 3 Measured column of Table A-2 on page A-2.
- 172. Disconnect the Flann precision waveguide section with the mounted flush short from Port 3 module.

# **Port 4 Source Match Verification**

**173.** Install the Flann precision waveguide section with the mounted flush short to Port 4 module.

- **174.** Select Response and then  $S_{44}$ .
- 175. Repeat Step 152 through Step 160.
- 176. Record the calculated Source Match value into Port 4 Measured column of Table A-2 on page A-2.
- 177. Disconnect the Flann precision waveguide section with the mounted flush short from Port 4 module.

| The first three columns are conversion ta-<br>bles for return loss, reflection coefficient,<br>and SWR. |        | Deturn                    |              | Relative to Unity Reference |                 |                 |                            |
|----------------------------------------------------------------------------------------------------|--------|---------------------------|--------------|-----------------------------|-----------------|-----------------|----------------------------|
|                                                                                                    |        | Reflection<br>Coefficient | Loss<br>(dB) | X dB<br>Below               | Ref + X<br>(dB) | Ref - X<br>(dB) | Ref ± X<br>Pk to Pk Ripple |
| I ne last four columns are values for inter-                                                            |        | 0.9012                    | 1            | Reference                   | 5 5250          | 10.2715         | (dB)                       |
| actions of a small phasor X with a large                                                                |        | 0.6913                    | 2            | 2                           | 5.5350          | -19.2715        | 24.0000                    |
| related to the reference                                                                                | 5.8480 | 0.7079                    | 3            | 3                           | 4.6495          | -10.6907        | 15.3402                    |
|                                                                                                    | 4.4194 | 0.6310                    | 4            | 4                           | 4.2489          | -8.6585         | 12.9073                    |
| The RF Measurement Chart can be used                                                                    | 3.5698 | 0.5623                    | 5            | 5                           | 3.8755          | -7.1773         | 11.0528                    |
| to determine the uncertainty due to                                                                     | 3.0095 | 0.5012                    | 6            | 6                           | 3.5287          | -6.0412         | 9.5699                     |
| bridge/autotester VNA directivity. The                                                                  | 2.6146 | 0.4467                    | 7            | 7                           | 3.2075          | -5.1405         | 8.3480                     |
| "X dB Below Reference" column represents                                                                | 2.3229 | 0.3981                    | 8            | 8                           | 2.9108          | -4.4096         | 7.3204                     |
| the difference between the directivity and                                                              | 2.0999 | 0.3548                    | 9            | 9                           | 2.6376          | -3.8063         | 6.4439                     |
| the measured reflection (return loss). The                                                              | 1.9250 | 0.3162                    | 10           | 10                          | 2.3866          | -3.3018         | 5.6884                     |
| "Ref + X dB" and "Ref – X dB" values are                                                                | 1.7849 | 0.2818                    | 11           | 11                          | 2.1567          | -2.8756         | 5.0322                     |
| 360°. Therefore, the peak-to-peak ripple                                                                | 1.6709 | 0.2512                    | 12           | 12                          | 1.9405          | -2.5120         | 4.4590                     |
| (1 ± X) is the total measurement uncer-                                                                 | 1.4985 | 0.1995                    | 13           | 13                          | 1.5802          | -1.9331         | 3.5133                     |
| tainty caused by the error signal.                                                                      | 1.4326 | 0.1778                    | 15           | 15                          | 1.4216          | -1.7007         | 3.1224                     |
| For example, if a 30 dB return loss is mea-                                                             | 1.3767 | 0.1585                    | 16           | 16                          | 1.2778          | -1.4988         | 2.7766                     |
| sured with a 40 dB directivity autotester                                                               | 1.3290 | 0.1413                    | 17           | 17                          | 1.1476          | -1.3227         | 2.4703                     |
| the X dB Below Reference value is 10 dB                                                                 | 1.2880 | 0.1259                    | 18           | 18                          | 1.0299          | -1.1687         | 2.1986                     |
| The Ref + X dB value is 2 3866 dB and the                                                               | 1.2528 | 0.1122                    | 19           | 19                          | 0.9237          | -1.0337         | 1.9574                     |
| Ref = X dB value is 3 3018 dB                                                                           | 1.2222 | 0.1000                    | 20           | 20                          | 0.8279          | -0.9151         | 1.7430                     |
|                                                                                                    | 1.1957 | 0.0891                    | 21           | 21                          | 0.7416          | -0.8108         | 1.5524                     |
| The actual return loss is between                                                                       | 1.1726 | 0.0794                    | 22           | 22                          | 0.6639          | -0.7189         | 1.3828                     |
| 27.6134 dB (- 30 + 2.3866) and                                                                          | 1.1524 | 0.0708                    | 23           | 23                          | 0.5941          | -0.6378         | 1.2319                     |
| 33.3018 dB (– 30 – 3.3018). The                                                                         | 1.1347 | 0.0631                    | 24           | 24                          | 0.5314          | -0.5661         | 1.0975                     |
| peak-to-peak ripple on a swept measure-                                                                 | 1.1192 | 0.0562                    | 25           | 25                          | 0.4752          | -0.5027         | 0.9779                     |
| ment will be 5.6884 dB. If the error and                                                                | 1.1055 | 0.0501                    | 20           | 20                          | 0.3796          | -0.4466         | 0.7765                     |
| directivity signals are equal, the Ref + X dB                                                           | 1.0333 | 0.0398                    | 28           | 27                          | 0.3790          | -0.3529         | 0.7703                     |
| value equals 6 dB (voltage doubling                                                                     | 1.0736 | 0.0355                    | 29           | 29                          | 0.3028          | -0.3138         | 0.6166                     |
| causes a 6 dB change) and the Ref – X dB                                                                | 1.0653 | 0.0316                    | 30           | 30                          | 0.2704          | -0.2791         | 0.5495                     |
| value becomes infinite, since the two sig-                                                              | 1.0580 | 0.0282                    | 31           | 31                          | 0.2414          | -0.2483         | 0.4897                     |
| nals are equal in amplitude and 180° out of                                                             | 1.0515 | 0.0251                    | 32           | 32                          | 0.2155          | -0.2210         | 0.4365                     |
| phase (zero voltage).                                                                                   | 1.0458 | 0.0224                    | 33           | 33                          | 0.1923          | -0.1967         | 0.3890                     |
|                                                                                                    | 1.0407 | 0.0200                    | 34           | 34                          | 0.1716          | -0.1751         | 0.3467                     |
|                                                                                                    | 1.0362 | 0.0178                    | 35           | 35                          | 0.1531          | -0.1558         | 0.3090                     |
| (Ref + X)                                                                                               | 1.0322 | 0.0158                    | 36           | 36                          | 0.1366          | -0.1388         | 0.2753                     |
| (net + x)                                                                                               | 1.0287 | 0.0141                    | 37           | 37                          | 0.1218          | -0.1236         | 0.2454                     |
| <b>.</b>                                                                                                | 1.0200 | 0.0120                    | 30           | 30                          | 0.1087          | -0.1100         | 0.2187                     |
| X                                                                                                    | 1.0227 | 0.0100                    | 40           | 40                          | 0.0864          | -0.0300         | 0.1737                     |
|                                                                                                    | 1.0180 | 0.0089                    | 41           | 41                          | 0.0771          | -0.0778         | 0.1548                     |
|                                                                                                    | 1.0160 | 0.0079                    | 42           | 42                          | 0.0687          | -0.0693         | 0.1380                     |
|                                                                                                    | 1.0143 | 0.0071                    | 43           | 43                          | 0.0613          | -0.0617         | 0.1230                     |
|                                                                                                    | 1.0127 | 0.0063                    | 44           | 44                          | 0.0546          | -0.0550         | 0.1096                     |
|                                                                                                    | 1.0113 | 0.0056                    | 45           | 45                          | 0.0487          | -0.0490         | 0.0977                     |
|                                                                                                    | 1.0101 | 0.0050                    | 46           | 46                          | 0.0434          | -0.0436         | 0.0871                     |
|                                                                                                    | 1.0090 | 0.0045                    | 47           | 47                          | 0.0387          | -0.0389         | 0.0776                     |
|                                                                                                    | 1.0080 | 0.0040                    | 48           | 48                          | 0.0345          | -0.0346         | 0.0692                     |
| │ ` <b>-♦↓</b> ´                                                                                        | 1.0071 | 0.0032                    | -49<br>50    | 50                          | 0.0306          | -0.0309         | 0.0549                     |
|                                                                                                    | 1.0057 | 0.0028                    | 51           | 51                          | 0.0244          | -0.0245         | 0.0490                     |
| (Ref - X)                                                                                               | 1.0050 | 0.0025                    | 52           | 52                          | 0.0218          | -0.0218         | 0.0436                     |
| (Ret)                                                                                                   | 1.0045 | 0.0022                    | 53           | 53                          | 0.0194          | -0.0195         | 0.0389                     |
|                                                                                                    | 1.0040 | 0.0020                    | 54           | 54                          | 0.0173          | -0.0173         | 0.0347                     |
|                                                                                                    | 1.0036 | 0.0018                    | 55           | 55                          | 0.0154          | -0.0155         | 0.0309                     |
|                                                                                                    | 1.0032 | 0.0016                    | 56           | 56                          | 0.0138          | -0.0138         | 0.0275                     |
|                                                                                                    | 1.0028 | 0.0014                    | 57           | 57                          | 0.0123          | -0.0123         | 0.0245                     |
| Phasor Interaction                                                                                      | 1.0025 | 0.0013                    | 58           | 58                          | 0.0109          | -0.0109         | 0.0219                     |
|                                                                                                    | 1.0022 | 0.0011                    | 59           | 59                          | 0.0097          | -0.0098         | 0.0195                     |
|                                                                                                    | 1.0020 | 0.0010                    | 60           | 60                          | 0.0087          | -0.0087         | 0.0174                     |

Figure 3-4. RF Measurement Chart

# **Chapter 4** — **Theory Of Operation**

# 4-1 Introduction

This chapter provides a brief functional description of the ME7838A4 Broadband/Millimeter-wave VNA system. It also briefly describes the operation of each major instrument or assembly.

# 4-2 System Description

ME7838A4 Broadband/Millimeter-Wave Vector Network Analyzer System is a four port ratio measurement system used to measure complex vector signal characteristics of devices and systems up to 125 GHz, depending on the Millimeter-Wave Modules being used.

The VNA System performs complex vector signal measurements by sourcing a stimulus signal to the Device Under Test (DUT) that is connected to at least one test port of the four Millimeter-Wave Modules (or connected to one or more wafer probes that are linked to the test port connectors of the modules). The instrument measures the DUT response, which consists of reflected and/or transmitted (attenuated or amplified) signals at the connectors of the DUT (or at where the wafer probes contacted the DUT). The reflected and/or transmitted signals and a sample of the stimulus signal are down converted to intermediate frequency (IF) signals.

These IF signals are then converted into digital information and processed by a Digital Signal Processor (DSP) in the VectorStar MS464xA/B Series VNA to determine the real and imaginary vector components of the signal being measured. The information is then normalized for the desired S-parameter and presented to the user via the front panel color LCD display of the VNA.

# 4-3 System Components

The ME7838A4 Broadband/Millimeter-Wave VNA System consists of the following major components:

# ME7838A4 Broadband Systems

The ME7838A4 Broadband Multiport system consists of the following components:

- MS4647A or MS4647B VNA with Option 007 (Receiver Offset), Option 070 (70 kHz Low End Frequency Extension), Option 051 (Front Panel Loops), or 061/062 (Active Measurement Suite), and Option 081/085 (Modular Broadband Connection Capability)
- MN4697C Multiport Test Set
- 3736B Broadband Test Set
- 3739C Broadband Test Set
- Four 3743A Millimeter-Wave Modules Refer to Section 1-5 "ME7838A4 VNA System Overview" on page 1-4 for model numbers of available millimeter-wave modules.
- Front and rear panel cables

# ME7838A4 Banded Systems

The ME7838A4 Banded Multiport system consists of the following components:

- MS4644A or MS4644B or MS4645A or MS4645B VNA with Option 083 or 085.
- MN4694C Multiport Test Set
- 3736B Broadband Test Set
- 3739C Broadband Test Set
- Four 3744A-EE, 3744A-EW, or four OML/VDI Millimeter-Wave Modules
- Front and rear panel cables

Figure 4-1 shows the ME7838A4 VNA Broadband system configuration and illustrates the interconnections among the VNA, Test Set, and Millimeter-Wave Modules. For detailed connection diagrams, see Chapter 8.

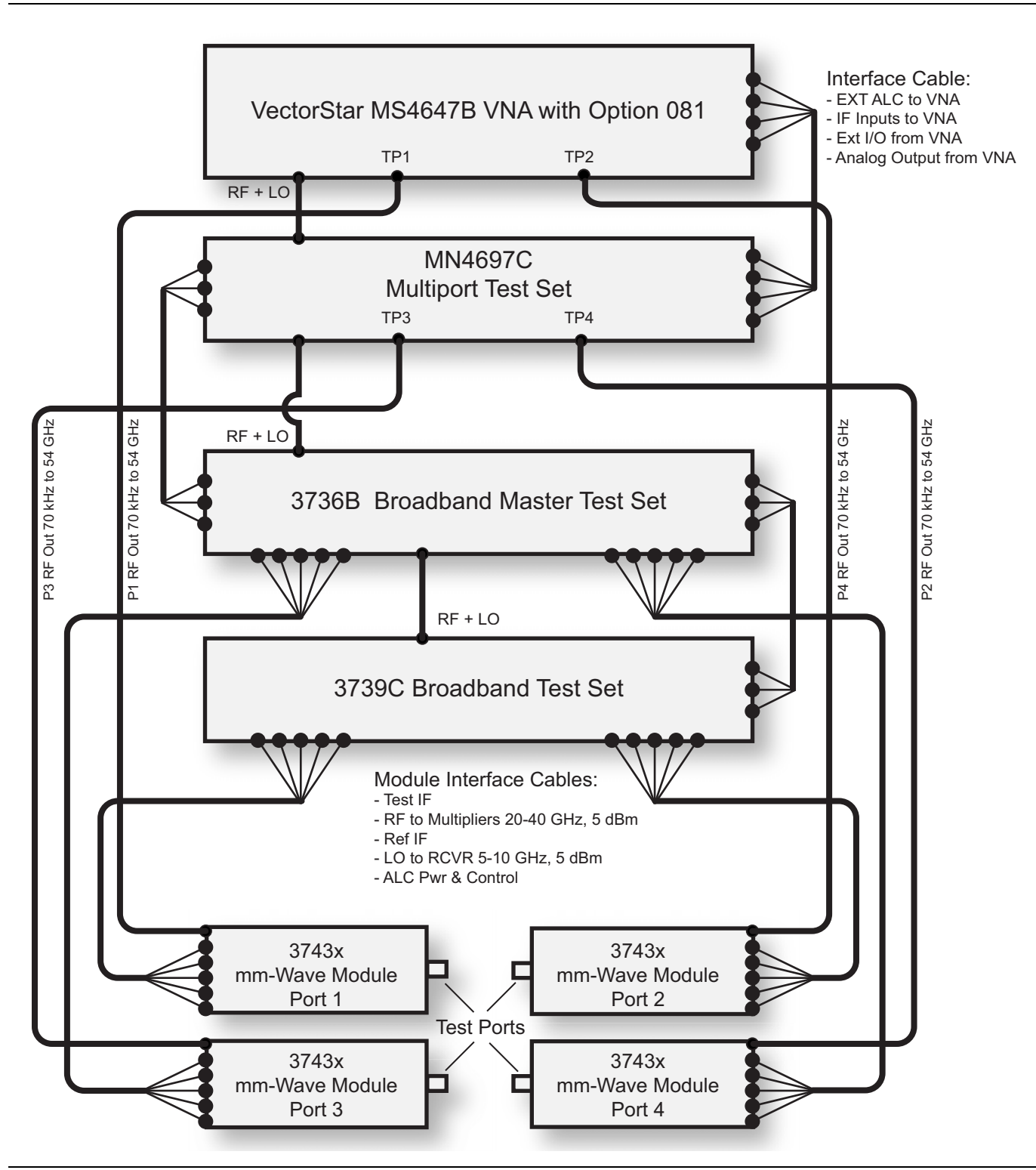

Figure 4-1. ME7838A4 VNA System Interconnections

# 4-4 Functional Description of System Components

This section contains brief descriptions of each system components.

# VectorStar MS464xA/B Vector Network Analyzer

The VectorStar MS464xA/B VNA together with the MN469xC four port test set perform the following tasks:

- Controlling the operation of the entire ME7838A4 Broadband/Millimeter-Wave VNA system
- Providing stimulus signal for frequencies below 54 GHz in Broadband configuration
- Handling complex vector signal measurements for frequencies up to 30 GHz in Broadband configuration
- Providing the RF signal to be multiplied in the Millimeter-Wave modules to generate the stimulus signal for operation 54 GHz and above
- Providing two LO signals to the Millimeter-Wave Modules required for frequency conversion operation above 30 GHz
- Processing the Reference and Test IF signals from the Millimeter-Wave Modules

Figure 4-2 shows the components in the MS4647A/B that are essential for the operation of the ME7838A4 Broadband/Millimeter-Wave VNA System.

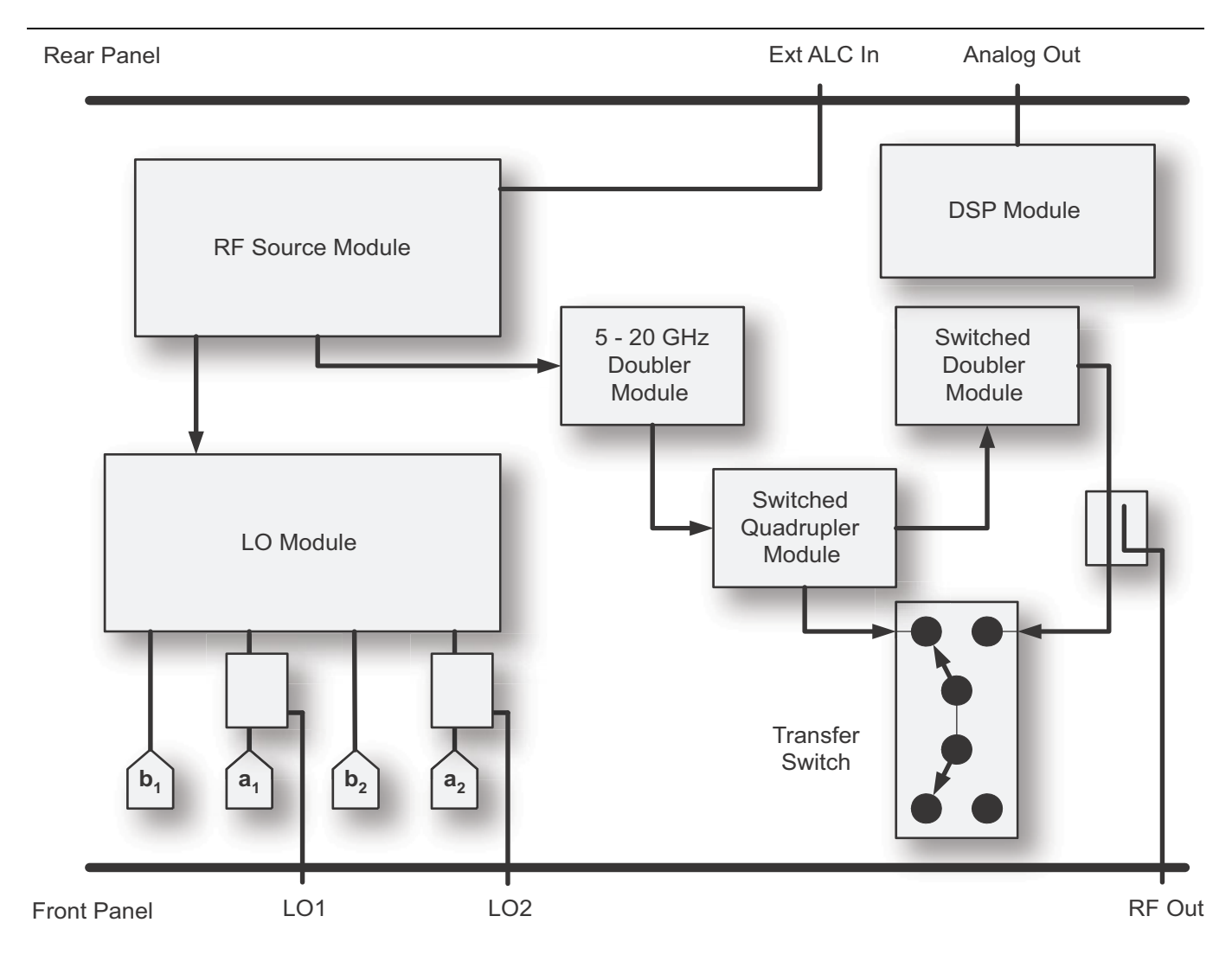

Figure 4-2. MS4647A/B Option 080/081 Block Diagram

# MN469xC Multiport Test Set

The Anritsu MN469xC Multiport Test Set provides multiple test port capabilities for the Anritsu VectorStar ME7838A4.

The MN469xC Test Set contains a switch matrix and switch matrix controller that facilitates multiple test port connections to the device under test. The test set is controlled by the connected VectorStar VNA (except for power on/off) via the IEEE-488 General Purpose Interface Bus (GPIB).

The VectorStar VNA sends switch control commands via the GPIB bus to the GPIB to Parallel Digital Interface PCB Assembly in the test set. The logic in this PCB is translated by the 4-Port Test Set Control PCB to the appropriate levels at any given time to control each one of the SPDT RF switches in the test set.

The MN469xC test set contains eight SPDT RF switches. Four switches, A4, A5, A6 and A7, operate in low band frequencies below 2.5 GHz. Four switches, A12, A13, A18 and A19, operate in high band frequencies from 2.5 GHz and beyond.

Any one or two test ports may be selected for forward and/or reverse measurements. There is an LED above each test port (Ports 3 and 4). When the connection paths are set via GPIB commands, the test port LEDs will light according to the connections. A lit LED under a test port indicates that it is selected as an active test port. There is an LED next to the Power switch. When AC power is first applied, the Power LED will light.

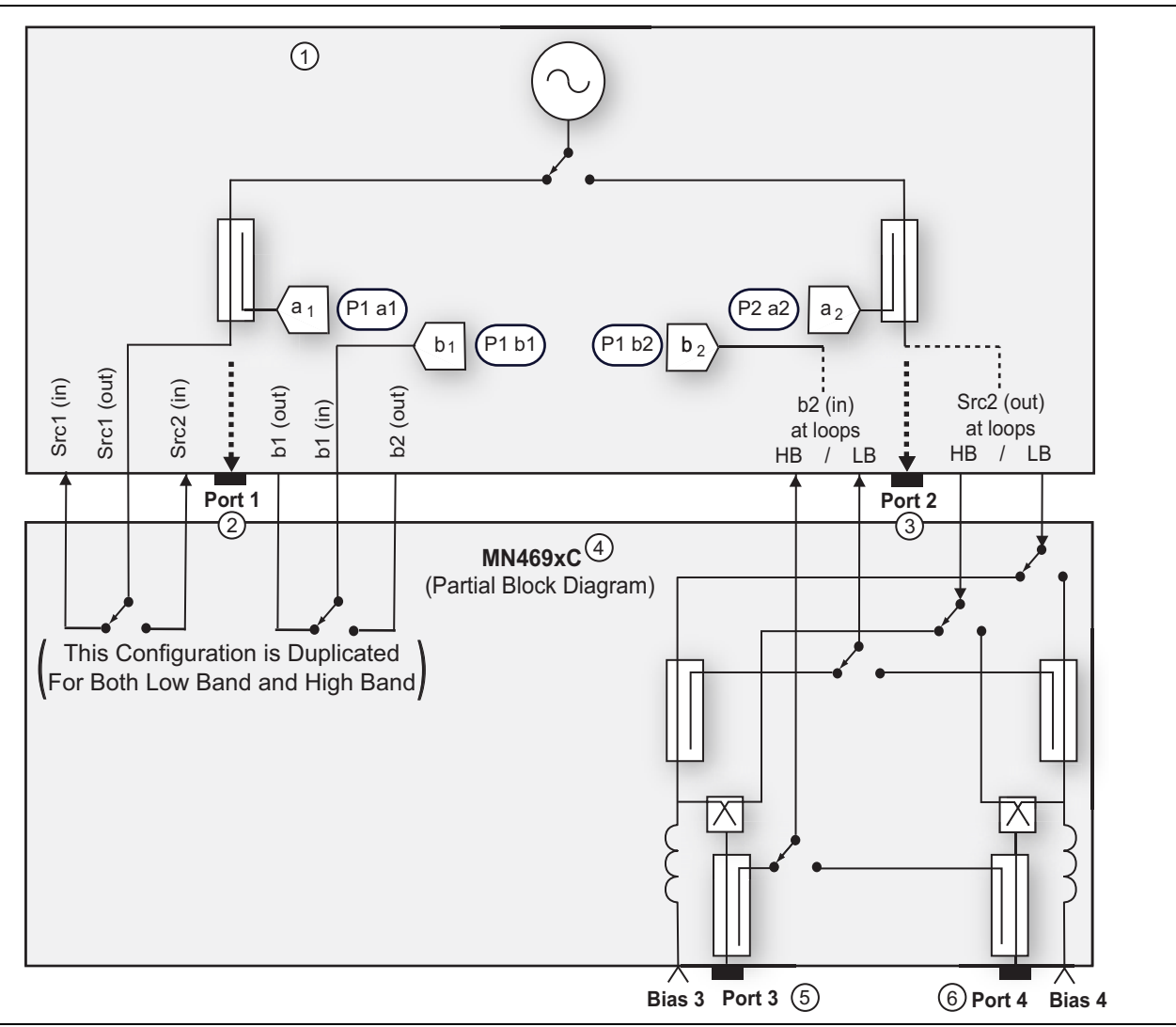

Figure 4-3. MN469xC Multiport Test Set Block Diagram

# 3736B Broadband Test Set

The 3736B Broadband Test Set (Figure 4-4) performs the following tasks:

- Decoding the control logic sent from the MS464xA/B VNA
- Switching the RF signal between Port 3 and Port 4
- Leveling control of LO signals
- Amplifying RF and LO signals
- Multiplexing various level detector signals to MS464xA/B VNA
- Providing DC power for two Millimeter-Wave Modules
- Passing IF signals from the Port 1 through Port 4 Millimeter-Wave Modules to MS464xA/B VNA
- Passing RF signal from the VNA to the 3739C when the VNA is in a single source configuration.
- Passing LO signals from the VNA to the 3739C
- Option 3736B-003 adds the capability to switch the module bias to higher voltage to support longer Millimeter-Wave Interface cables which is required for applications such as Antenna measurements.
- A VNA Source Switch mounted at the rear panel provides the ability to internally configure the 3736B for use with either a Single Source MS464xA/B, or a Dual Source MS464xB (with Option 031 installed).

NOTE 1: RF from VNA when VNA is in both Single Source or Dual Source configuration (Option 031)

- NOTE 2: RF to 3739C test set when VNA is in Single Source configuration Port terminated when VNA is in Dual Source configuration (Option 031)
- **NOTE 3:** ALC from 3739C test set when VNA is in Single Source configuration No connection when VNA is in Dual Source configuration (Option 031)
- NOTE 4: ALC to VNA Ext In ALC1 when VNA is in Single Source configuration ALC to VNA Ext In ALC2 when VNA is in Dual Source configuration (Option 031)

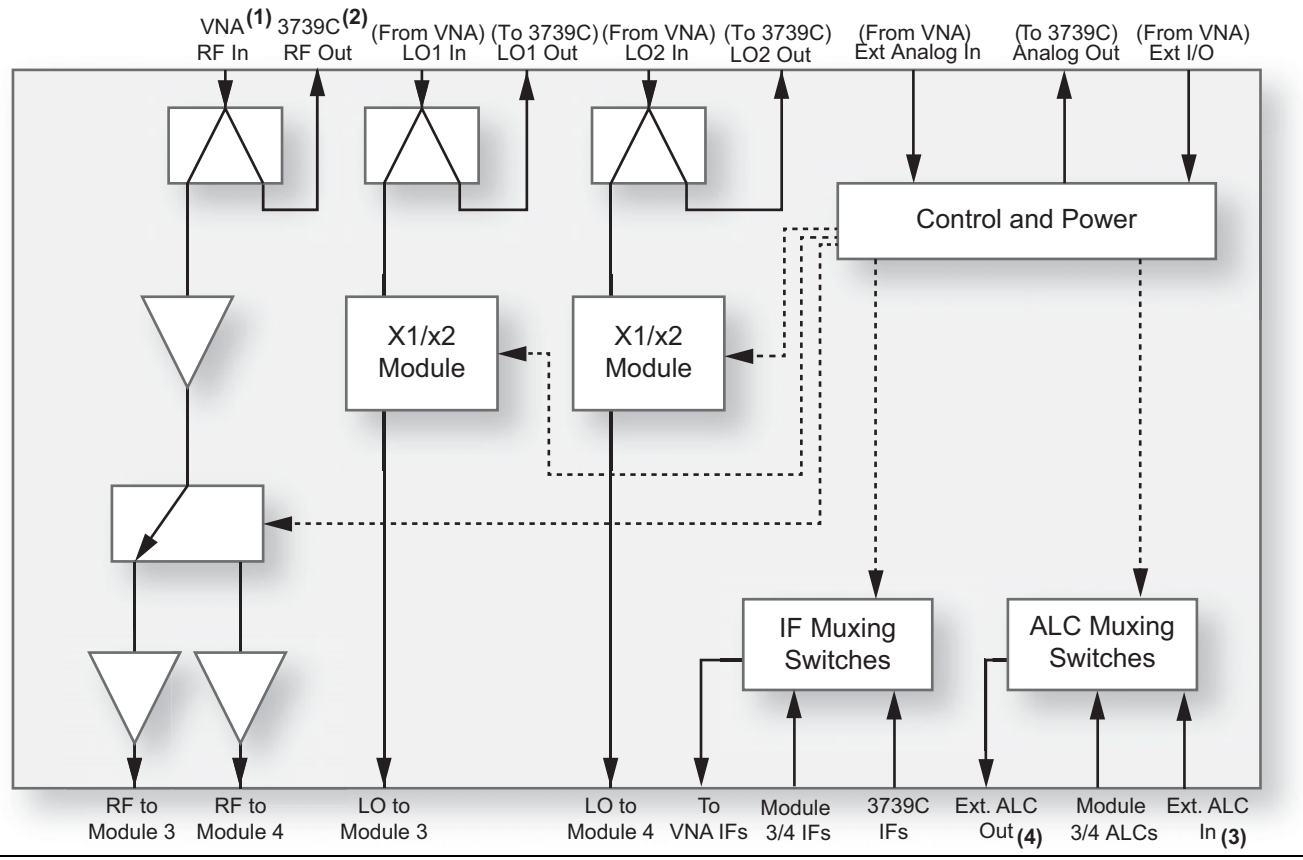

Figure 4-4. 3736B Broadband Test Set Block Diagram

# 3739C Broadband Test Set

The 3739C Broadband Test Set (Figure 4-5) performs the following tasks:

- Decoding the control logic sent from the MS464xA/B VNA
- Switching the RF signal between Port 1 and Port 2
- Leveling control of LO signals
- Amplifying RF and LO signals
- Multiplexing various level detector signals to MS464xA/B VNA to be passed to the 3736B test set
- Providing DC power for two Millimeter-Wave Modules
- Passing IF signals from Millimeter-Wave Modules to the 3736B Test Set
- Option 3739C-003 adds the capability to switch the module bias to higher voltage to support longer Millimeter-Wave Interface cables which is required for applications such as Antenna measurements.

NOTE 1: RF from 3736B test set when VNA is in Single Source configuration RF from VNA RF1 when VNA is in Dual Source configuration (Option 031)

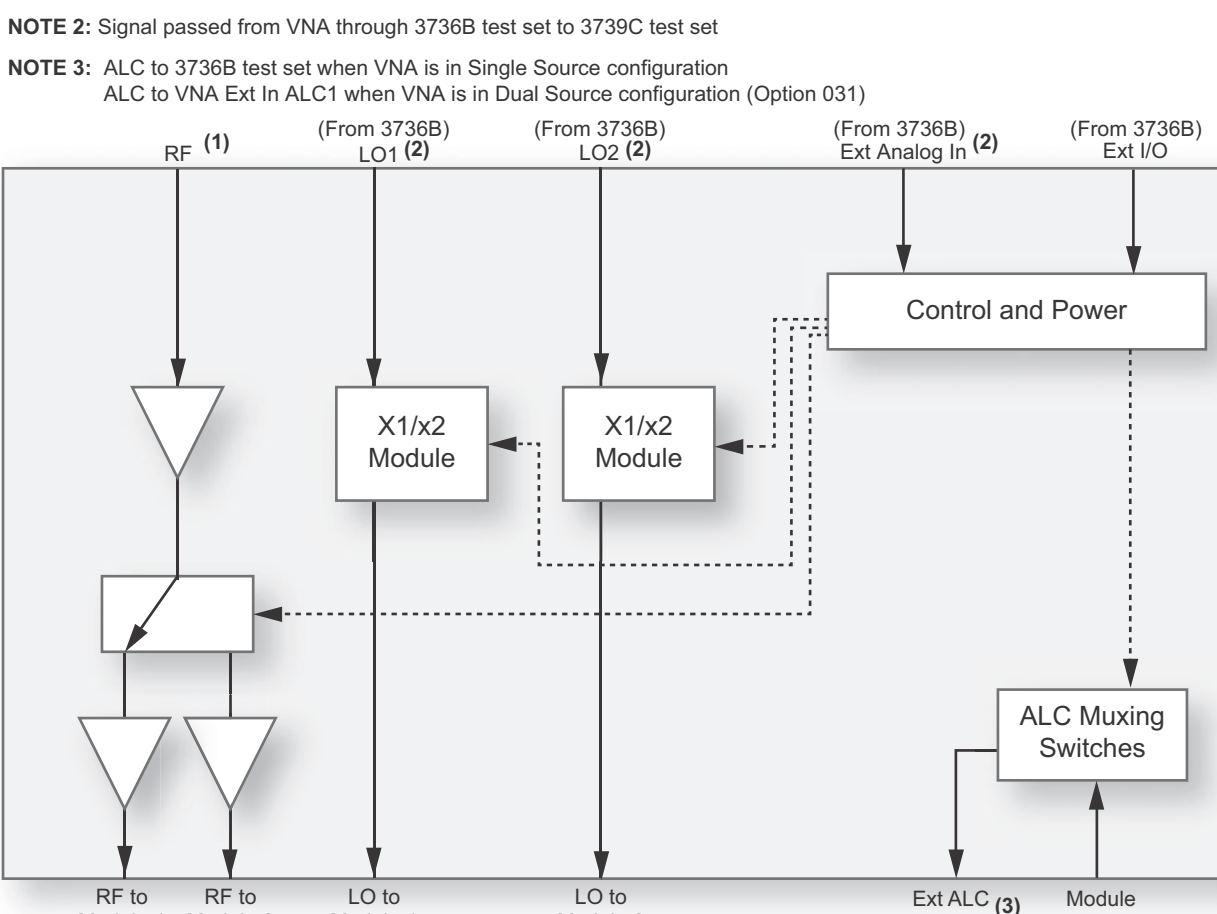

Figure 4-5. 3739C Broadband Test Set Block Diagram

Module 1

# **Test Set Drive Characteristics**

Module 2

Module 1

Port 1 through Port 4 LO Out ports have minimum power output at 5 to 10 GHz of +6 dBm in Modular/BB mode (used when Anritsu 3743/3744 Series modules are installed) and at 8 to 22 GHz of +17 dBm in mmW mode (used when OML/VDI Millimeter-wave modules are installed).

Module 2

Port 1 through Port 4 RF Out ports have minimum power output at 26 to 40 GHz of +5 dBm in Modular/BB mode and at 8 to 22 GHz of +16 dBm in mmW mode.

Out

AI Cs

### 3743A Broadband Millimeter-Wave Module

The 3743A Millimeter-Wave Module performs the following tasks:

- Passing stimulus signals below 54 GHz from the MS4647A or MS4647B VNA to the W1 Connector Test Port
- Passing 70 kHz to 30 GHz test signals from the W1 Connector Test Port to the MS4647A or MS4647B VNA
- Generating stimulus signals for operation 54 GHz and above
- Generating LO Level Detector outputs
- Generating Source Level Detector outputs
- Converting test signals to IF for operation above 30 GHz

### 3744A-EE Banded Millimeter-Wave Module

The 3744A-EE Millimeter-Wave Module performs the following task:

- Generating 56 to 95 GHz stimulus signals for operation
- Generating LO Level Detector outputs
- Generating Source Level Detector outputs
- Converting 56 to 95 GHz test signals to IF for operation

### 3744A-EW Banded Millimeter-Wave Module

The 3744A-EW Millimeter-Wave Module performs the following task:

- Generating 65 to 110 GHz stimulus signals for operation
- Generating LO Level Detector outputs
- Generating Source Level Detector outputs
- Converting 65 to 110 GHz test signals to IF for operation

# 4-5 ME7838A4 System Operation – Broadband Configuration

This section describes the system operation of the ME7838A4 Broadband VNA System.

# **Stimulus Signal Generation**

For operation in the frequencies below 54 GHz range, the MS4647A or MS4647B VNA outputs a stimulus signal from its test port and feeds, possibly via the MN469xC four port test set, the 3743A Millimeter-Wave Module via coaxial cable. The 3743A Module then outputs the stimulus signal to the Device Under Test (DUT) via its W1 Connector test port. For operation in frequencies 54 GHz and above, the MS4647A or MS4647B VNA outputs an RF signal to the 3736B and 3739C Test Set.

In the 3739C test set, the RF signal is amplified and then routed to the Port 1 RF Output or Port 2 RF Output via a transfer switch and fed to the Port 1 and Port 2 3743A Millimeter-Wave Modules.

In the 3736B test set, the RF signal is amplified and then routed to the Port 3 RF Output or Port 4 RF Output via a transfer switch and fed to the Port 3 and Port 4 3743A Millimeter-Wave Modules.

In the 3743A Millimeter-Wave Module, the frequency of the RF signal is either doubled or tripled and then output to the DUT.

For operation between 54 GHz and 80 GHz, the frequency of the RF signal is doubled in the module. For operation between 80 and 125 GHz, the frequency of the RF signal is tripled.

# **Test Signal Processing**

For operation in frequencies up to 30 GHz, the reflected/transmitted test signal received at the W1 connector test port of the 3743A Module is then fed back to the test port of the MS4647A or MS4647B VNA and/or MN469XC four port test set for further signal processing.

NoteFor signal processing details of the MS464xA VNA refer to the MS4640A Series VNA Maintenance<br/>Manual - 10410-00268, Chapter 6 - Theory of Operation.NoteFor signal processing details of the MS464xB VNA refer to the MS4640B Series VNA Maintenance<br/>Manual - 10410-00320, Chapter 2 - Theory of Operation.

For operation above 30 GHz, the MS4647A or MS4647B VNA outputs two LO signals to the 3736B/3739C Test Set. The LO signals are amplified (and attenuated, if required). It is then routed to the LO output ports and fed to the 3743A Millimeter-Wave Modules.

In the 3743A Millimeter-Wave Module, a sample of the stimulus signal is down-converted to intermediate frequency (IF) using the LO signal from the 3736B/3739C Test Set. The output is the Reference IF signal.

The reflected/transmitted test signal received at the W1 connector test port of the 3743A module is coupled to the test channel down-converter which converts the test signal to IF signal using the LO signal from the 3736B Test Set. The output is the Test IF signal.

Both the Reference and Test IF signals are then fed to the 3739C Test Set. The IF signals pass through the broadband test sets and are fed to the IF Inputs of the MS4647A or MS4647B VNA for further signal processing.

# 4-6 ME7838A4 System Operation - Waveguide Band Configuration

This section describes the system operation of the Waveguide Band ME7838A4 VNA System.

### **Stimulus Signal Generation**

The MS464xA or MS464xB VNA outputs an RF signal to the 3736B Test Set (and 3739C Test Set with if the MS464xB is equipped with Option 031).

In the 3739C test set, the RF signal is amplified and then routed to the Port 1 RF Output or Port 2 RF Output via a transfer switch and fed to the Port 1 and Port 2 3744A Millimeter-Wave Modules.

In the 3736B test set, the RF signal is amplified and then routed to the Port 3 RF Output or Port 4 RF Output via a transfer switch and fed to the Port 3 and Port 4 3744A Millimeter-Wave Modules.

In the 3744A Millimeter-Wave Module, the frequency of the RF signal is either doubled or tripled and then output to the DUT.

For operation between 56 GHz and 80 GHz, the frequency of the RF signal is doubled in the module. For operation between 80 and 110 GHz, the frequency of the RF signal is tripled.

# **Test Signal Processing**

The MS464xA or MS464xB VNA outputs two LO signals to the 3736B/3739C Test Set. The LO signals are amplified (and attenuated, if required). It is then routed to LO output ports and fed to the 3744A Millimeter-Wave Modules.

In the 3744A Millimeter-Wave Module, a sample of the stimulus signal is down-converted to intermediate frequency (IF) using the LO signal from the 3736B/3739C Test Set. The output is the Reference IF signal.

The reflected/transmitted test signal received at the Waveguide test port of the 3744A module is coupled to the test channel down-converter which converts the test signal to IF signal using the LO signal from the 3736B/3739C Test Set. The output is the Test IF signal.

Both the Reference and Test IF signals are then fed to the 3739C Test Set. The IF signals pass through the 3736B/3739C Test Set and are fed to the IF Inputs of the MS464xA/B VNA for further signal processing.

# Chapter 5 — Adjustment

# 5-1 Introduction

This chapter contains two adjustment procedures that are used to restore the calibration of the ME7838A4 System related to the RF leveling at the W1 or Waveguide Test Port and the stability of sampling system of the 3743A/3744A Millimeter-Wave modules. The two procedures are:

- LO Level Calibration
- ALC Level Calibration

Use these procedures after either the 3736B or the 3739C Broadband Test Set has been repaired, or the Millimeter-Wave Modules have been repaired or replaced.

Note All LO and ALC calibrations are performed while the instrument is in a 2-port configuration. The VNA and the 3739C test set and modules for Port 1 and Port 2 should first be configured as a two port system (per the ME7838 Series Installation Guide – 10410-00293), and then the procedures herein should be followed.

**Note** Section 5-2 "LO Level Calibration" must be performed prior to performing the ALC Level Calibration. ALC calibration is described in Section 5-3 "ALC Level Calibration" on page 5-6 below.

# 5-2 LO Level Calibration

The LO Level Calibration is used to insure that an optimal LO level is applied to the Millimeter-Wave Module. Perform this calibration procedure if:

- Any of the following RF components are replaced in the 3739C Test Set:
  - A100 Port 1 LO Amplifier ND73159
  - A101 Port 1 Modulator ND73161
  - A1 Bias Control PCB Assembly ND73163
- Any of the following RF components are replaced in the 3739B or 3739C Test Set:
  - A100 Port 1 Doubler Module ND75883
  - A1 Bias Control PCB Assembly ND80352
- The main RF Source Module is replaced in the MS464xA or MS464xB VNA.

### **Equipment Required**

- Anritsu ML2437A or ML2438A Power Meter
- Anritsu MA2474D Power Sensor
- Anritsu 33KK50B or K220B K(m) to K(m) Adapter
- Pasternack PE9644 K (m) to K (f) Right Angle Adapter
- Krytar 102040013K Directional Coupler

#### Procedure

1. Configure the ME7838A4 as an ME7838A 2-port system. Refer to the VectorStar ME7838 Series System Installation Guide - 10410-00293 for interconnect instructions.

- **2.** Install a GPIB interface cable between the power meter GPIB port and the Dedicated GPIB port of the MS464xA/B VNA.
- **3.** Turn on the power meter and allow it to warm up at least 30 minutes.
- 4. Connect the power sensor to the Calibrator port of the power meter and calibrate the power sensor.
- 5. Turn on the MS464xA/B VNA and 3739C Test Set and allow them to warm up at least 30 minutes.
- 6. Install the K(m) to K(m) Adapter to the RF Out port of the Directional Coupler. Refer to Figure 5-1.

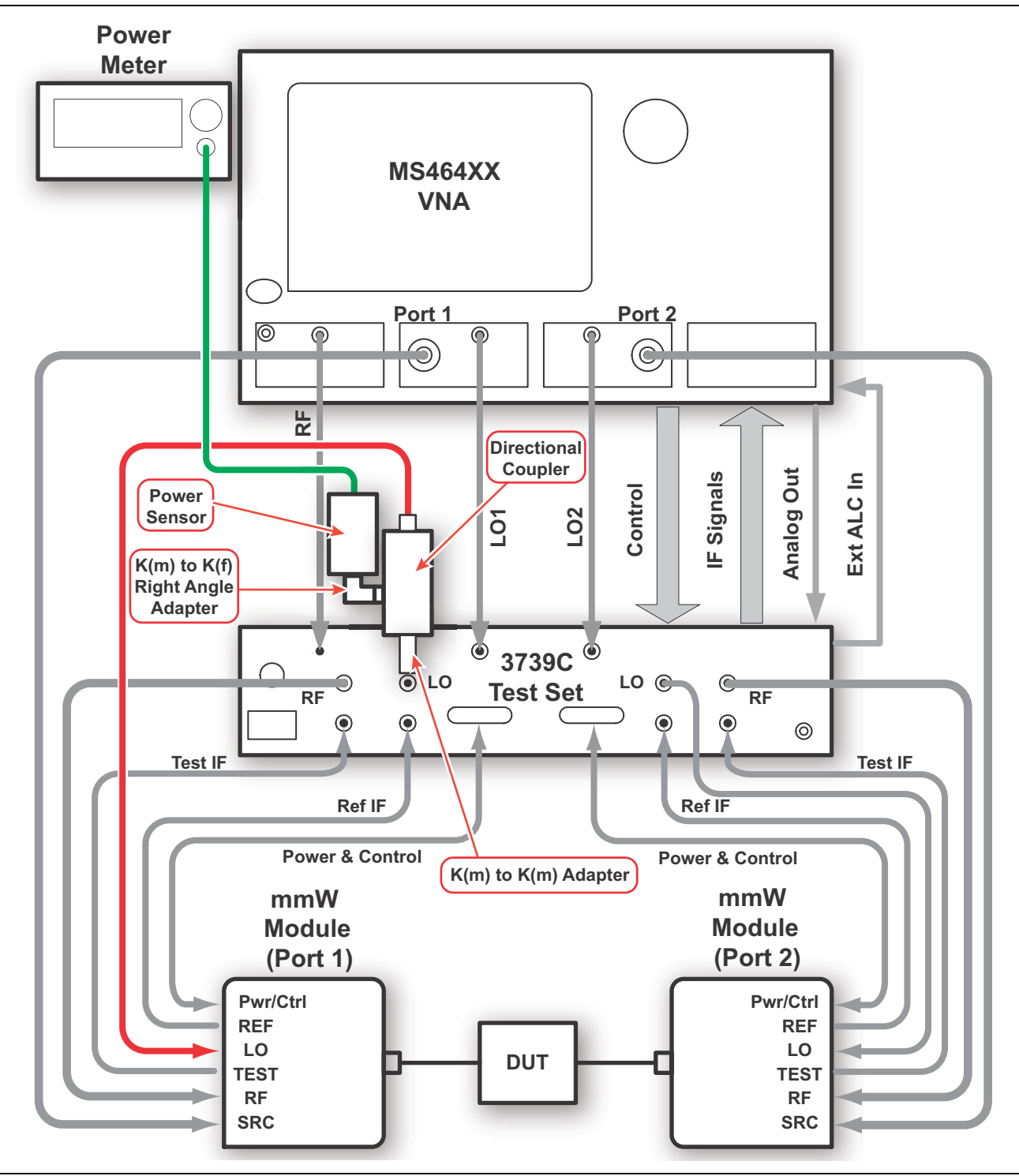

Figure 5-1. LO Level Cal Setup (Broadband Configuration shown)

- 7. Disconnect the LO cable from the Port 1 LO connector of the 3739C Test Set.
- 8. Connect the Coaxial Directional Coupler with the Adapter to the Port 1 LO connector of the Test Set.
- **9.** Connect the LO cable to the RF Out port of the Coaxial Directional Coupler.
- **10.** Connect the power sensor to the Coupling Port of the Directional Coupler.
- 11. On the MS464xA/B VNA, select System and then Diagnostics.
- **12.** The Diagnostics Access dialog box appears providing an entry field to enter the diagnostics access password as shown below in Figure 5-2.

| Diagnostics Access (Password Restricted)                                         |  |
|----------------------------------------------------------------------------------|--|
| Enter the password below to access the diagnostic features. Select OK when done. |  |
| Password:                                                                        |  |
| OK Cancel                                                                        |  |
|                                                                                  |  |

Figure 5-2. DIAGNOSTICS ACCESS Dialog Box

- 13. Enter the password CajaNueva in the Password field and click OK.
- 14. The Diagnostics Menu appears as shown in Figure 5-3.

| Diagnostics X      |
|--------------------|
| System Log         |
|                    |
|                    |
|                    |
| Troubleshooting    |
| Hardware Cal 🕨     |
| Factory Cal        |
| Sweep Delay Type 🍃 |
| BeginningSwp       |
|                    |

Figure 5-3. DIAGNOSTICS Menu

15. Select Hardware Cal to access the Hardware Cal Menu as shown in Figure 5-4.

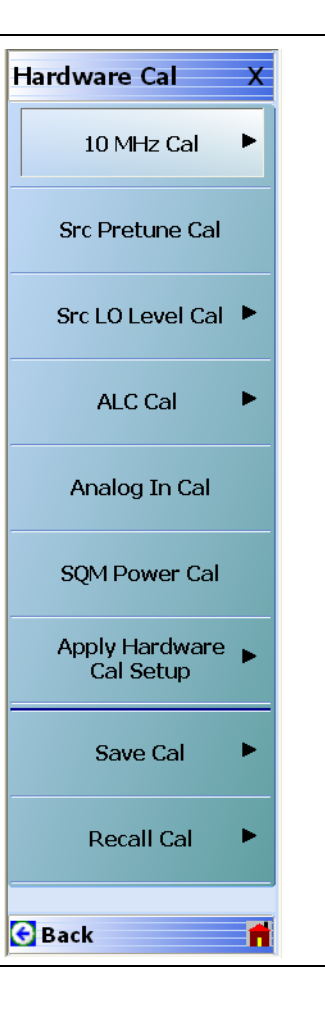

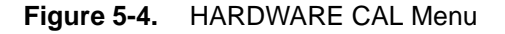

16. Select Src LO Level Cal and the LO Level Cal Menu appears as shown in Figure 5-5.

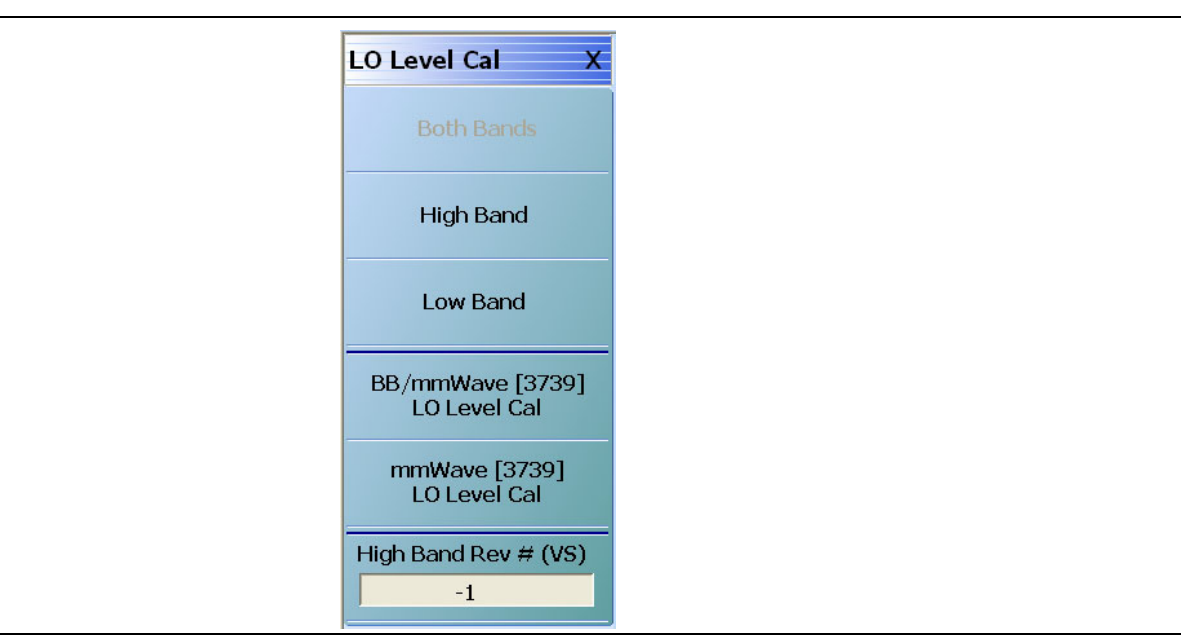

Figure 5-5. LO LEVEL CAL Menu

**17.** Select BB/mmWave [3739] LO Level Cal and the Modular LO Level Cal dialog box as shown in Figure 5-6 appears.

| tructions:                                                                      |    |
|---------------------------------------------------------------------------------|----|
| Preset, Zero, and Calibrate the power meter with power sensor.                  |    |
| . Please refer to HW Cal procedure for more details.                            |    |
| . Connect the sensor to the coupler between the test set and the microwave pod. |    |
| Press <start cal=""> to perform the calibration.</start>                        |    |
|                                                                                 | 0% |

Figure 5-6. Modular LO LEVEL CAL Dialog Box

- **18.** Click on the Start Cal button to start the calibration.
- **19.** After the calibration is complete, remove the Power Sensor and Directional Coupler from the Port 1 LO connector of the 3739C Test Set and re-connect the LO cable.

# 5-3 ALC Level Calibration

The ALC Level Calibration is used to insure that the RF output power can be leveled across the entire operating frequency range at the test port of the Millimeter-Wave Module. Perform this calibration procedure if the Millimeter-Wave Module has been repaired or replaced.

There are three ALC Level Calibrations. They are:

- Base ALC Calibration
- IF Leveling Calibration Band 1 (54 to 70 GHz) and Band 2 (70 to 125 GHz)
- RF Leveling Calibration Band 1 (54 to 70 GHz) and Band 2 (70 to 125 GHz)

These calibrations can either be performed individually by selecting the respective calibration button (i.e. Base ALC Cal, IF Leveling Cal, or RF Leveling Cal) or be performed as a single calibration by selecting the IF/RF/Base ALC Cal button.

# **Equipment Required**

- Anritsu ML2437A or ML2438A Power Meter
- Anritsu SC7770 Power Sensor
- Anritsu 33WFVF50 W1 female to V female Adapter
- Agilent 437B Power Meter
- Agilent W8486A WR-10 Waveguide Power Sensor
- Anritsu 35WR10WF WR-10 Waveguide to W1 female Adapter

# **Setup Procedure**

**Note** For 3744A-EE and 3744A-EW modules, disconnect the Waveguide adapter at the test port prior to performing the ALC calibration. Re-install the adapter after the calibration is complete.

- 1. Ensure that all system components have been assembled per VectorStar ME7838A4 Multiport Broadband/Millimeter-Wave VNA System Installation Guide – 10410-00734
- **2.** Install a GPIB interface cable between the Anritsu ML243XA power meter GPIB port and the Dedicated GPIB port of the MS464xA/B VNA.
- **3.** Install a GPIB interface cable between the GPIB port of the Agilent 437B power meter and the Dedicated GPIB port of the MS464xA/B VNA.
- 4. Install the Anritsu SC7770 power sensor to the Anritsu ML2437A or ML2438A power meter.
- 5. Install the Agilent W8486A power sensor to the Agilent 437B power meter.
- 6. Turn on all the power meters and allow them to warm up at least 30 minutes.
- **7.** Connect the Anritsu SC7770 power sensor to the Calibrator port of the ML243XA power meter and calibrate the power sensor.
- 8. Install the 33WFVF50 W1 female to V female adapter to the Anritsu SC7770 power sensor.
- 9. On the Agilent 437B Power Meter, change the HP-IB (GPIB) address to 15 as follows:
  - a. Press the SPECIAL key (SHIFT + PRESSET/LOCAL)
  - **b.** Press the up or down arrow key until the display reads 4 HP-IB ADRS.
  - c. Press the ENTER key. The display will read ADDRESS 13.
  - d. Press the up, down, left or right keys until ADDRESS 15 is displayed.
  - e. Press the ENTER key.
- **10.** Connect the Agilent W8486A power sensor to the Calibrator port of the Agilent 437B power meter and calibrate the power sensor.

- **11.** Install the 35WR10WF adapter to the Agilent W8486A power sensor.
- 12. Turn on the MS464xA/B VNA and 3739X Test Set and allow them to warm up at least 30 minutes.
- 13. On the MS464xA/B VNA, select System and then Diagnostics.

The Diagnostics Access dialog box appears as shown in Figure 5-7.

14. Enter the diagnostics access password CajaNueva.

| Enter the password below to access the<br>diagnostic features. Select OK when done.<br>Password:  <br>OK Cancel | Diagnostics Access (Password Restricted)                                         |
|----------------------------------------------------------------------------------------------------|----------------------------------------------------------------------------------|
| Password:  <br>OK Cancel                                                                                        | Enter the password below to access the diagnostic features. Select OK when done. |
| OK Cancel                                                                                                    | Password:                                                                        |
|                                                                                                    | OK Cancel                                                                        |

Figure 5-7. DIAGNOSTICS ACCESS Dialog Box

15. Select Hardware Cal to access the Hardware Cal Menu as shown in Figure 5-8.

| Hardware Cal X                |
|-------------------------------|
| 10 MHz Cal                    |
| Src Pretune Cal               |
| Src LO Level Cal 🕨            |
| ALC Cal 🕨                     |
| Analog In Cal                 |
| SQM Power Cal                 |
| Apply Hardware F<br>Cal Setup |
| Save Cal 🕨                    |
| Recall Cal 🕨                  |
| 🔂 Back 📫                      |

Figure 5-8. HARDWARE CAL Menu

16. Select ALC Cal and the ALC Level Cal Menu appears as shown in Figure 5-9.

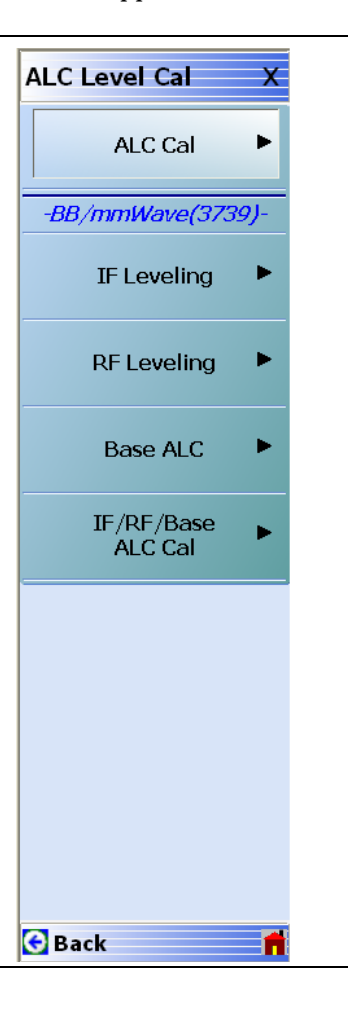

Figure 5-9. ALC LEVEL CAL Menu

### ALC Calibration Procedure - Broadband Configuration

1. Select IF/RF/Base ALC Cal and the ALC[3739-All] menu appears as shown in Figure 5-9.

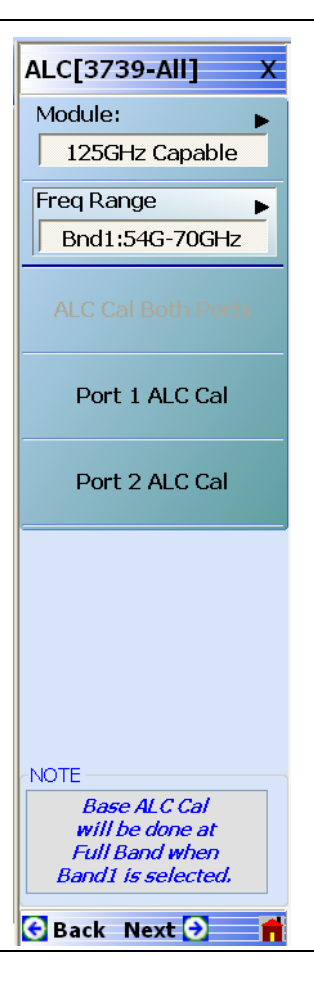

Figure 5-10. ALC[3739-All] Menu

#### Port 1 ALC Calibration

- 2. Confirm that Freq Range displays Bnd1:54G-70GHz. If not, select Freq Range and select Band 1.
- 3. Connect the Anritsu SC7770 power sensor to the Test Port of the Millimeter-Wave Module at Port 1.
- 4. Select Port 1 ALC Cal.
- 5. Click on the Start Cal button to start the calibration.
- **6.** When calibration is complete, disconnect the Anritsu SC7770 power sensor and connect the Agilent W8486A power sensor to the Test Port of the Millimeter Module at Port 1.
- 7. Change the Freq Range to Bnd2:70G-125GHz.
- 8. Select Port 1 ALC Cal.
- 9. Click on the Start Cal button to start the calibration.
- **10.** When calibration is complete, disconnect the Agilent W8486A power sensor from the Test Port of the Millimeter Module at Port 1.

#### **Port 2 ALC Calibration**

- **11.** Connect the Agilent W8486A power sensor to the Test Port of the Millimeter Module at Port 2.
- **12.** Select Port 2 ALC Cal.
- 13. Click on the Start Cal button to start the calibration.
- **14.** When calibration is complete, remove the Agilent W8486A power sensor from the Test Port of the Millimeter Module at Port 2.
- **15.** Install the Anritsu SC7770 power sensor to the Test Port of the Millimeter-Wave Module at Port 1.
- **16.** Change the Freq Range to Bnd1:54G-70GHz.
- 17. Select Port 2 ALC Cal.
- 18. Click on the Start Cal button to start the calibration.
- **19.** The ALC Calibration is now complete.

### ALC Calibration Procedure - Banded Millimeter-Wave Configuration

NoteRemove the Waveguide Adapter prior to performing the ALC Calibration. Refer to the adapter<br/>installation instructions in Chapter 5, Waveguide Adapter Kit Instructions, of VectorStar<br/>Broadband/Banded Millimeter-Wave Modules Reference Manual, part number 10410-00311.

#### Port 1 IF Leveling Calibration

- 1. Select IF Leveling. The ALC [3739-IF] menu as shown in Figure 5-11 on page 5-11 will appear.
- **2.** Connect the Anritsu SC7770 power sensor to the Test Port of the Millimeter-Wave Module at Port 1.
- 3. Ensure that Freq Range displays Bnd1:54G-70GHz. If not, select Freq Range and select Band 1.
- 4. Select Port 1 ALC Cal.
- 5. Click on the Start Cal button to start the calibration.
- **6.** After calibration is complete, disconnect the Anritsu SC7770 power sensor from the Millimeter-Wave Module at Port 1.
- 7. Change the Freq Range to Bnd2:70G-125GHz.
- 8. Connect the Agilent W8486A power sensor to the Test Port of the Millimeter-Wave Module at Port 1.
- 9. Select Port 1 ALC Cal.
- **10.** Click on the Start Cal button to start the calibration.

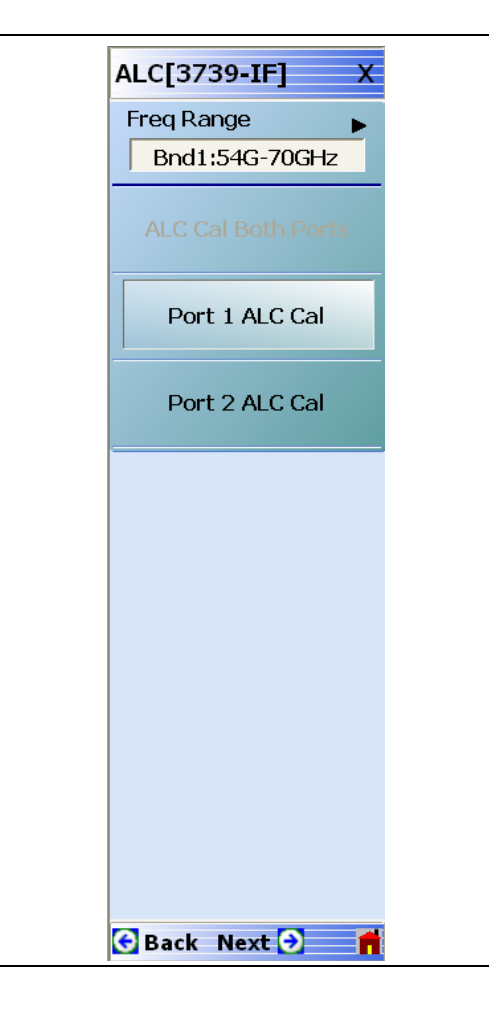

Figure 5-11. ALC [3739-IF] Menu

#### Port 1 RF Leveling Calibration

- **11.** Select Back and then RF Leveling. The ALC [3739-RF] menu as shown in Figure 5-12 on page 5-12 will appear.
- **12.** Connect the Agilent W8486A power sensor to the Test Port of the Millimeter-Wave Module at Port 1.
- **13.** Select Port 1 ALC Cal.
- 14. Click on the Start Cal button to start the calibration.
- **15.** When the calibration is complete, disconnect the Agilent W8486A power sensor.
- 16. Connect the Anritsu SC7770 power sensor to the Test Port of the 3743A/3744A Module at Port 1.
- **17.** Change Freq Range to Bnd1:54G-70GHz.
- 18. Select Port 1 ALC Cal.
- 19. Click on the Start Cal button to start the calibration.
- **20.** After calibration is complete, disconnect the Anritsu SC7770 power sensor from the Millimeter-Wave Module at Port 1.

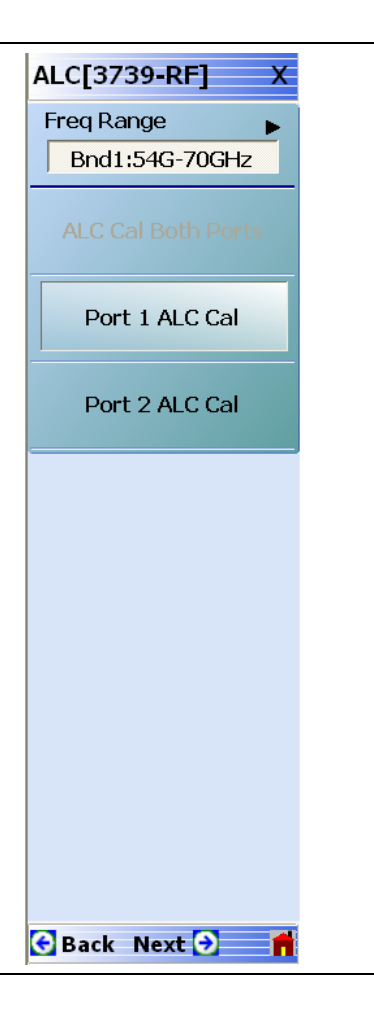

#### Figure 5-12. ALC [3739-RF] Menu

#### Port 2 RF Leveling Calibration

- **21.** Connect the Anritsu SC7770 power sensor to the W1 Test Port of the Millimeter-Wave Module at Port 2.
- 22. Select Port 2 ALC Cal.
- 23. Click on the Start Cal button to start the calibration.

- **24.** After calibration is complete, disconnect the Anritsu SC7770 power sensor from the Millimeter-Wave Module at Port 2.
- 25. Connect the Agilent W8486A power sensor to the Test Port of the Millimeter-Wave Module at Port 2.
- 26. Change the Freq Range to Bnd2:70G-125GHz.
- **27.** Select Port 2 ALC Cal.
- 28. Click on the Start Cal button to start the calibration. Wait until the calibration is complete.

#### Port 2 IF Leveling Calibration

- 29. Select Back and then IF Leveling.
- 30. Select Port 2 ALC Cal.
- 31. Click on the Start Cal button to start the calibration.
- **32.** After calibration is complete, disconnect the Agilent W8486A power sensor from the Millimeter-Wave Module at Port 2.
- 33. Change the Freq Range to Bnd1:54G-70GHz.
- 34. Connect the Anritsu SC7770 power sensor to the Test Port of the Millimeter-Wave Module at Port 2.
- 35. Select Port 2 ALC Cal.
- **36.** Click on the Start Cal button to start the calibration.
- **37.** The ALC Calibration is now complete.
- **38.** Install the waveguide adapters back to the Millimeter-wave modules.

# Chapter 6 — Troubleshooting

# 6-1 Introduction

This chapter provides information about troubleshooting tests that can be used to check the ME7838A4 VNA System for proper operation. These tests are intended to be used as a troubleshooting tool for identifying the faulty ME7838A4 system component, whether it be within the MS469xB VNA, the MN469xC Multiport Test set, the 3736B Test Set, or the 3739C Broadband Test Set.

Instructions on checking the functionality of internal components and sub-assemblies within each system component depends on whether the fault has been isolated to the VNA or one of the three test sets:

- For troubleshooting instructions for the **3736B** Test Set, refer to Section 6-7 "3736B Test Set Troubleshooting" in this chapter.
- For troubleshooting instructions for the **MS464xA VNA**, refer to 10410-00268 MS4640B VectorStar Maintenance Manual.
- For troubleshooting instructions for the **MS464xB VNA**, refer to 10410-00320 MS4640B VectorStar Maintenance Manual.
- For troubleshooting instructions for the **MN469xC** Test Set, refer to 10410-00730 MN469xC Multiport Test Set Maintenance Manual.
- For troubleshooting instructions for the **3739C** Test Set refer to 10410-00306 ME7838 Series Modular BB/mm-Wave Maintenance Manual.

# 6-2 General Safety Warnings

Many of the troubleshooting procedures presented in this chapter require the removal of instrument covers to gain access to subassemblies and modules. When using these procedures, please observe the warning and caution notices.

| Warning | Hazardous voltages are presented inside the instrument when AC line power is connected. Before removing any covers, turn off the instrument via the Main power switch on the front panel and unplug the AC power cord.                                                    |
|---------|----------------------------------------------------------------------------------------------------|
|         |                                                                                                    |
| Caution | Many assemblies and modules in the ME7838A4 Test Set contain static-sensitive components.<br>Improper handling of these assemblies and modules may result in damage to the assemblies and<br>modules. Always observe the static-sensitive component handling precautions. |
|         |                                                                                                    |
| Caution | To provide protection for the rear panel connectors, when the top cover is removed, the rear feet should be reattached onto the chassis after removing the top cover.                                                                                                    |

# 6-3 Troubleshooting Overview

The ME7838A4 VNA System consists of the following major components:

- MS464xA/B Series VectorStar VNA
- MN469xC Test Set
- 3736B Test Set
- 3739C Test Set
- Millimeter-Wave Modules (4 each)

A good understanding of the ME7838A4 VNA System operation is an important aid to troubleshoot system failures. Refer to Section 4-4 "Functional Description of System Components" on page 4-2, Section 4-5 "ME7838A4 System Operation - Broadband Configuration" on page 4-7, and Section 4-6 "ME7838A4 System Operation - Waveguide Band Configuration" on page 4-8.

It is also imperative to isolate whether the system fault is in the MS4640 Series VectorStar VNA, the MN469xC Test Set, the 3736B Test Set, the 3739C Test Set, or the Millimeter-Wave Modules.

# Suggested Troubleshooting Strategy

The suggested troubleshooting steps for ME7838A4 Broadband/Millimeter-Wave VNA System are as follows:

- Ensure that the VNA and Test Sets can be powered up.
- Ensure that no setup and installation errors exist (e.g. cabling error and cable connection). Refer to the VectorStar ME7838A4 Multiport Broadband/Millimeter-Wave VNA System Installation Guide 10410-00734.
- Isolate the fault to a system components (e.g. VNA, one of the Test Sets, or Millimeter-Wave Module) using a process of elimination. Refer to Section 6-4 "General Troubleshooting of the ME7838A4 System".

**Note** The critical information to know is the sweep direction and frequency at which the fault occurs.

# 6-4 General Troubleshooting of the ME7838A4 System

This section provides general troubleshooting procedures of the ME7838A4 VNA System to isolate the problem to a particular component of the system, i.e., the VNA or a module or one of the test sets. It assumes that setup and installation errors have been eliminated.

# **VNA/Module/Test Set Fault Isolation**

1. Ensure that the system is sweeping in the system specified frequency range (e.g.70 kHz to 110 GHz for ME7838A4 Broadband configuration, 56 to 94 GHz for Banded Millimeter-Wave configuration using the 3744A-EE modules).

The strategy is to measure a thru between ports 1 and 2 and then a thru between ports 3 and 4 as a construct for isolating the problem. If this doesn't reveal anything, then the user can go to different thrus (like between Ports 1 and 4, and between Ports 2 and 3). A trace setup with all 16 S-parameters allows the user to move between connections and still have the relevant parameters on-screen.

Using this strategy, the user can isolate the problem further by determining whether the fault occurs only with one particular driving port, with one particular receiving module, or with multiple sources/receivers.

- **2.** Set up traces 1 through 16 as follows:
  - Trace 1 set to S11
  - Trace 2 set to S12
  - Trace 3 set to S13
  - Trace 4 set to S14
  - Trace 5 set to S21
  - Trace 6 set to S22
  - Trace 7 set to S23
  - Trace 8 set to S24
  - Trace 9 set to S31
  - Trace 10 set to S32
  - Trace 11 set to S33
  - Trace 12 set to S34
  - Trace 13 set to S41
  - Trace 14 set to S42
  - Trace 15 set to S43
  - Trace 16 set to S44
- **3.** If the fault occurs at all frequencies and both sweeps, you can assume that the fault lies in the MS464xA/B VNA or the MN469xC. For troubleshooting information:
  - Refer to Chapter 4 of the VectorStar MS4640A Series VNA Maintenance Manual 10410-00268 or,
  - Refer to Chapter 5 of the VectorStar MS4640B Series VNA Maintenance Manual 10410-00320 or,
  - Refer to Chapter 4 of the VectorStar MN469xC Series Maintenance Manual 10410-00730A.
- **4.** If the fault occurs at any frequency below 30 GHz, you can assume that the fault lies in the MS464xA/B VNA or the MN469xC test set.

To isolate between these two, going back to 2-port operation on the VNA may help. Close the application, turn off the test set, restart the application and re-insert the loops on the VNA. Conduct thru and non-ratio-parameter tests as described for the MS464xA/B alone.

- **5.** If the fault occurs at any frequency starting at 30 GHz or above, do the following:
  - a. Perform the "VNA RF Source and LO Power Level Checks" on page 6-5.
    - If the RF, LO1 or LO2 power level is low, then the fault lies in the MS464xA/B VNA.
  - **b.** Perform the "Troubleshooting Test Non-Ratio Power Level Check" on page 6-7.
    - If the fault is shown on A1 trace at frequency above 54 GHz, the fault lies in the Millimeter-Wave Module connected to Port 1 or the 3739C Test Set. If the fault is below 54 GHz, the fault lies in the MS464xA/B VNA for Broadband configuration.
    - If the fault is shown on B1 trace at frequency starting at 30 GHz or above, the fault lies in the Millimeter-Wave Module connected to Port 1 or the 3739C Test Set; assuming that the MS464xA/B VNA has passed the VNA Source and LO Power Level Check.
    - If the fault is shown on A2 trace at frequency above 54 GHz, the fault lies in the Millimeter-Wave Module connected to Port 2 or the 3739C Test Set. If the fault is below 54 GHz, the fault lies in the MS4647A/B VNA for Broadband configuration.
    - If the fault is shown on B2 trace at frequency starting at 30 GHz or above, the fault lies in the Millimeter-Wave Module connected to Port 2 or the 3739C Test Set; assuming that the MS464xA/B VNA has passed the VNA Source and LO Power Level Check.
  - **c.** Repeat the "Troubleshooting Test Non-Ratio Power Level Check" for a3, b3, a4, b4 and the associated ports:
    - If the fault is shown on A3 trace at frequency above 54 GHz, the fault lies in the Millimeter-Wave Module connected to Port 3 or the 3736B Test Set. If the fault is below 54 GHz, the fault lies in the MS464xA/B VNA for Broadband configuration.
    - If the fault is shown on B3 trace at frequency starting at 30 GHz or above, the fault lies in the Millimeter-Wave Module connected to Port 3 or the 3736B Test Set; assuming that the MS464xA/B VNA has passed the VNA Source and LO Power Level Check.
    - If the fault is shown on A4 trace at frequency above 54 GHz, the fault lies in the Millimeter-Wave Module connected to Port 4 or the 3736B Test Set. If the fault is below 54 GHz, the fault lies in the MS4647A/B VNA for Broadband configuration.
    - If the fault is shown on B4 trace at frequency starting at 30 GHz or above, the fault lies in the Millimeter-Wave Module connected to Port 4 or the 3736B Test Set; assuming that the MS464xA/B VNA has passed the VNA Source and LO Power Level Check.
- **6.** If the fault is in the 3736B Test Set, refer to "3736B Test Set Troubleshooting" on page 6-9 for procedures to further isolate the problem.
- **7.** If the fault is in the 3739C Test Set, refer to ME7838 Series Modular BB/mm-Wave Maintenance Manual 10410-00306 for procedures to further isolate the problem.
- **8.** If the fault is in the MN469xC Test Set, refer to the MN469xC Series Multiport Test Set Maintenance Manual 10410-00730 for procedures to further isolate the problem.

# 6-5 VNA RF Source and LO Power Level Checks

The VNA Source and LO Power Level Check verifies that sufficient levels of source power are supplied to the 3736B Test Set (and 3739C Test Set with Option 031), and that sufficient levels of LO power are supplied to the 3736B Test Set.

Note This test assumes that the ME7838A4 system is assembled per the **ME7838A4 Multiport** Broadband VNA Installation Guide – 10410-00734.

### **Equipment Required**

- Anritsu ML2437A or ML2438A Power Meter
- Anritsu MA2474D Power Sensor
- Anritsu MS2718B Spectrum Analyzer
- Anritsu 34NKF50 Adapter
- Anritsu 15KK50-1.0A RF Cable

### **Preliminary Steps**

- **1.** Turn on the Power Meter and allow it to warm up at least 30 minutes.
- 2. Calibrate the power sensor.
- **3.** Disconnect the cables connected to RF (or RF2 on MS464xB with Option 31), LO1 and LO2 ports on the MS464xA/B VNA.

# **RF Port Output Level Check**

- 4. Set the VNA Start Frequency to 54 GHz and Stop Frequency of the ME7838A4 VNA system.
- 5. Turn on CW Mode.
- **6.** Connect the power sensor to the RF port of the MS464xA/B VNA.
- **7.** Vary the CW Frequency and monitor the output to see if the power level is at the expected level per Table 6-1.

**Note** Set the Cal Factor on the power meter to match the RF port output frequency.

**8.** If the output level is unexpectedly low, the fault lies in the MS464xA/B VNA.

#### Table 6-1. Expected VNA RF Output Level

| VNA Set Freq | RF Port Output Freq | Expected Power Level |  |  |
|--------------|---------------------|----------------------|--|--|
| 54 GHz       | 27 GHz              | +2 dBm               |  |  |
| 68 GHz       | 34 GHz              | +2 dBm               |  |  |
| 80 GHz       | 40 GHz              | +2 dBm               |  |  |
| 80.1 GHz     | 26.7 GHz            | +2 dBm               |  |  |
| 95 GHz       | 31.7 GHz            | +2 dBm               |  |  |
| 110 GHz      | 36.7 GHz            | +2 dBm               |  |  |
| 120 GHz      | 20 GHz              | 0 dBm                |  |  |

### LO1 Port Output Level Check

9. On the VNA, set CW Frequency to 54 GHz.

- **10.** Connect the 34NKF50 Adapter to the Spectrum Analyzer RF In port.
- **11.** Connect a RF cable between the Adapter at the Spectrum Analyzer RF In port and the LO1 port of the MS464xA/B VNA.
- **12.** On the Spectrum Analyzer, set the Reference Level to +15 dBm, Start frequency to 4 GHz and Stop frequency to 11 GHz.
- **13.** On the VNA, vary the CW Frequency and monitor the output with the Spectrum Analyzer to see if the power level is > +3.2 dBm.

Note The LO frequency varies between 5 and 10 GHz.

**14.** If the output is unexpectedly low, the fault lies in the MS464xA/B VNA.

### LO2 Port Output Level Check

- 15. Disconnect the RF Cable from the LO1 port of the VNA and connect it to the LO2 port.
- **16.** Set CW frequency to 54 GHz.
- 17. Vary the CW Frequency and monitor the output with the Spectrum Analyzer to see if the power level is >+3.2 dBm
- 18. If the output is unexpectedly low, the fault lies in the MS464xA/B VNA.

# 6-6 Troubleshooting Test – Non-Ratio Power Level Check

The Non-Ratio Power Level Check is very useful to isolate which of the four VNA receiver channels is faulty.

### **Equipment Required**

- Anritsu 3656B Calibration / Verification Kit (For ME7838A4)
- Anritsu 3655E-1 WR-12 Calibration Kit (For ME7838A4 Banded Millimeter-Wave configuration)
- Anritsu 3655W-1 WR-10 Calibration Kit (For ME7838A4 Banded Millimeter-Wave configuration)

### Procedure

- 1. Ensure that the system is sweeping the system's specified frequency range (e.g. 70 kHz to 110 GHz for ME7838A4 Broadband configuration), with Trace 1 set to S11, Trace 2 set to S12, Trace 3 set to S21, Trace 4 set to S22, Trace 5 set to S33, Trace 6 set to S34, Trace 7 set to S43, and Trace 8 set to S44.
- 2. Select Trace 1 and then select Display | Trace Format. Set Trace Format to Log Mag.
- **3.** Select Response | User-defined. The User-defined menu appears.
- 4. Set Numerator to A3, Denominator to 1, and Driver Port to Port 3.
- 5. Use a mouse to move the Reference Line to one graticule below top scale.
- 6. Repeat Steps 2 through 5 for Trace 2, setting Numerator to A4, Denominator to 1 and Driver Port to Port 4.
- 7. Repeat Steps 2 through 5 for Trace 3, setting Numerator to B3, Denominator to 1 and Driver Port to Port 3.
- 8. Repeat Steps 2 through 5 for Trace 4, setting Numerator to B4, Denominator to 1 and Driver Port to Port 4.
- 9. Repeat Steps 2 through 5 for Trace 5, setting Numerator to A1, Denominator to 1 and Driver Port to Port 1.
- 10. Repeat Steps 2 through 5 for Trace 6, setting Numerator to A2, Denominator to 1 and Driver Port to Port 2.
- 11. Repeat Steps 2 through 5 for Trace 7, setting Numerator to B1, Denominator to 1 and Driver Port to Port 1.
- 12. Repeat Steps 2 through 5 for Trace 8, setting Numerator to B2, Denominator to 1 and Driver Port to Port 2.
- **13.** Connect shorts or opens to all ports on the Millimeter-Wave Modules.
- **14.** Observe whether any portions of these traces show any abnormality (e.g. very low power level). Typical traces are shown in Figure 6-1 on page 6-8 showing response for Port 1 through Port 4.

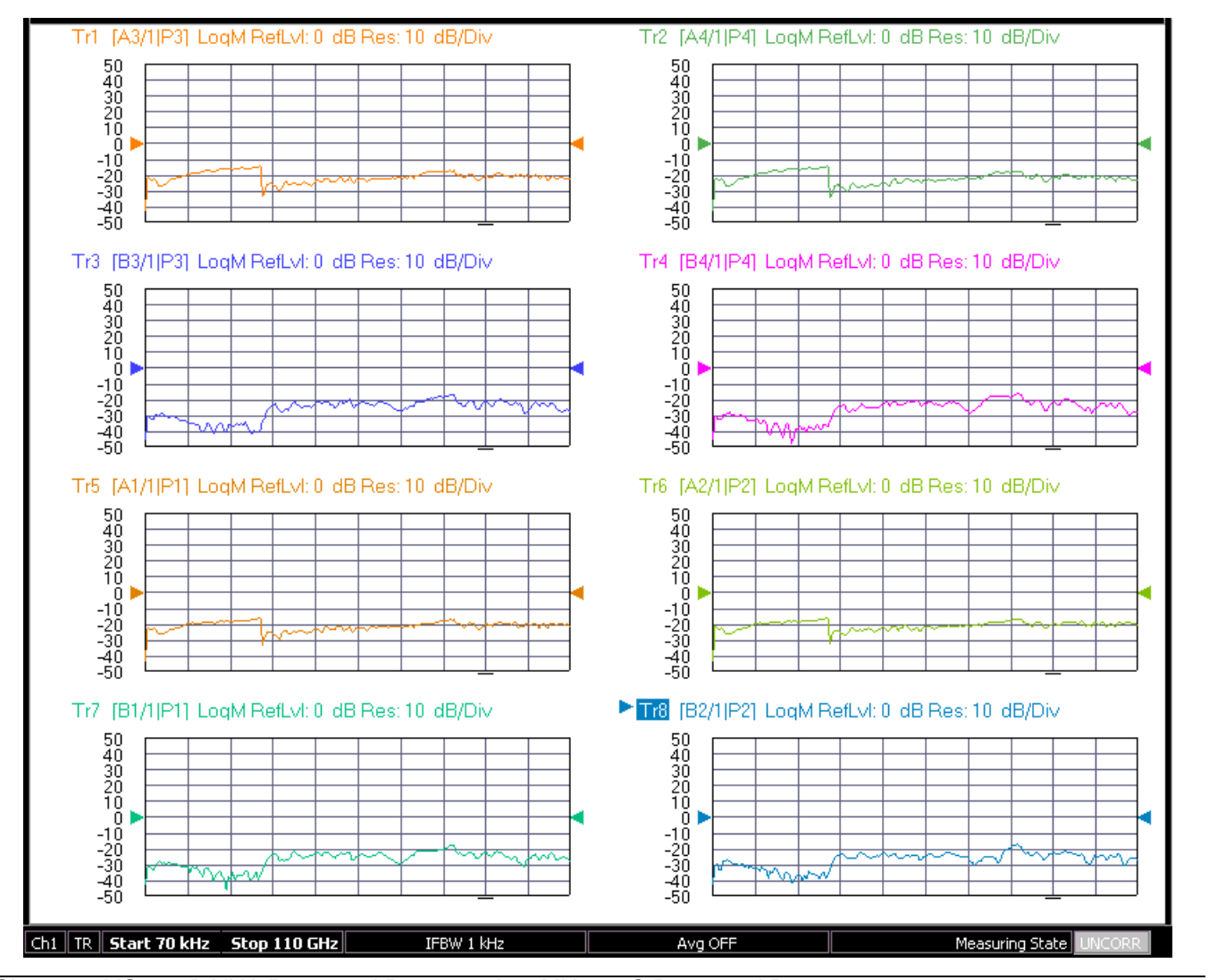

Shorts on MS464xB VNA Port 1 and Port 2, and on MN469xC Port 3 and Port 4

Figure 6-1. Typical VNA Eight-Trace Display of Non-Ratioed Parameters
## 6-7 3736B Test Set Troubleshooting

This section provides general troubleshooting procedures of the 3736B Test Set.

Before beginning, ensure the rear panel switches on the 3736B rear panel are set appropriately:VNA Source Switch:<br/>Set to SINGLE if the VNA is a Single Source MS464xA/B.<br/>Set to DUAL if the VNA is a MS464xB with Option 031 Dual Source installed.NoteModule Interface Cable Length Switch: Option 3736B-003 Switch (if installed) should be set to<br/>EXTENDED if cable length to the modules is 2 meters to 5 meters in length. The switch should be<br/>set to STANDARD if the cable length to the modules is 2 meters or less.

#### General Troubleshooting Steps

The suggested troubleshooting steps for 3736B Test Set are as follows:

- **1.** Verify that the DC voltages from the power supply are at the expected level. Refer to the "3736B Power Supply DC Check" on this page.
- **2.** Verify that the DC bias voltages of RF components and fan assembly are present on the Test Set Bias Control PCB Assembly. Refer to "3736B A1 Bias Control PCB DC Bias Check" on page 6-11.
- **3.** Verify that the power level of the Port 1 LO port and Port 2 LO port are at the expected level. Refer to "3736B Test Set RF and LO Port Power Level Check" on page 6-12.

**Note** If RF port and LO port power levels are at their expected level, then the fault most likely lies in the Millimeter-Wave Module that is connected to the respective port.

#### 3736B Power Supply DC Check

This procedure verifies that the expected DC voltages from the power supply are present.

#### **Equipment Required**

• Digital Multimeter

#### Procedure

- **1.** Turn off the 3736B Test Set and unplug the AC power cord.
- 2. Remove the top cover of the 3736B Test Set.
- 3. Remove the stiffener plate.
- **4.** Connect the Test Set to AC power and turn the unit back on.
- **5.** On the A1 Bias Control PCB Assembly, measure the DC voltages at the test points shown in Table 6-2 and verify if they are at the expected level. Refer to Figure 6-2 on page 6-10 for locations of test points.

| Test Point Common |     | Expected Voltage |  |  |  |
|-------------------|-----|------------------|--|--|--|
| E17               | TP1 | +5 V             |  |  |  |
| E18               | TP1 | +12 V            |  |  |  |
| E19               | TP1 | –12 V            |  |  |  |
| E20               | TP1 | +12 V            |  |  |  |

 Table 6-2.
 Power Supply Expected DC Voltages

**6.** If any of the voltages are not present, replace the power supply.

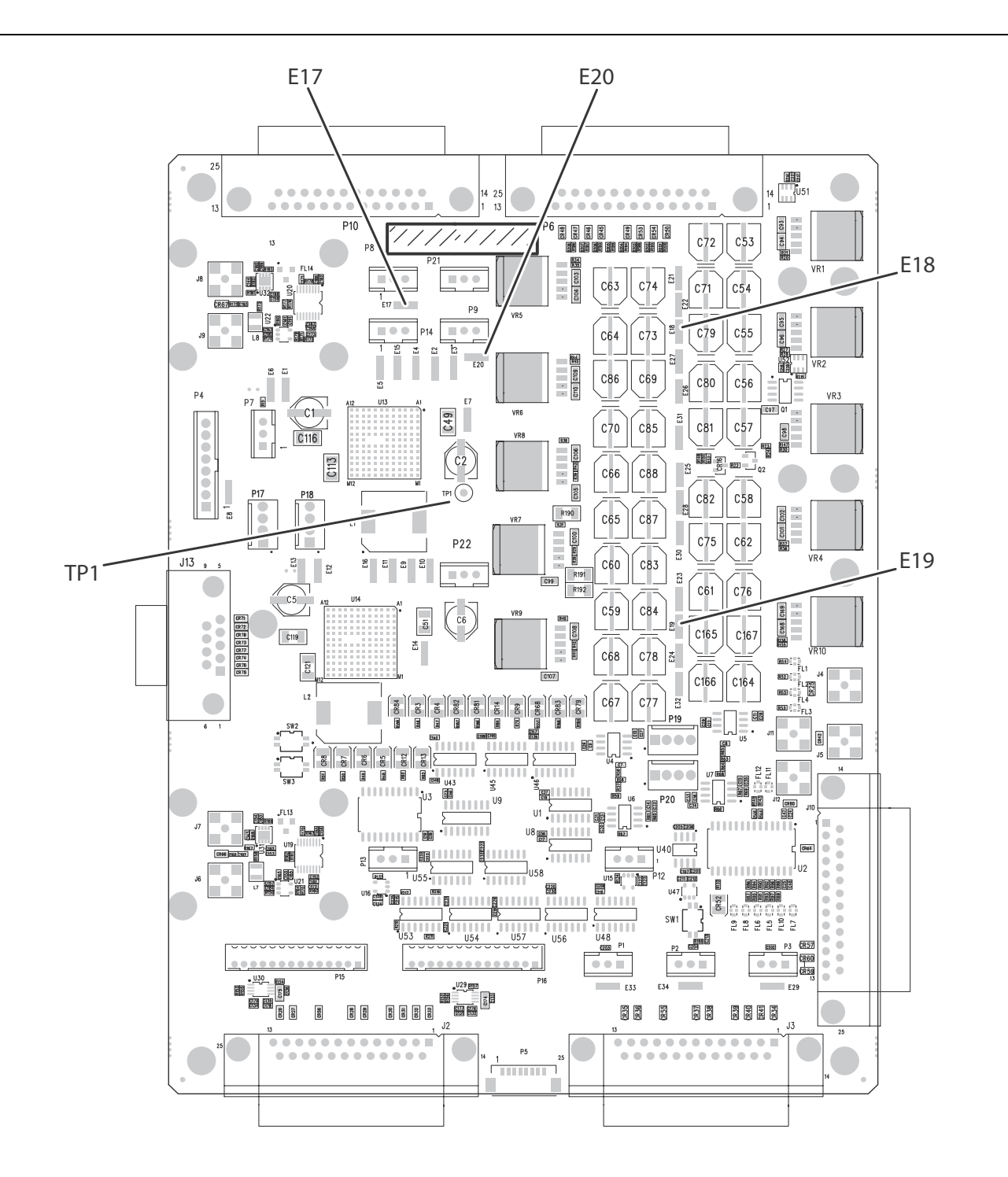

Voltage Test Points – E17, E18, E19, and E20; Common Test Point – TP1 **Figure 6-2.** Locations of Power Supply Voltage Test Points on 3736B A1 Board

#### 3736B A1 Bias Control PCB DC Bias Check

This procedure verifies that the expected DC Bias voltages of RF components and fan assembly are present on the A1 Bias Control PCB located on the 3736B Test Set chassis.

#### **Equipment Required**

• Digital Multimeter

#### Procedure

- 1. Turn off the 3736B Test Set and unplug the AC power cord.
- 2. Remove the top cover of the 3736B Test Set.
- 3. Remove the stiffener plate.
- 4. Unplug the cable harnesses connected to the connectors listed in Table 6-3
- 5. Connect the Test Set to AC power and turn the unit back on.
- **6.** Use a digital multimeter to measure the DC voltages presented at each connector. Refer to Figure 7-3, "3736B Test Set Parts Locations" on page 7-5 for connector locations.

| Connector                        | Function          | Common (Pin) | Measure (Pin) | Expected DC<br>Voltage |
|----------------------------------|-------------------|--------------|---------------|------------------------|
| D1 D2 & D3                       | PE Input Amp Bias | 3            | 2             | –2.2 V                 |
| F I, F <b>2 &amp;</b> F <b>3</b> |                   | 3            | 1             | +6 V                   |
|                                  |                   | 1            | 3             | –11 V                  |
| D5                               |                   | 1            | 4             | +11 V                  |
| ГJ                               | SPDT blas         | 1            | 5             | +5 V                   |
|                                  |                   | 1            | 6             | –5 V                   |
| P9                               | Fan Bias          | 2            | 3             | +12 V                  |
|                                  |                   | 2            | 4             | –11 V                  |
|                                  |                   | 2            | 5             | +8 V                   |
| D15 8 D16                        | Doubler Module    | 2            | 6             | -6 V                   |
| FIJQFIU                          |                   | 2            | 8             | +5 V                   |
|                                  |                   | 2            | 12            | –5 V                   |
|                                  |                   | 2            | 14            | +5 V                   |

| Table 6-3  | RF | Comr | onent/F   | an | Rias | Voltage | Check |
|------------|----|------|-----------|----|------|---------|-------|
| Table 0-5. | NΓ | COM  | JOHEIII/F | an | Dias | vollage | CHECK |

7. If any of the voltage is not present, replace the A1 Bias Control PCB Assembly.

### 3736B Test Set RF and LO Port Power Level Check

The Test Set Port Power Level Check verifies that sufficient levels of RF power and LO power are supplied to the Millimeter-Wave Modules.

#### **Equipment Required**

- Anritsu ML2437A or ML2438A Power Meter
- Anritsu MA2474D Power Sensor
- Anritsu MS2718B Spectrum Analyzer
- Anritsu 34NKF50 Adapter
- Anritsu 15KK50-1.0A RF Cable

#### Preliminary Steps

- **1.** Turn on the Power Meter and allow it to warm up at least 30 minutes.
- 2. Calibrate the power sensor.
- **3.** Disconnect the cables connected to Port 1 RF port, Port 1 LO port, Port 2 RF port and Port 2 LO port on the 3736B Test Set.

#### **RF Port Output Level Check**

- **4.** Set the VNA Start Frequency to 54 GHz and Stop Frequency to the top frequency of the ME7838A4 VNA system.
- 5. Press the Trace key and set # of Trace to 1, Trace Max, Trace Format to Log Mag and Trace 1 to S11.
- 6. Turn on CW Mode.
- 7. Connect the power sensor to the Port 1 RF port of the 3736B Test Set.
- **8.** Vary the CW Frequency and monitor the output to see if the power level is at the expected level per Table 6-4.

**Note** Set the Cal Factor on the power meter to match the RF port output frequency.

| VNA Set Freq | RF Port Output Freq | Expected Power Level |
|--------------|---------------------|----------------------|
| 54 GHz       | 27 GHz              | +3 dBm               |
| 68 GHz       | 34 GHz              | +3 dBm               |
| 80 GHz       | 40 GHz              | +3 dBm               |
| 80.1 GHz     | 26.7 GHz            | +3 dBm               |
| 95 GHz       | 31.7 GHz            | +3 dBm               |
| 110 GHz      | 36.7 GHz            | +3 dBm               |
| 120 GHz      | 20 GHz              | 0 dBm                |

Table 6-4. Expected Test Set RF Output Level

9. Set the VNA Trace 1 to S22.

**10.** Connect the power sensor to the Port 2 RF port of the 3736B Test Set.

11. Repeat Step 8.

**12.** If the output level is unexpectedly low, disconnect the RF cable from the input of the SPDT switch, check if the power level at the open end of the cable is low, then take the following actions:

- **a.** If the output is low, replace the RF Amplifier.
- **b.** If the output is not low, replace the SPDT switch.
- **c.** If replacing the SPDT switch does not fix the fault, replace the Switch Control PCB assembly mounted on top of the SPDT switch.

#### Port 1 LO Port Output Level Check

- 13. On the VNA, set CW Frequency to 54.1 GHz.
- 14. Connect the 34NKF50 Adapter to the Spectrum Analyzer RF In port.
- **15.** Connect a RF cable between the Adapter at the Spectrum Analyzer RF In port and the Port 1 LO port of the 3736B Test Set.
- **16.** On the Spectrum Analyzer, set the Reference Level to +15 dBm, Start frequency to 4 GHz and Stop frequency to 11 GHz.
- 17. On the VNA, vary the CW Frequency and monitor the output with the Spectrum Analyzer to see if the power level is  $\sim -9$  dBm.

**Note** The LO frequency varies between 5 and 10 GHz.

**18.** If the output is unexpectedly low, replace Port 1 LO Doubler Module.

#### Port 2 LO Port Output Level Check

- **19.** Disconnect the Spectrum Analyzer Input RF Cable from the Port 1 LO port of the 3736B Test Set and connect it to the Port 2 LO port.
- 20. Set CW frequency to 54.1 GHz.
- **21.** Vary the CW Frequency and monitor the output with the Spectrum Analyzer to see if the power level is  $\sim -9~dBm.$
- **22.** If the output is unexpectedly low, replace the Port 2 LO Doubler Module.

## 6-8 3739C Test Set Troubleshooting

For troubleshooting instructions for the **3739C** Test Set refer to the Troubleshooting chapter in 10410-00306 – ME7838 Series Modular BB/mm-Wave Maintenance Manual.

## 6-9 MN469xC Test Set Troubleshooting

For troubleshooting instructions for the **MN469xC** Test Set, refer to the Troubleshooting chapter in 10410-00730 – MN469xC Multiport Test Set Maintenance Manual.

## Chapter 7 — Removal and Replacement Procedures for 3736B

## 7-1 Introduction

This chapter provides procedures for removing and re-installing the replaceable components and sub-assemblies in the 3736B Test Set.

For removal and replacement procedures for the MN469xC Test Set, refer to:

- MN469xC Series Multiport Test Set Maintenance Manual 10410-00730
- Note

For removal and replacement procedures for the 3739C Test Set, refer to:

ME7838 Series Modular BB/mm-Wave Maintenance Manual – 10410-00306

## 7-2 Required Tools

- Anritsu 01-201 8mm (5/16") Torque Wrench or equivalent rated at 0.9  $\rm N\cdot$  m (8 lbf·in) for SMA, K, and V connectors
- Anritsu 01-204 8 mm (5/16") End Wrench or equivalent
- Anritsu 01-511 4 mm Torque Wrench or equivalent rated at 0.22  $\rm N\cdot m$  (2 lbf·in) for 3743A Module SSMC connectors
- 4 mm (5/32") End Wrench for Millimeter-Wave Module SSMC connectors
- Small flat-blade screwdriver
- Phillips screwdriver

## 7-3 Disassembly Procedure – Power, Disconnect, and Covers

Use this procedure to prepare the 3736B Test Set for removal and replacement procedures for all of its replaceable components. Other than the front and rear panel cables, all replacement components require this common disassembly procedure.

- **1.** Prepare a clean and static free work area. Make sure the work area is well grounded. Cover the work surface with a soft, clean anti-static mat.
- 2. Provide all personnel with appropriate anti-static grounding wrist straps and similar equipment.
- 3. Power down the VNA and all Test Sets.
- **4.** Disconnect the rear panel cables between VNA, the MN469xC Multiport Test Set, 3736B Test Set, and the 3739C Test Set. Disconnect the Power Cables from the AC source.
- **5.** When the millimeter-wave modules were originally shipped, each module was calibrated and labeled with the appropriate VNA Port Number. Make a note as to which port each module is connected.
- 6. Disconnect the front panel cables between the VNA/Test Sets and the Millimeter-wave Modules.
- 7. Set the Millimeter-wave Modules and the Port-to-Module connection note aside in a secure, clean, and anti-static environment.

#### 7-3 Disassembly Procedure – Power, Disconnect, and Covers Removal and Replacement Procedures for

**8.** Make sure all VNA front and rear panel cables have been disconnected. Remove VNA and the MN469xC from the top of the Test Set.

| Caution      | The |
|--------------|-----|
| ▲ CAUTION    | (2) |
| >18 kg       | mo  |
| HEAVY WEIGHT | we  |

The weight of a fully equipped MS464xA/B VNA is greater than 28 kg (57.3 pounds). Use two (2) or more people to lift and move the VNA. There is a risk of back injury if this instrument is moved by one person. Make sure that any equipment carts can safely carry the instrument weight.

- 9. Set the VNA, the 3739xand MN469xC aside in a secure, clean, and anti-static environment.
- **10.** Move the 3736B Test Set to the repair area.

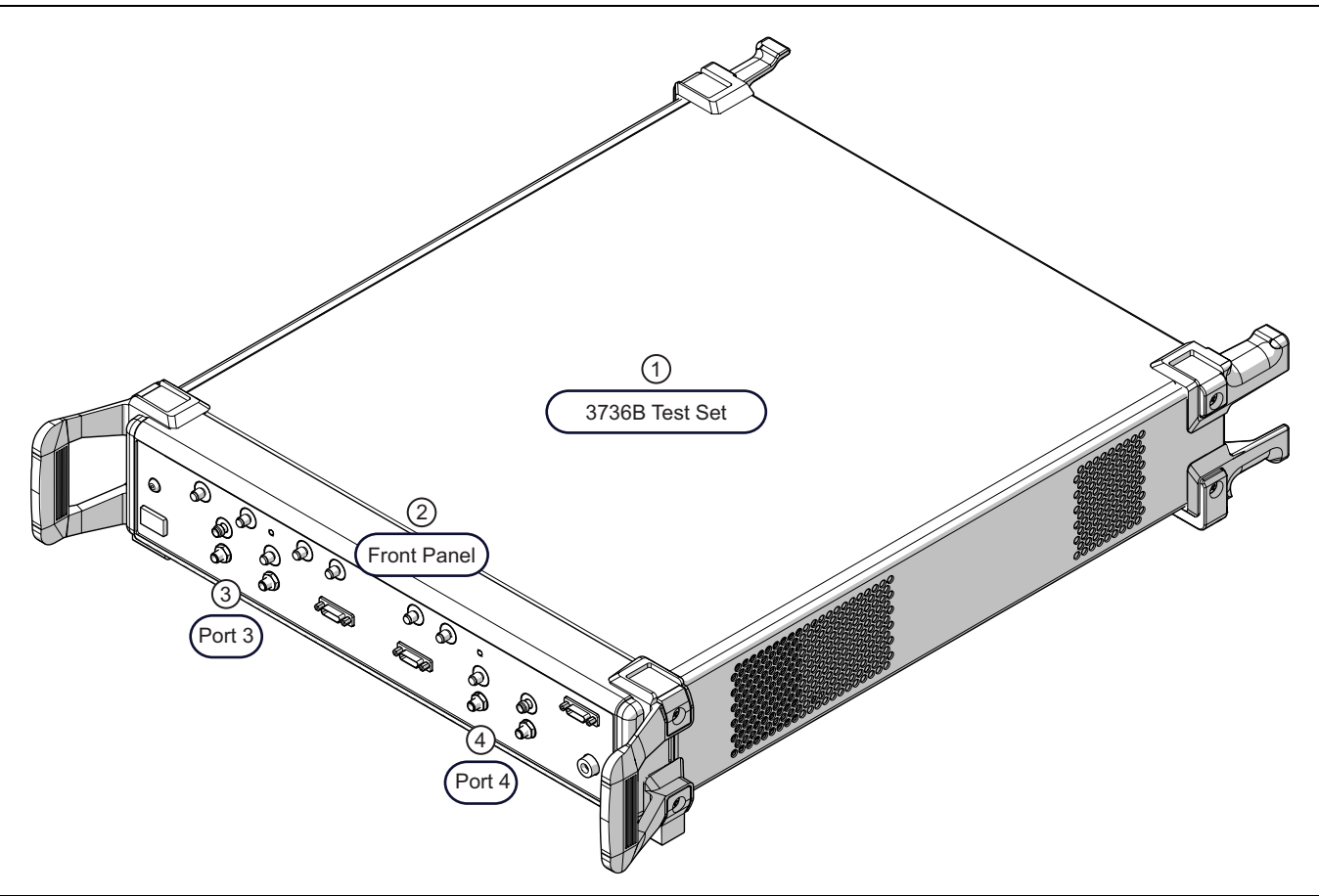

- 1. 3736B Test Set With Top Cover, Front Handles, and Rear Feet attached to unit.
- 2. Front Panel Assembly
- 3. Port 3 Connectors RF, LO, Power, Test, and Ref Power Switch and LED to left.
- 4. Port 4 Connectors Power, LO, RF, Ref, and Test Ground plug to right.

Figure 7-1. 3736B Broadband Test Set

**11.** Remove the top cover and stiffener plate described in Figure 7-2.

**Caution** To provide protection for the rear panel connectors, when the top cover is removed, the rear feet should be reattached onto the chassis after removing the top cover.

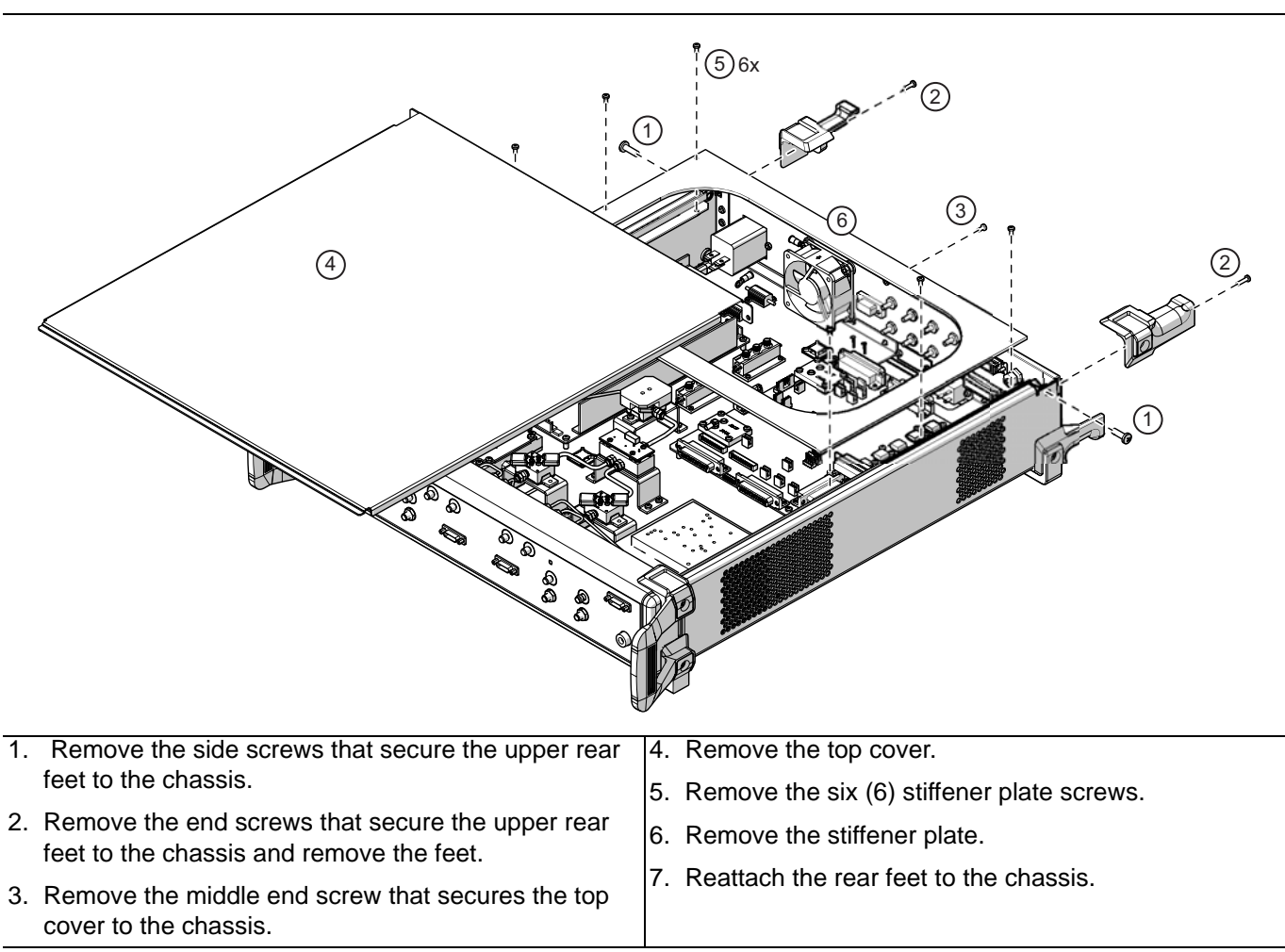

Figure 7-2. 3736B Test Set – Initial Disassembly and Removing Top Cover

## 7-4 Reassembly Procedure – Covers, Reconnect, and Power

- **1.** If the rear feet were reattached to protect the rear connectors, remove them once again. See Figure 7-2 on page 7-3.
- **2.** If the front handles were reattached to protect the front connectors, remove them once again.
- **3.** Install the stiffener plate.
- **4.** Install the top cover. The cover inserts under the front panel and fastens in place with three screws.
- **5.** Reattach and tighten the front handles.
- **6.** Reattach and tighten the rear feet.
- 7. Move the Test Set to the VNA and place the Test Set as required.
- 8. Using at least two people, place the VNA on top of the Test Set.

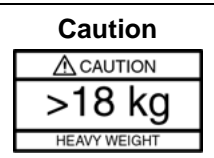

The weight of a fully equipped MS464xB VNA is greater than 28 kg (57.3 pounds). Use two (2) or more people to lift and move the VNA. There is a risk of back injury if this instrument is moved by one person. Make sure that any equipment carts can safely carry the instrument weight.

**9.** Refer to Chapter 8, "System Assembly" for instructions to reassemble and reconnect the ME7838A4 system cables.

## 7-5 Replaceable Parts – Chassis Locations

The general location of all chassis internal components is shown in Figure 7-3 below.

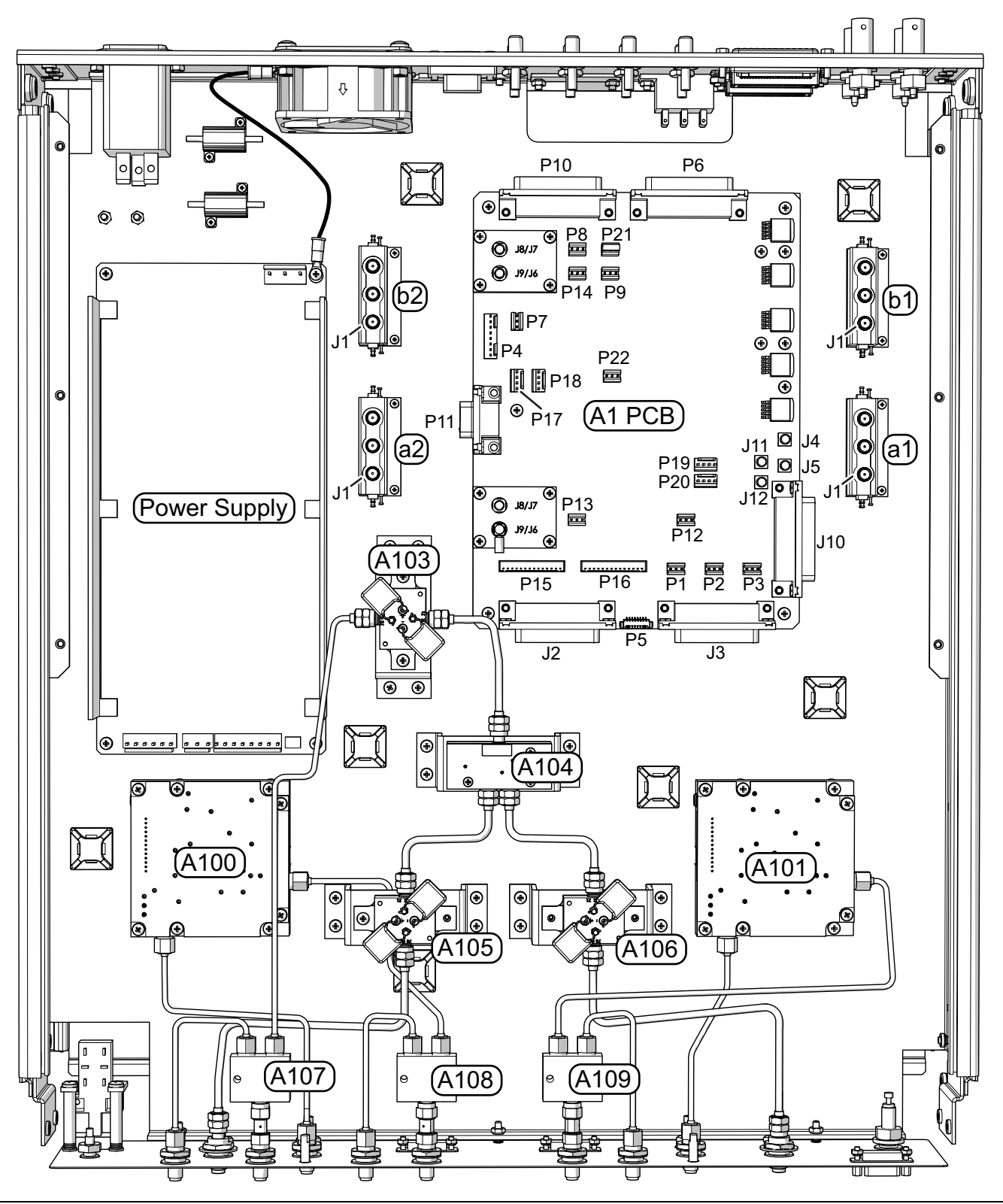

Figure 7-3. 3736B Test Set – Parts Locations (1 of 2)

A1 Bias Control PCB Assembly: - 3-80120-3 Power Supply Module – 3-40-183 Power Supply Harness – ND73168 – 71918 (Not shown) A100 Doubler Module, Port 1 - ND75883 - 74094 A101 Doubler Module, Port 2 - ND75883 - 74094 A103 RF Amplifier Module, 8 GHz to 40 GHz – ND75884 – 73619 – With soldered-on cable harness. A104, SPDT Switch Module, 0.04 to 40 GHz - 70242 SPDT Switch Control PCB Assy – ND70926 – 64951-3 – Mounts on top of A104. Control cable connects to A1- P15. A105 RF Amplifier Module, 8 GHz to 40 GHz – ND75885 – 73619 – With soldered-on cable harness. A106 RF Amplifier Module, 8 GHz to 40 GHz – ND75886 – 73619 – With soldered-on cable harness. A107 Power Divider, 4-40 GHZ - 3-1091-404 A108 Power Divider, 5-18 GHZ - 3-1091-405 A109 Power Divider, 5-18 GHZ - 3-1091-405 a1, a2, b1, b2 - Coaxial Switch - DC-3000 MHz, SPDT, SMA - ND81416 - 3-1021-35 Figure 7-3. 3736B Test Set – Parts Locations (2 of 2)

## 7-6 **Power Supply – 3-40-183**

Use this procedure to replace the Power Supply Module and/or the Power Supply Cable Harness. The Power Supply location is shown above in Figure 7-3, "3736B Test Set – Parts Locations" on page 7-5.

#### **Replacement Parts**

- Power Supply Module 3-40-183
- Power Supply Cable Harness ND73168 71918
- **1.** Power down the VNA and Test Sets, disconnect the cables between the VNA, Test Sets, and Modules. Refer to Section 7-3 "Disassembly Procedure Power, Disconnect, and Covers" on page 7-1.
- **2.** Remove the top cover as described in Section 7-3.
- **3.** Replace the Power Supply as illustrated in Figure 7-6.

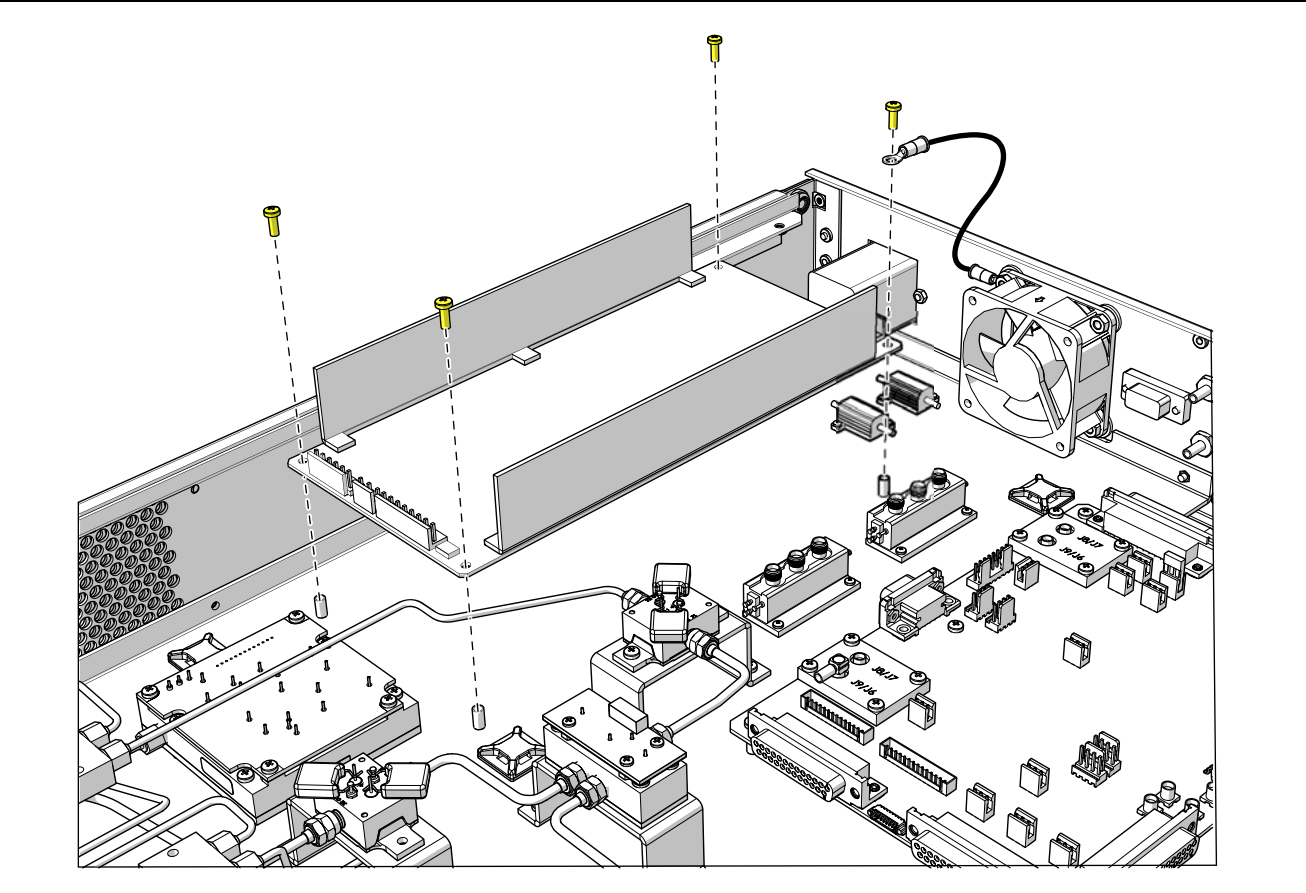

- 1. On the front of the power supply, disconnect the Power Supply Cable Harness ND73168 71918 from the power supply.
- 2. If the Power Supply Cable Harness is being replaced, disconnect the other end from connector P4 on the A1 PCB.
- At the rear of the power supply, disconnect the 3 Pin Connector which connects to the rear panel AC Distribution Module and front panel Power Switch.
- 4. Remove the four Phillips pan head mounting screws and remove the power supply.
- 5. Installation is reverse of removal. Ensure the ground wire from the fan chassis screw is reconnected to the power supply board under its mounting screw.

Figure 7-4. Power Supply Replacement

A representative Power Supply module is shown in Figure 7-5. The installed version may differ slightly in appearance and color. The mounting and connector locations will be the same.

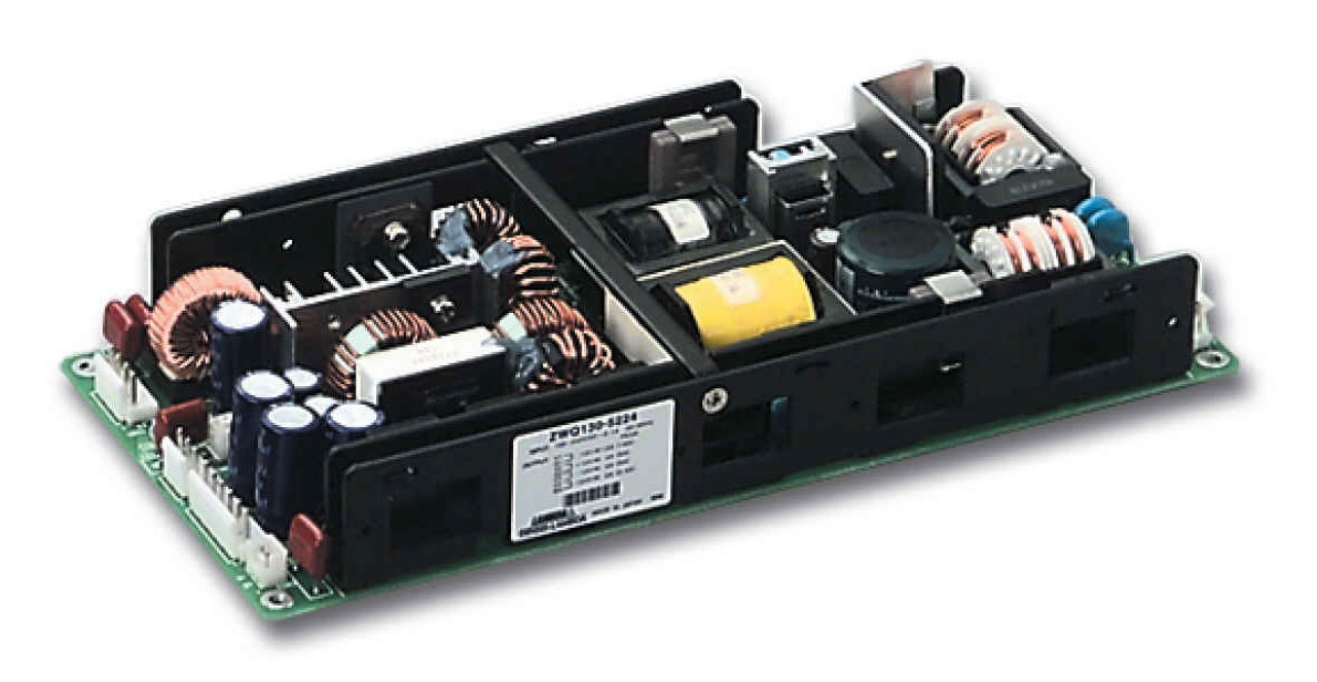

Figure 7-5. Power Supply Module – 3-40-183

## 7-7 A1 Bias Control PCB Assembly

Use this procedure to replace A1 Bias Control PCB Assembly. The A1 PCB location is shown in Figure 7-3, "3736B Test Set – Parts Locations" on page 7-5.

#### Replacement Part: 3736B A1 Bias Control PCB Assembly - ND80352 - 3-80120-3

- **1.** Power down the VNA and Test Sets, disconnect the cables between the VNA, Test Sets, and Modules. Refer to Section 7-3 "Disassembly Procedure – Power, Disconnect, and Covers" on page 7-1.
- **2.** Remove the top cover as described in Section 7-3.
- **3.** Replace the A1 PCB as illustrated in Figure 7-6.

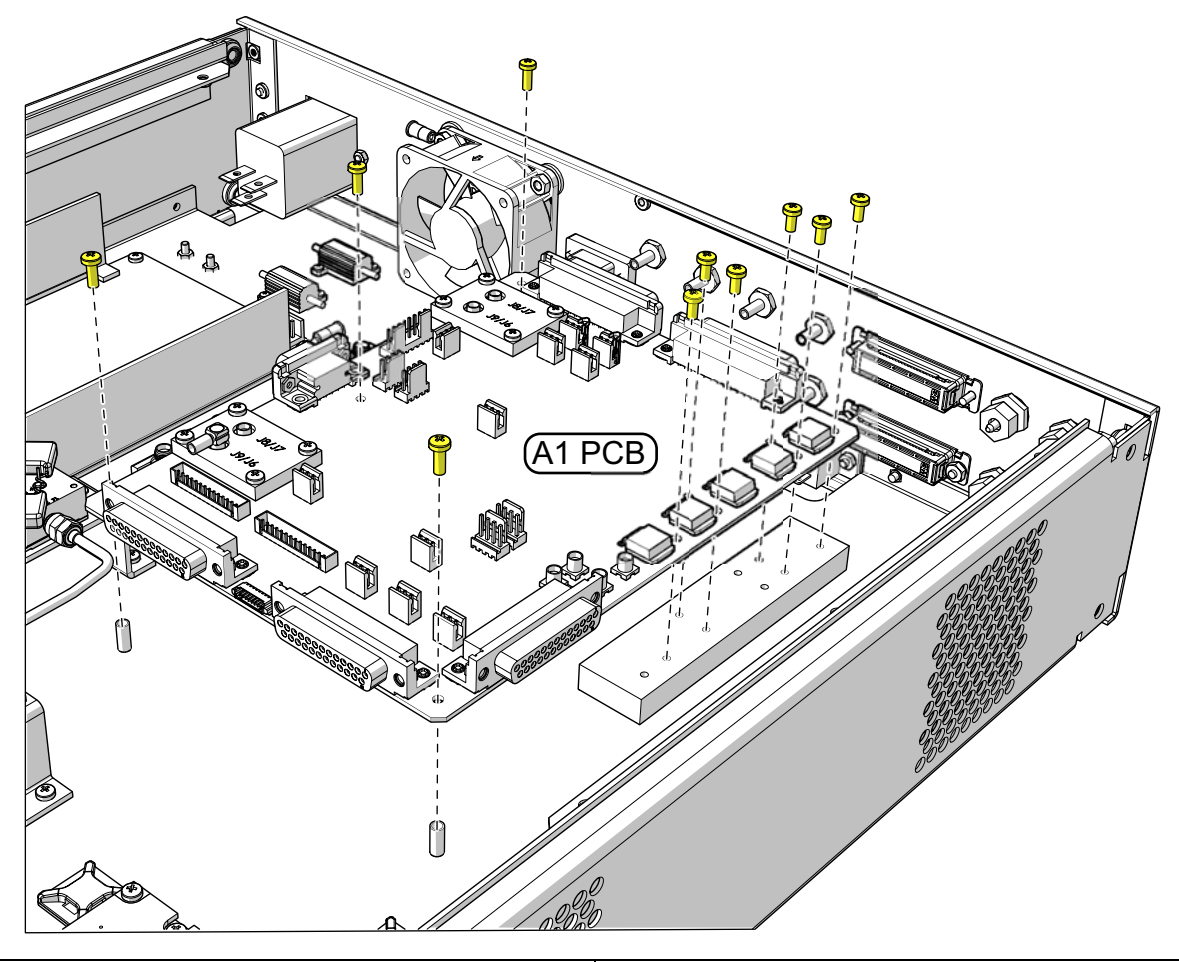

| 1. | Disconnect all cables attached to the A1 PCB. Leave<br>the other ends of the cables attached to their<br>destination connectors. | 3. | Installation is reverse of removal. Refer Table 7-1<br>on page 7-10 below for a list of all A1 PCB Cable<br>Connections |
|----|----------------------------------------------------------------------------------------------------|----|----------------------------------------------------------------------------------------------------|
| 2. | Remove the ten (10) pan head Phillips M3 $\times$ 8 mm A1 PCB mounting screws.                                                   |    |                                                                                                    |

#### Figure 7-6. A1 PCB Replacement

| A1 PCB Connector | Cable To Location                                 |  |
|------------------|---------------------------------------------------|--|
| J2               | To Front Panel – Port 1 Power/Signal Connector    |  |
| J3               | To Front Panel – Port 2 Power/Signal Connector    |  |
| J4               | To Rear Panel – External Analog Out BNC Connector |  |
| J5               | To Rear Panel – External ALC Out BNC Connector    |  |
| J6               | To Rear Panel – External a1 IF Connector          |  |
| J7               | To Front Panel – Port 1 Ref (a1) IF Connector     |  |
| J8               | To Rear Panel – External a2 IF Connector          |  |
| J9               | To Front Panel – Port 2 Ref (a2) Connector        |  |
| J10              | To Front Panel – AUX I/O Connector                |  |
| P1               | To A103 RF Amplifier Module                       |  |
| P2               | To A105 RF Amplifier Module                       |  |
| P3               | To A106 RF Amplifier Module                       |  |
| P4               | To Power Supply Cable Harness                     |  |
| P5               | To A104 SPDT Switch Module                        |  |
| P6               | To Rear Panel – External I/O Connector            |  |
| P7               | To Front Panel – Power Switch Cable Harness       |  |
| P8               | To Power Supply Load Resistors                    |  |
| P9               | To Rear Panel – Fan Assembly                      |  |
| P12              | To Front Panel – Port 2 LED                       |  |
| P13              | To Front Panel – Port 1 LED                       |  |
| P14              | To Power Supply Load Resistors                    |  |
| P15              | To A100 Doubler Module, Port 1                    |  |
| P16              | To A101 Doubler Module, Port 2                    |  |
| P17              | To b2 SPDT Coaxial Switch Module                  |  |
| P18              | To a2 SPDT Coaxial Switch Module                  |  |
| P19              | To b1 SPDT Coaxial Switch Module                  |  |
| P20              | To a1 SPDT Coaxial Switch Module                  |  |
| P21              | To Rear Panel – Normal/Boost Switch               |  |
| P22              | To Rear Panel – Single Source/Dual Source Switch  |  |

| Table 7-1. | 3736B A1 Bias Control PCB Assembly | v – Connector and Cable Connections |
|------------|------------------------------------|-------------------------------------|

## 7-8 Module Replacement

This section provides a general summary of the obtaining access to modules, removal from the chassis, installing the replacement module, and reassembling the adjacent modules. The general module location is shown above in Figure 7-3, "3736B Test Set – Parts Locations" on page 7-5.

#### **General Module Removal Procedure**

This is the general procedure to remove a module from the chassis, either to replace it, or to provide access to another deeper dwelling module.

- **1.** Loosen the RF connections on either side of the module.
- 2. If necessary, remove the bracket-to-chassis hardware.
- 3. Disconnect the RF connections on either side of the module.
- **4.** If equipped, disconnect the soldered-on cable from the A1 PCB assembly. Leave the cable attached to the module.
- 5. Note the orientation of the module connectors for input and output.
- 6. Remove the module assembly from the chassis.

#### **General Module Installation Procedure**

Use this procedure to re-install a module or module/bracket assembly into the chassis.

- **1.** If equipped, place the module assembly into the chassis, observing the correct input/output orientation of the module connectors.
- 2. Align and loosely connect the input/output RF connectors, making sure each is correctly aligned and threaded.
- 3. Loosely insert the bracket-to-chassis mounting hardware.
- **4.** Tighten and then torque the RF connectors. Most RF connections use a 8 mm (5/16") Torque End Wrench set to 0.9 N·m (8 lbf·in).
- 5. Tighten the bracket-to-chassis mounting hardware.
- 6. If equipped, connect the soldered-on module cable to the appropriate A1 PCB connector.
- **7.** If a semi rigid coaxial cable was undone to access the module, reconnect it by aligning carefully, threading, and then torque as described above.

#### A100 and A101 – ND75883 Doubler Modules

#### Replacement Part: Doubler Module - ND75883

- **1.** Power down the VNA and Test Sets, disconnect the cables between the VNA, Test Sets, and Modules. Refer to Section 7-3 "Disassembly Procedure Power, Disconnect, and Covers" on page 7-1.
- **2.** Remove the top cover as described in Section 7-3.
- 3. The A100 and A101 Modules ND75883 are replaced as shown in Figure 7-7.

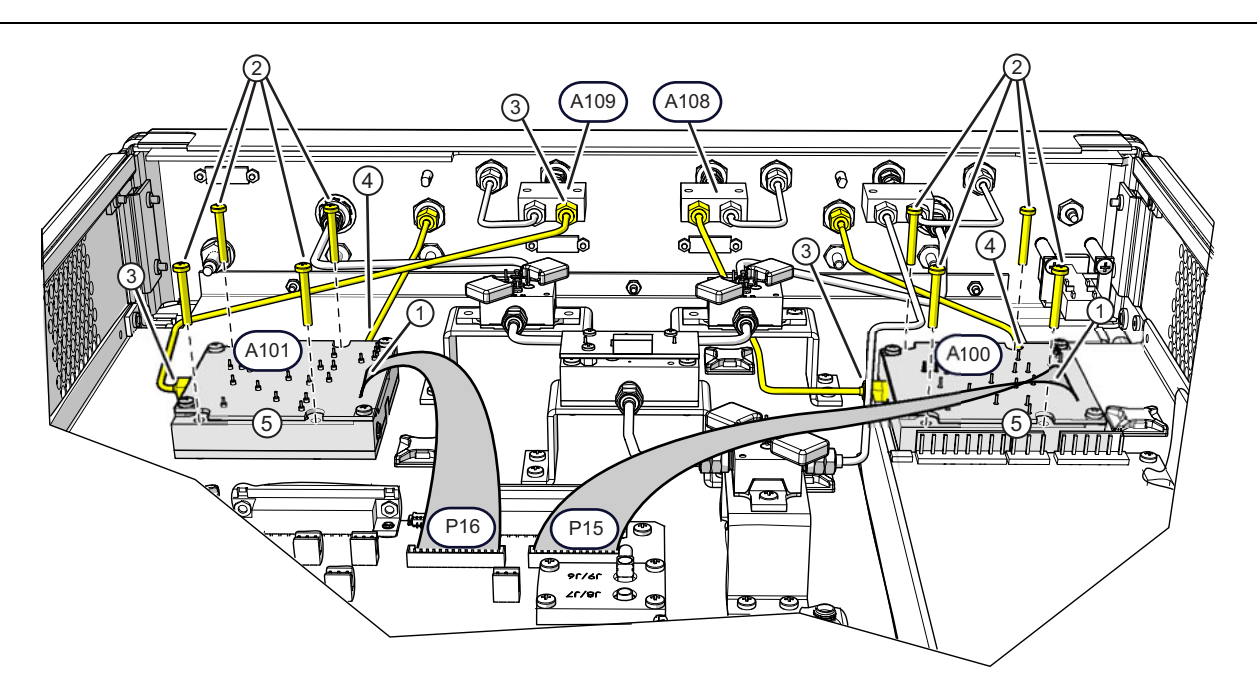

| A101:                                            |                                                                                                    | A100: |                                                                                                    |  |  |
|--------------------------------------------------|----------------------------------------------------------------------------------------------------|-------|----------------------------------------------------------------------------------------------------|--|--|
| Doubler Module – ND75883 – Connects to Port LO 2 |                                                                                                    |       | Doubler Module – ND75883 – Connects to Port LO 1                                                     |  |  |
| 1.                                               | Disconnect the ribbon cable from the module.                                                                                                    | 1.    | Disconnect the ribbon cable from the module.                                                         |  |  |
| 2.                                               | Remove the four (4) M3 x 0.5 x 20 mm pan head phillips module mounting screws.                                                                                                    | 2.    | Remove the four (4) M3 x 0.5 x 20 mm pan head phillips module mounting screws.                       |  |  |
| 3.                                               | Disconnect the semi-rigid cable coupling nut at the A109 connector.                                                                                                    | 3.    | Disconnect the semi-rigid cable coupling nut at the A100 J1 connector.                               |  |  |
| 4.                                               | Disconnect the semi-rigid cable coupling nut at A101-J2 connector.                                                                                                    | 4.    | Disconnect the semi-rigid cable coupling nut at the A100-J2 connector.                               |  |  |
| 5.                                               | Remove the module with the J1 semirigid cable still                                                                                                    | 5.    | Remove the module.                                                                                   |  |  |
|                                                  | connected.                                                                                                    | 6.    | Install the new module and connect the coupling nuts                                                 |  |  |
| 6.                                               | Transfer the semi-rigid cable to J1 of the new A101                                                                                                    |       | but do not tighten.                                                                                  |  |  |
|                                                  | module but do not tighten the coupling nut.                                                                                                    | 7.    | Install and tighten the four (4) mounting screws.                                                    |  |  |
| 7.                                               | Install the new module and connect the coupling nuts but do not tighten.                                                                                                    | 8.    | Torque each coupling nut to 0.9 N·m (8 lbf·in) using two 8 mm (5/16") wrenches using one to hold the |  |  |
| 8.                                               | Install and tighten the four (4) mounting screws.                                                                                                    |       | connector body and the other to torque the cable hex                                                 |  |  |
| 9.                                               | Torque each coupling nut to $0.9 \text{ N} \cdot \text{m}$ (8 lbf·in) using two 8 mm (5/16") wrenches using one to hold the connector body and the other to torque the cable hex nut. |       | nut.                                                                                                 |  |  |

Figure 7-7. A100 and A101 Doubler Module Replacement Detail

#### A103 – ND75884 RF Amplifier Module

#### Replacement Part: RF Amplifier Module – ND75884 – 73619

The A103 module connects between the A107 Power Divider Connector and the A104 SPDT Switch. The replacement module comes with a soldered-on cable harness that connects to A1 PCB Connector P1.

- **1.** Power down the VNA and Test Sets, disconnect the cables between the VNA, Test Sets, and Modules. Refer to Section 7-3 "Disassembly Procedure Power, Disconnect, and Covers" on page 7-1.
- **2.** Remove the top cover as described in Section 7-3.
- **3.** Replace the Power Supply as illustrated in Figure 7-8.

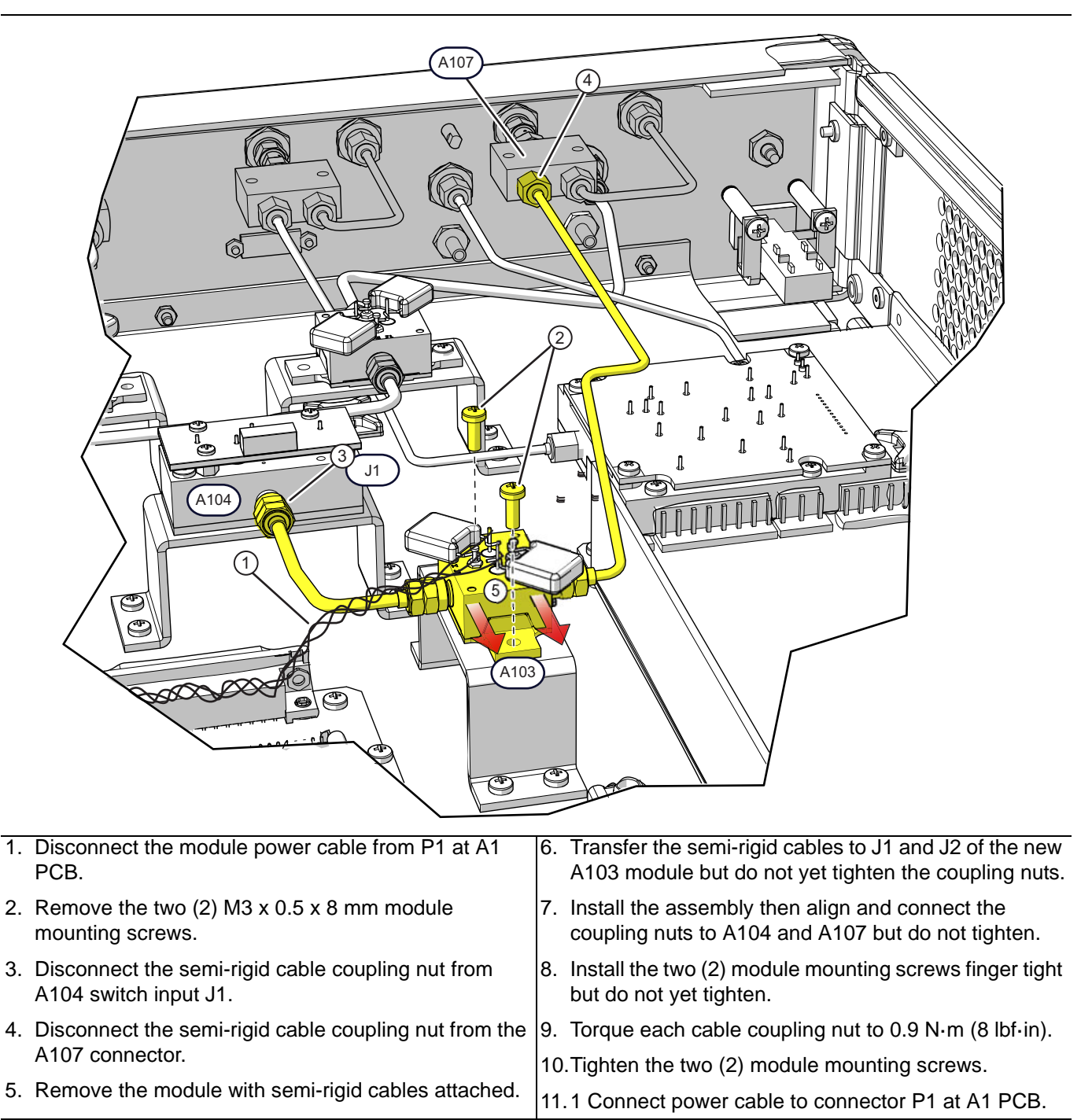

Figure 7-8. A103 RF Amplifier Module Replacement Detail

#### A105 – ND75885 and A106 – ND75886 Amplifier Modules

#### **Replacement Parts:**

- RF Amplifier Module ND75885 73619
- RF Amplifier Module ND75886 73619

On Port 1, A105 Module connects between the A104 SPDT Switch and the Front Panel Port 1 RF Output Connector. The replacement module comes with a soldered-on cable harness that connects to A1 PCB – P2.

On Port 2, A106 Module connects between the A104 SPDT Switch and the Front Panel Port 2 RF Output Connector. The replacement module comes with a soldered-on cable harness that connects to A1 PCB – P3.

- **1.** Power down the VNA and Test Sets, disconnect the cables between the VNA, Test Sets, and Modules. Refer to Section 7-3 "Disassembly Procedure Power, Disconnect, and Covers" on page 7-1.
- **2.** Remove the top cover as described in Section 7-3.
- 3. Replace the Power Supply as illustrated in Figure 7-9.

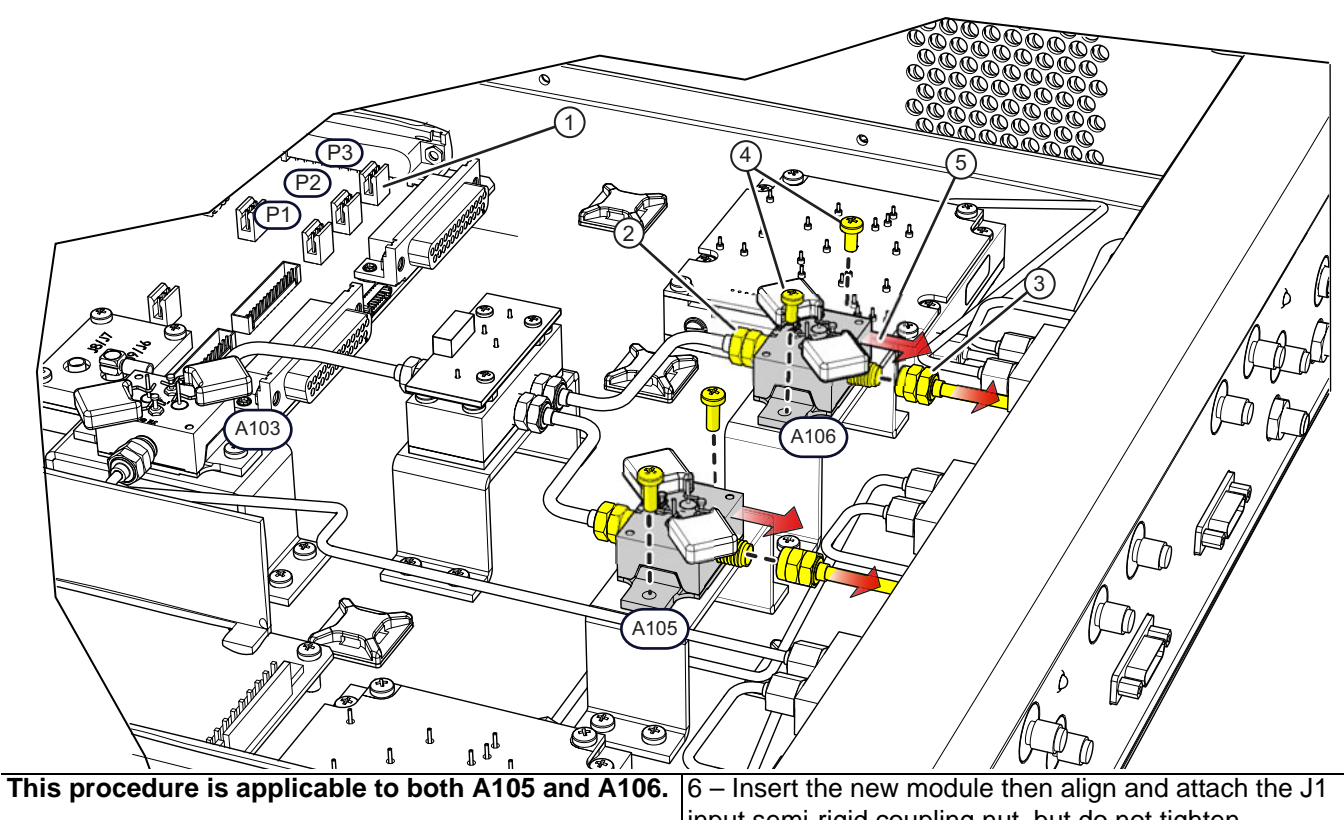

input semi-rigid coupling nut, but do not tighten. 1 – If replacing A105, disconnect the module power cable from A1 PCB connector P2. If replacing A106, 7 - Align and reconnect the semi-rigid cable coupling nut disconnect the module power cable from connector P3. to the amplifier J2 output but do not tighten. 2 - Loosen the semi-rigid cable coupling nut at amplifier 8 – Install the two (2) module mounting screws finger input J1. tight; do not tighten yet. 3 - Disconnect the semi-rigid cable coupling nut from the 9 - Torque each coupling nut to 0.9 N·m (8 lbf·in) using amplifier J2 output and bend the cable enough to provide an 8 mm (5/16") torque wrench. enough clearance to disconnect the J1 input. 10 – Tighten the two (2) module mounting screws. 4 - Remove the two (2) M3 x 0.5 x 8 mm module 11 - Connect the module power cable to connector mounting screws. P2 (A105) or P3 (A106). 5 - Remove the module.

Figure 7-9. A105 and A106 RF Amplifier Module Replacement Detail

#### A104 SPDT Switch Module – 70242 and Bracket Assembly

The A104 Switch Module Assembly – 70242 – connects between the A103 RF Amplifier output, and A105 and A106 amplifier inputs. For replacement detail, see Figure 7-10 and Figure 7-11.

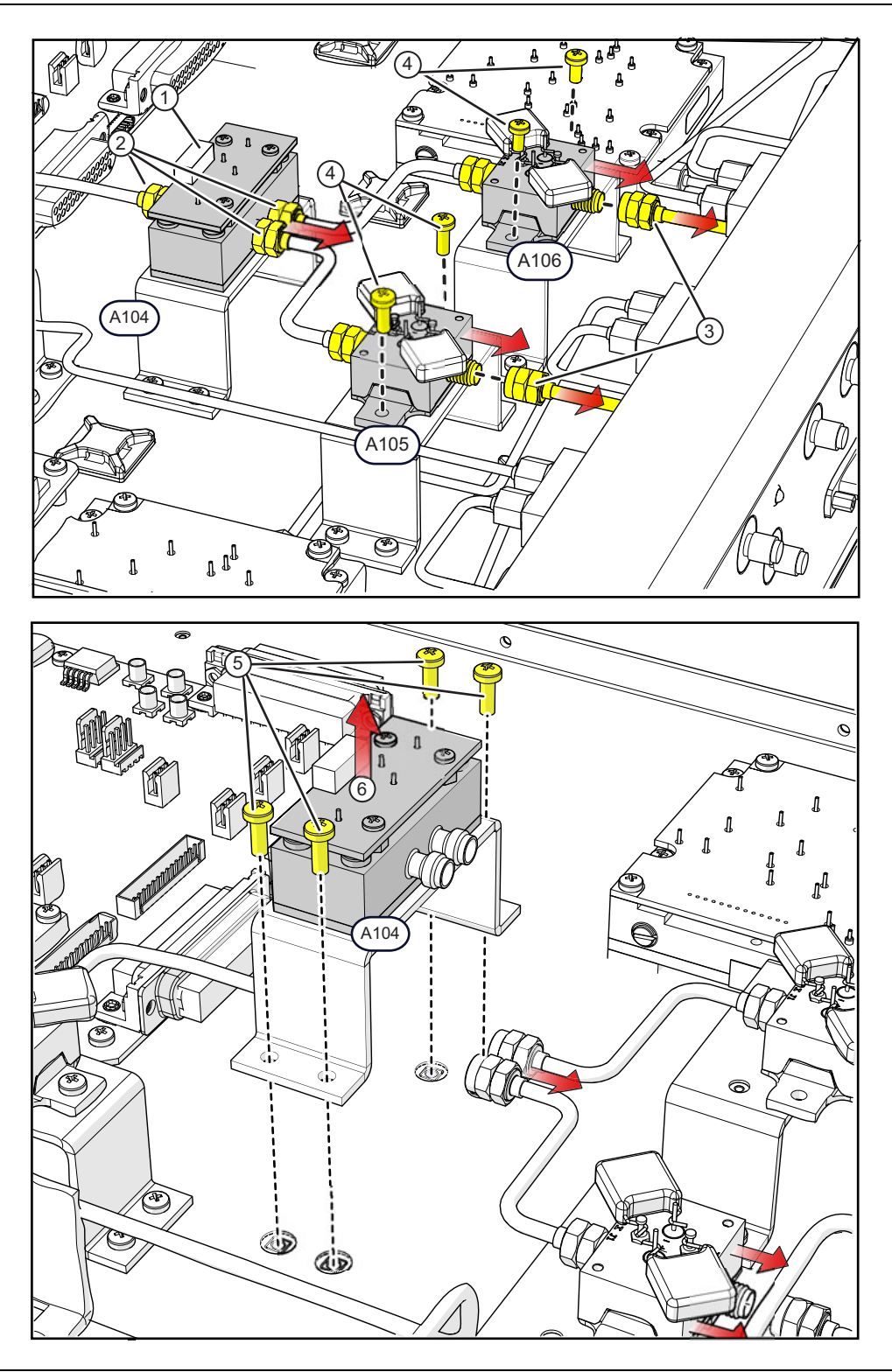

Figure 7-10. A104 Module and Bracket Replacement Detail (1 of 2)

| 1 – Disconnect the module ribbon cable from the A104 module PCB connector P1.                                                             | 8 – Install the four (4) A104 bracket-to-chassis mounting screws finger tight; do not yet tighten them.            |  |  |
|----------------------------------------------------------------------------------------------------|----------------------------------------------------------------------------------------------------|--|--|
| 2 – Loosen the semi-rigid cable coupling nuts at A104 switch J1 input and J2 and J3 outputs.                                              | 9 – Slide both the A105 and A106 amplifier modules back into position and align and finger tighten the             |  |  |
| 3 – Disconnect the semi-rigid cable coupling nuts from both A105 and A106 amplifier J2 outputs and bend each                              | semi-rigid cables coupling nuts at the two A104 output ports.                                                      |  |  |
| cable enough to provide enough clearance to disconnect cables at the switch output ports.                                                 | 10 – Carefully bend the two amplifier output cables back into position, then align and finger tighten the coupling |  |  |
| 4 – Remove the A105 and A106 amplifier module                                                                                             | nuts to both A105 and A106 amplifier J2 outputs.                                                                   |  |  |
| mounting screws and slide both modules toward the front<br>panel while disconnecting the cables at the two A104<br>output ports.          | 11 – Install and finger tighten the A105 and A106<br>amplifier module mounting screws; do not yet tighten<br>them. |  |  |
| 5 – Remove the four (4) A104 bracket-to-chassis mounting screws, finish disconnecting the cable at switch                                 | 12 – Torque all semi-rigid coupling nuts to 0.9 N⋅m (8<br>lbf⋅in) using an 8 mm (5/16") torque wrench.             |  |  |
| A104 and then remove the module.                                                                                                    | 13 – Tighten the all module mounting screws.                                                                       |  |  |
| 6 – Transfer the Switch Control PCB to the replacement switch module. See Figure 7-11 for A104 assembly detail.                           | 14 – Connect the module ribbon cable to the A104 module PCB connector P1.                                          |  |  |
| 7 – Insert the new A104 assembly into the chassis, then align and attach the switch J1 input semi-rigid coupling nut, but do not tighten. |                                                                                                    |  |  |

Figure 7-10. A104 Module and Bracket Replacement Detail (2 of 2)

## A104 Assembly Detail

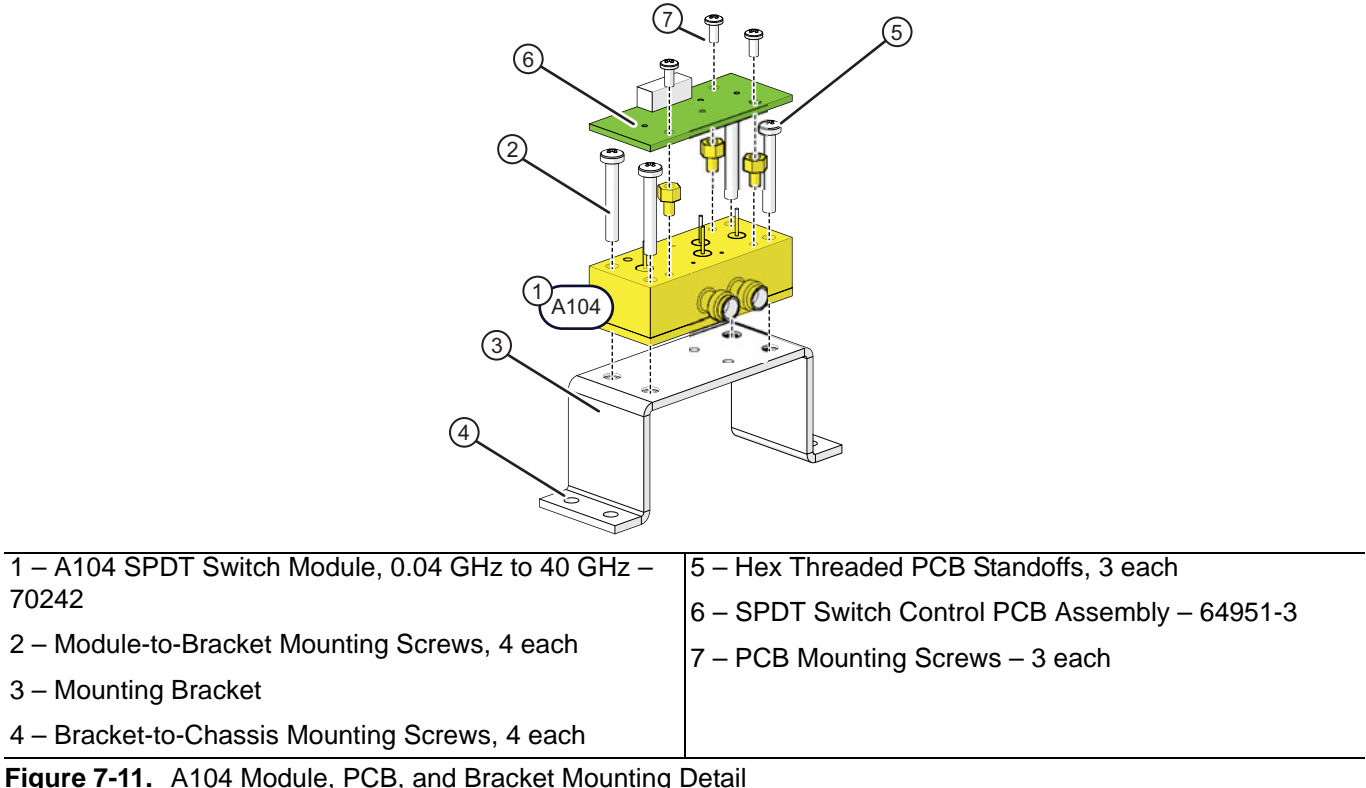

Figure 7-11. A104 Module, PCB, and Bracket Mounting Detail

### A107, A108, A109 Power Divider Modules

The A107 module connects between the Front Panel and the A103 Amplifier Module. The A108 module connects between the Front Panel and the A100 Doubler Module. The A109 module connects between the Front Panel and the A101 Doubler Module.

#### Replacement Part: Power Divider Module

- A107 3-1091-404
- A108, A109 3-1091-405
- **1.** Power down the VNA and Test Sets, disconnect the cables between the VNA, Test Sets, and Modules. Refer to Section 7-3 "Disassembly Procedure – Power, Disconnect, and Covers" on page 7-1.
- 2. Remove the top cover as described in Section 7-3.
- **3.** Replace the designated module as illustrated in Figure 7-12.

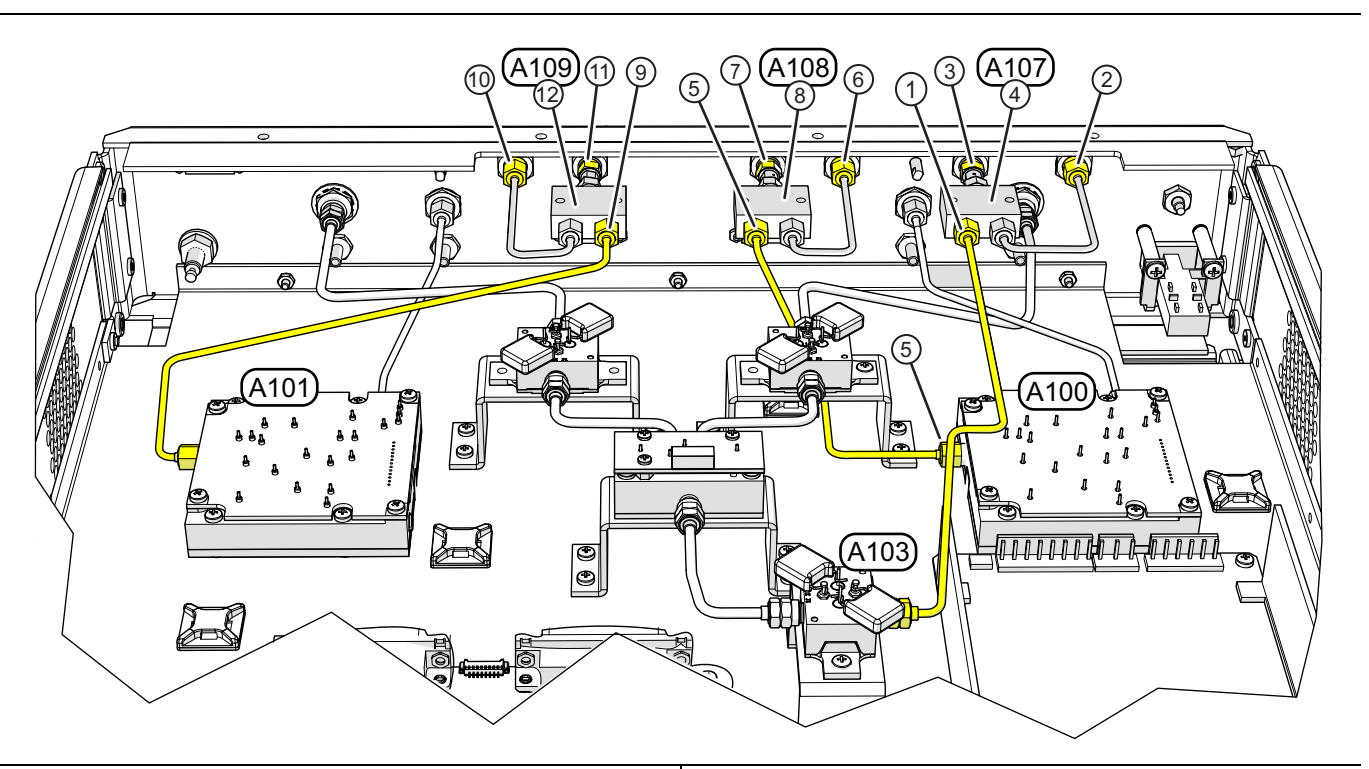

| A107 Replacement |                                                                                                    | 4. | Remove the A108 module, transfer the semirigid                     |
|------------------|----------------------------------------------------------------------------------------------------|----|--------------------------------------------------------------------|
| 1.               | Remove the A103 to A107 semi-rigid cable                                                                                          |    | sequence.                                                          |
| 2.               | Disconnect the semirigid cable from the front panel                                                                               | A1 | 09 Replacement                                                     |
| 3.               | Disconnect the A107 front panel coupling nut from the front panel.                                                                | 1. | Remove the A101 to A109 semi-rigid cable                           |
| 4                | Remove the A107 module, transfer the module to<br>panel semirigid cable to the new module and reinstall 3<br>in reverse sequence. | 2. | Disconnect the semirigid cable from the front panel.               |
| ч. к<br>p<br>ir  |                                                                                                    | 3. | Disconnect the A109 front panel coupling nut from the front panel. |
| A108 Replacement |                                                                                                    | 4. | Remove the A109 module, transfer the semirigid                     |
| 1.               | Remove the A100 to A108 semi-rigid cable.                                                                                         |    | cable to the new module and reinstall in reverse sequence.         |
| 2.               | Disconnect the semirigid cable from the front panel                                                                               |    | ·                                                                  |
| 3.               | Disconnect the A108 front panel coupling nut from the front panel.                                                                |    |                                                                    |

Figure 7-12. A107, A108 or A109 Power Divider Module Replacement

#### a1, a2, b1, b2 - Coaxial Switch - ND81416 - 3-1021-35

#### Replacement Part: a1, a2, b1, b2 - Coaxial Switch - DC-3000 MHz, SPDT, SMA - ND81416 - 3-1021-35

- **1.** Power down the VNA and Test Sets, disconnect the cables between the VNA, Test Sets, and Modules. Refer to Section 7-3 "Disassembly Procedure Power, Disconnect, and Covers" on page 7-1.
- **2.** Remove the top cover as described in Section 7-3.
- **3.** Replace the desired module(s) as illustrated in Figure 7-13. Refer to Table 7-2 on page 7-19 for coaxial connection points.

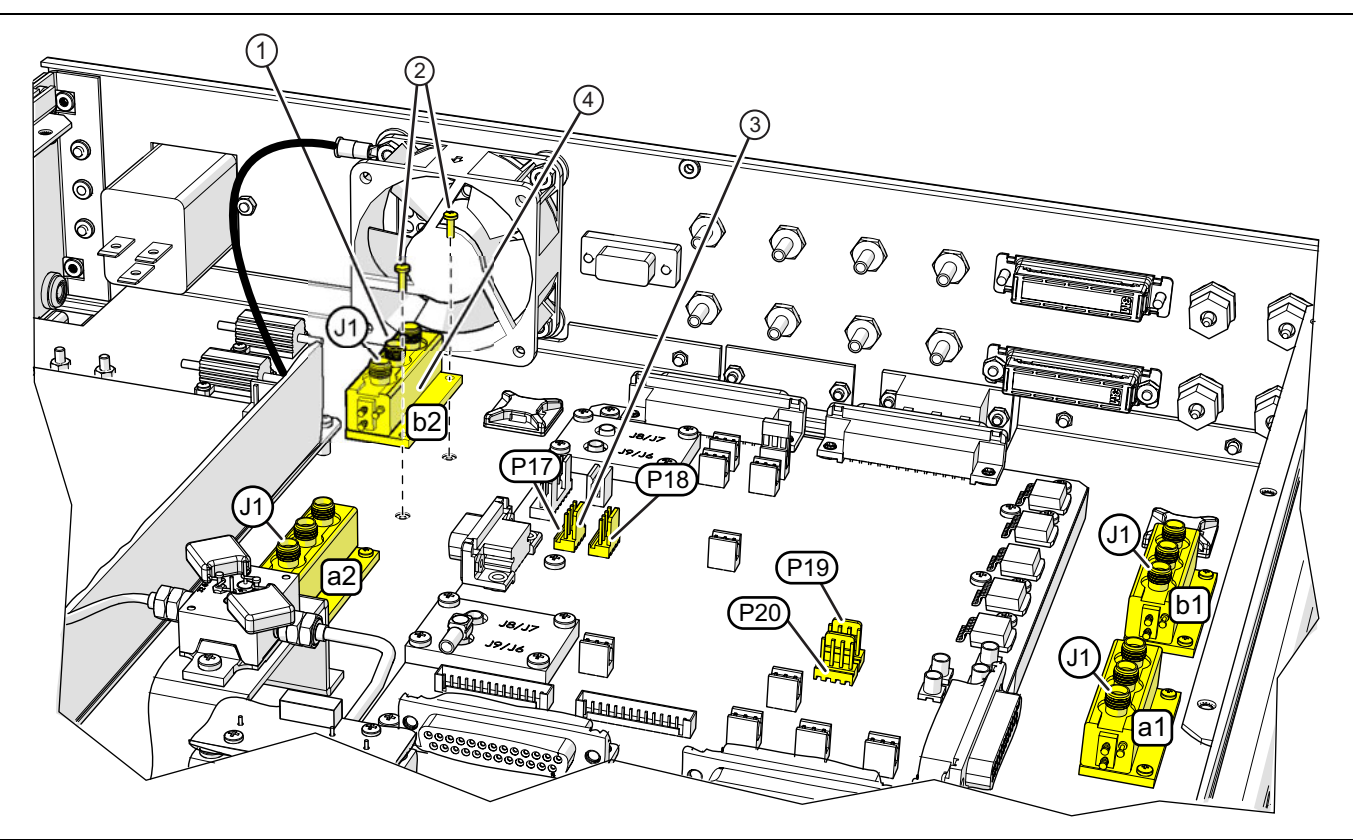

The following steps apply to all four coaxial switches, with the procedure example shown for the b2 Module.

- 1. Disconnect the SMA coaxial cables from the module. Make note of the connection point for each cable.
- 2. Remove the two (2) M2 x 6 mm mounting screws
- 3. Disconnect the b2 module control cable from P17 of the A1 PCB.
- 4. Installation is reverse of disassembly. The new module comes with the control cable installed for attachment to its appropriate connector on the A1 PCB.

a1 switch control cable connects to A1-P20

a2 switch control cable connects to A1-P18

b1 switch control cable connects to A1-P19

b2 switch control cable connects to A1-P17

Figure 7-13. a1, b1, a2, b2 Coaxial Switch Module Replacement

| From Coax Switch/Port | То                | Cable Label  |
|-----------------------|-------------------|--------------|
| a1 J1                 | Rear Panel a2 IN  | a2 IN/a1J1   |
| a1 J2                 | Rear Panel a1 OUT | a1 OUT/a1J2  |
| a1 J3                 | Rear Panel a1 IN  | a1 IN/a1J3   |
| a2 J1                 | A1 PCB J8         | J8/a2J1      |
| a2 J2                 | Rear Panel a2 OUT | a2 OUT/a2J2  |
| a2 J3                 | A1 PCB Assy J6    | J6/a2J3      |
| b1 J1                 | Rear Panel b2 IN  | b2 IN/b1J1   |
| b1 J2                 | Rear Panel b1 OUT | b1 OUT/b1J2  |
| b1 J3                 | Rear Panel b1 IN  | b1 IN/b1J3   |
| b2 J1                 | PORT 2 (4) TEST   | P2 TEST/b2J1 |
| b2 J2                 | Rear Panel b2 OUT | b2 OUT/b2J2  |
| b2 J3                 | PORT 1 (3) TEST   | P1 TEST/b2J3 |

 Table 7-2.
 Coaxial Switch Module Cable Connections

## 7-9 Rear Panel Fan Assembly – ND73164

#### **Required Tools**

- Phillips head screwdriver for Phillips head M4 machine screws.
- Open end wrench for M4 Kep Nuts
- **1.** Power down the VNA and Test Sets, disconnect the cables between the VNA, Test Sets, and Modules. Refer to Section 7-3 "Disassembly Procedure – Power, Disconnect, and Covers" on page 7-1.
- 2. Remove the top cover as described in Section 7-3.
- Replace the fan assembly as illustrated in Figure 7-14.

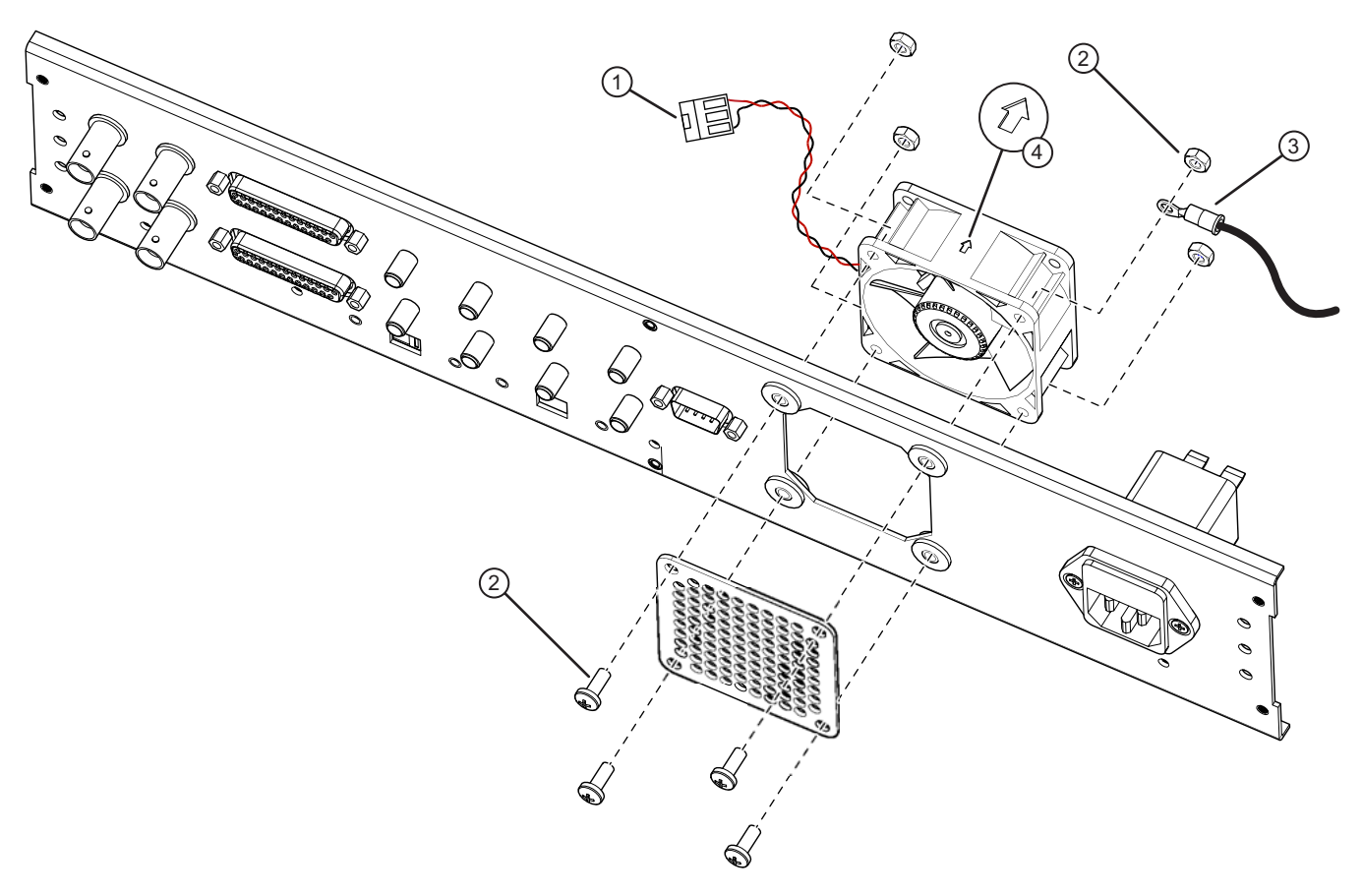

- 1. Disconnect the fan power cable from the P9 connector of the A1 Test Set Control PCB Assembly
- 2. Remove the 4 fan guard mounting screws from the rear panel. Hold the fan mounting nuts with an open end wrench.
- 3. Remove the grounding wire.
- 4. Fan installation is the reverse of removal. Make sure the arrow mark on the new fan is pointing away from the rear panel to ensure proper airflow direction. Ensure the grounding wire is reattached.

Figure 7-14. Rear Panel Fan Assembly – ND73164 – 3-71919

## 7-10 Front Panel Assembly

#### Replacement Part: 3736B Front Panel Assembly – ND80389 – 80220

Within the assembly, there are no replaceable parts. The procedure involves:

- Preliminary Disassembly
- Disconnecting RF and signal cables
- Removing the assembly from the Test Set Chassis
- Removing components from the to-be-replaced Front Panel
- Installing those components on the replacement Front Panel
- Reassembly

Remove the components as shown on Figure 7-16 to prepare for front panel removal.

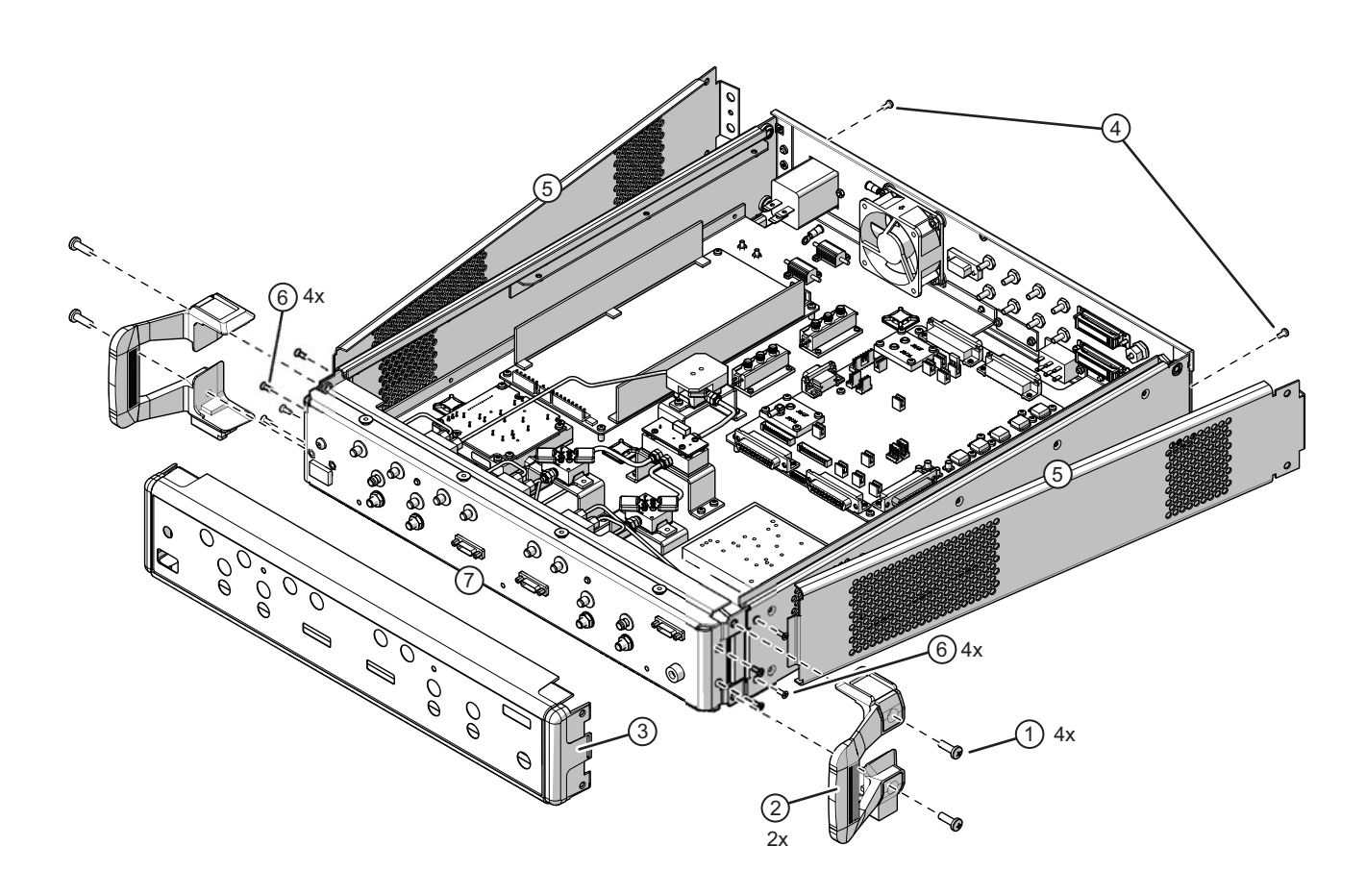

| 1.  | Remove the four (4) screws holding the handles to the assembly. | 5. | Remove the side covers to expose the front panel mounting screws.      |  |  |  |  |
|-----|-----------------------------------------------------------------|----|------------------------------------------------------------------------|--|--|--|--|
| 2.  | Remove the handle from each side.                               | 6. | Remove the four (4) front panel mounting screws on                     |  |  |  |  |
| 3.  | Remove the front panel cover                                    |    | each side.                                                             |  |  |  |  |
| 4.  | Remove the screw holding each the side panel cover in place.    | 7. | The front panel assembly is now ready for the second phase of removal. |  |  |  |  |
| Fic | Figure 7-15. Front Panel Replacement – Part 1                   |    |                                                                        |  |  |  |  |

VectorStar ME7838A4 MM

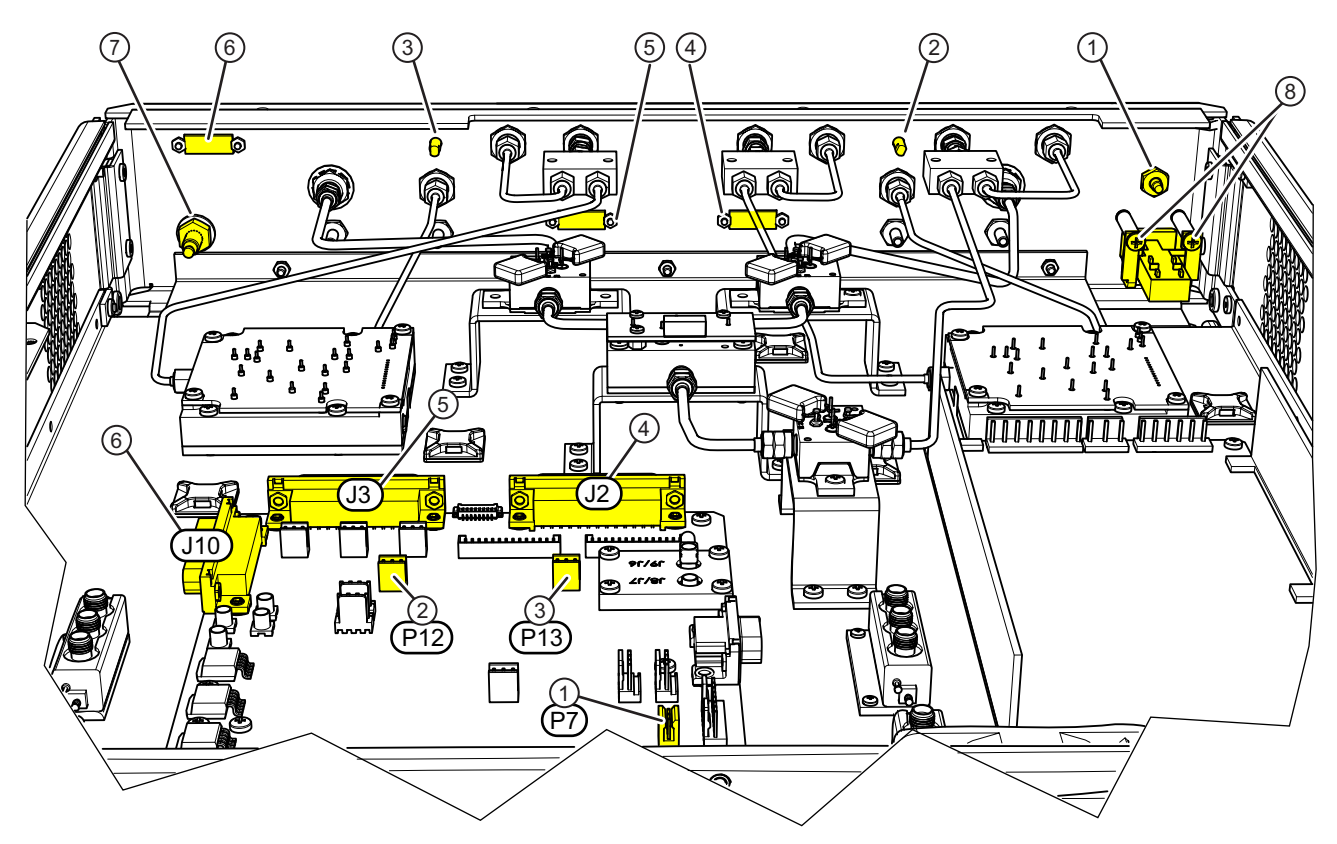

Note: Except for the Ground Plug and the Power Switch, the following cables are included with the replacement Front Panel.

- 1. LED Power Disconnect at A1 PCB Connector P7.
- 2. Port 3 LED Disconnect at A1 PCB Connector P13.
- 3. Port 4 LED Disconnect at A1 PCB Connector P12.
- 4. Port 3 Power/Control Disconnect at A1 PCB J2.
- 5. Port 4 Power/Control Disconnect at A1 PCB J3.
- 6. Aux Power Disconnect at A1 PCB J10.
- 7. Front Panel Ground Plug Disconnect the cable ring lug from the chassis.
- 8. Power Switch Remove two (2) mounting screws.

Figure 7-16. Front Panel Replacement – Part 2

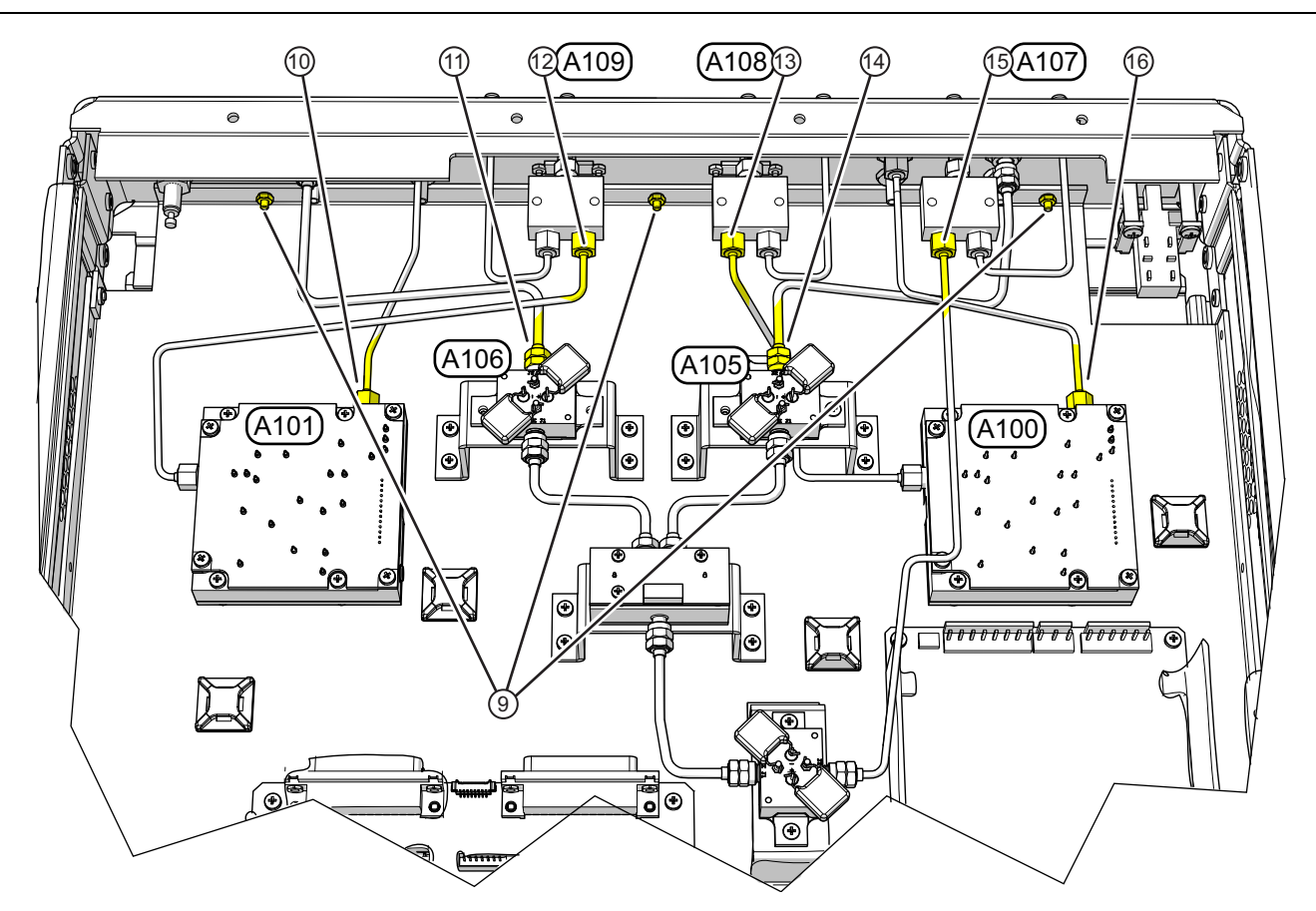

9. Remove Panel to Chassis nuts - 3 Places. Front panel should be free to move.

10.Disconnect semirigid cable from J2 of A101.

11. Disconnect semirigid cable from J2 of A106.

12.Disconnect semirigid cable from J2 of A109.

- 13.Disconnect semirigid cable from J1 of A108.
- 14.Disconnect semirigid cable from J2 of A105.
- 15.Disconnect semirigid cable from J1 of A107.

16.Disconnect semirigid cable J2 of A100.

Figure 7-17. Front Panel Replacement – Part 3

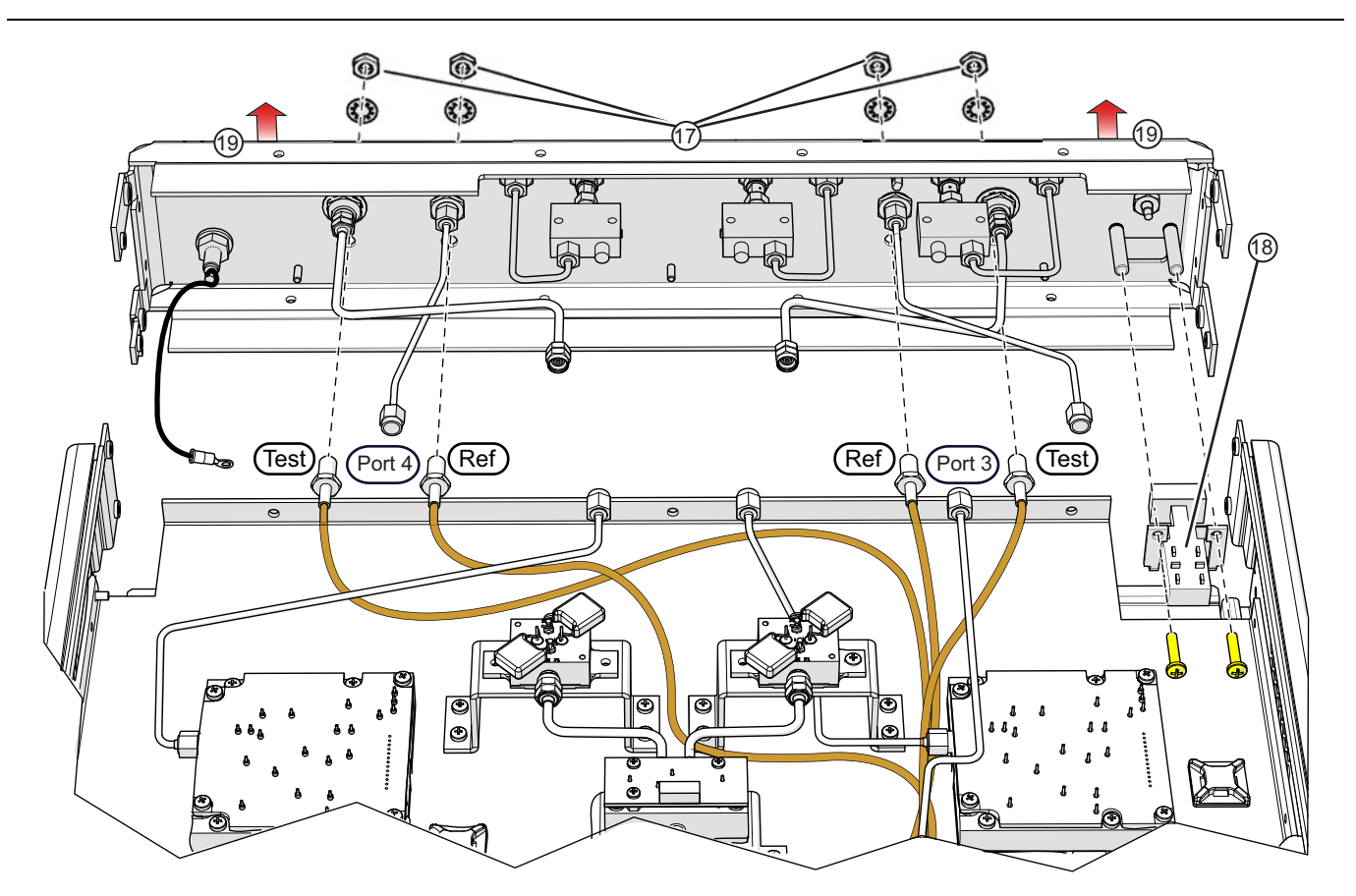

- 17. Remove Port 3 and Port 4 Test and Ref connector nuts and washers 4 Places.
- 18. Make sure power switch is free from the front panel.
- 19. Remove the front panel with semirigid cables, connectors and power divider modules still attached.
- 20. Transfer connectors, semirigid cables and power dividers to the new panel. Ensure all components are transferred to the same positions as the old panel to prevent disturbing factory calibration of the test set.
- 21.Carefully slide the front panel assembly into position, routing the attached cables as it is moved into place.
- 22.Insert the Port 3 and Port 4 Test and Ref port connectors back into their respective positions on the panel, and attach their washers and nuts from the panel front and finger tighten.
- 23.Reconnect the semirigid cable ends to their respective modules and finger tighten as shown in Figure 7-17 on page 7-23.
- 24. Connect the three (3) front panel to chassis plate nuts and finger tighten.
- 25.Reconnect the Panel Ground, LED, and Signal Cable ends to their respective positions on A1 PCB as shown in Figure 7-16 on page 7-22.
- 26. Torque each connector to 0.9 N·m (8 lbf·in).
- 27.Install the front panel side mounting screws and reassemble the test set side covers, feet and handles in reverse order as shown in Figure 7-15 on page 7-21.

Figure 7-18. Front Panel Replacement – Part 4

## Chapter 8 — System Assembly

## 8-1 Introduction

This chapter describes assembly and cabling procedures for the VectorStar<sup>™</sup> ME7838A4 after maintenance procedures have been performed.

## 8-2 Assembly Notes

The following general assembly notes apply:

• Heavy

The VectorStar<sup>™</sup> VNA instrument is heavy. Use at least two people to lift the VNA and set it on top of the test sets.

#### • Fragile RF Cables and Cable Loops

The VNA instrument has fragile RF cables (such as the **Cable Loops**) connected to both the front and rear panels. Be careful not to bend these cables when handling the instrument.

#### • V, K, SMA, and 3.5 mm Connectors

Best practices recommend using an **Anritsu 01-201 Torque End Wrench** to tighten the 8 mm (5/16") ME7838A4 V, K, and SMA/3.5 mm connectors. The correct torque setting is 0.9 N·m (8 lbf·in).

Use the torque wrench with an open end backing wrench. Best practices recommend using an Anritsu 01-204 8 mm (5/16") End Wrench.

#### • W1 Connectors

Best practices recommend using an **Anritsu 1-504 Torque End Wrench** to tighten the 6 mm nut on W1 connectors. The correct torque setting is 0.45 N·m (4 lbf·in).

Use a 6 mm end wrench with the torque wrench above. Best practices recommend using an **Anritsu 01-505 6 mm/7mm Open End Wrench**.

#### • SSMC Connectors

For the 3743A Modules, the **TEST** and **REF** connectors are SSMC-type connectors. Best practices recommend using an **Anritsu 01-511 4 mm (5/32") Torque End Wrench** set to  $0.22 \text{ N} \cdot \text{m}$  (2 lbf·in).

Alternatively, use a 4 mm (5/32") end wrench and carefully hand tighten to less than 0.22 N·m (2 lbf·in).

#### Knurled-Head Thumbscrews on Module Mounting Brackets

In the as-shipped module bracket configuration, each module is held into its bracket by six (6) knurled head  $M3 \times 8$  mm thumbscrews, with three (3) on each side. Only use hand tightening for these screws. If the module is installed in a user-provided bracket, use hand tightening, make sure that between 5 and 6 mm of screw threads are engaged in the module body. Do not bottom out screws. Do not over torque.

#### GPIB and DB Connectors

Tighten the connector screws with a flat blade screwdriver.

Note For instructions on waveguide alignment on the 3744A-xx series millimeter-Wave modules, refer to 10410-00311, VectorStar™® Broadband/Banded Millimeter-Wave Modules Reference Manual.

Caution To avoid connector damage or inaccurate measurements, before making any connections, review the 10100-00060-Connector Care Instruction Sheet. Observe connector torque requirements where indicated in this installation guide.

**Caution** Do not plug any ME7838A4 power cords into main AC power source until all ME3838A4 components are in place, interconnected, and ready for power-up.

## 8-3 Required Tools

- Anritsu 01-201 8mm (5/16") Torque Wrench or equivalent rated at 0.9  $\rm N\cdot$  m (8 lbf·in) for SMA, K, and V connectors
- Anritsu 01-204 8 mm (5/16") End Wrench or equivalent
- Anritsu 01-511 4 mm Torque Wrench or equivalent rated at 0.22 N·m (2 lbf·in) for 3743A Module SSMC connectors
- 4 mm (5/32") End Wrench for Millimeter-Wave Module SSMC connectors
- Small flat-blade screwdriver
- Phillips screwdriver

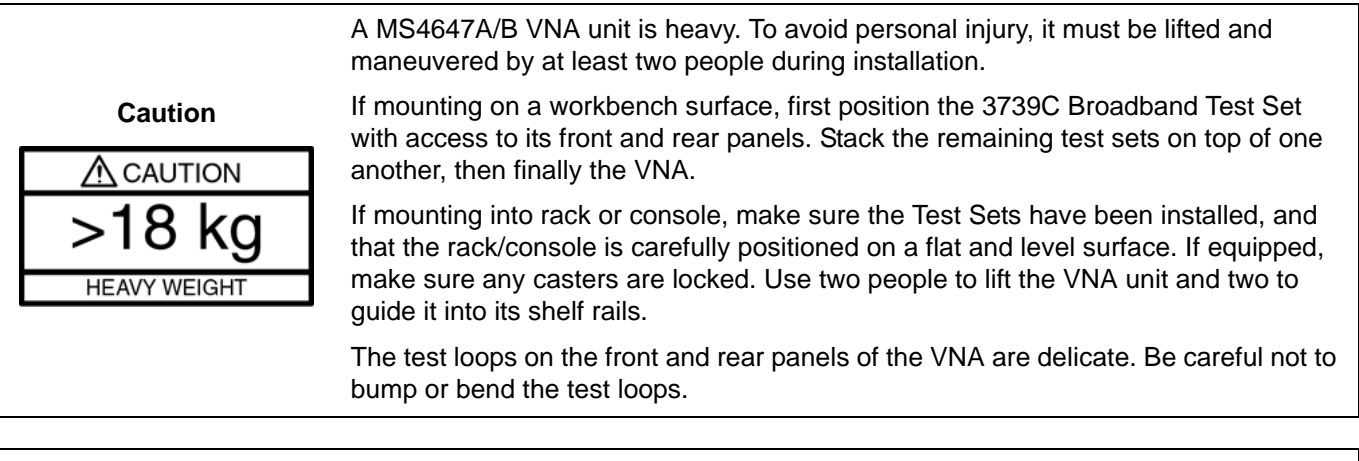

When front panel loops on a VectorStar MS464xB are removed and then reinstalled for any reason, ensure they are returned to their original locations. If they are reconnected to locations other than their original, this can affect the VNA calibration. If the loop locations are forgotten and the calibration has been compromised, refer to the "Factory RF Calibration (RF Cal)" in the MS464xB Maintenance Manual for instructions on performing a new RF calibration.

## 8-4 Rear Panel VNA GPIB Connection

If the VNA is to be controlled over a GPIB network by a PC or other GPIB controller, install the GPIB cable to the **IEEE 488.2 GPIB** rear panel connector. Figure 8-1 shows an MS464xA rear panel. The connection is the same on both the MS464xA and MS464xB VNA.

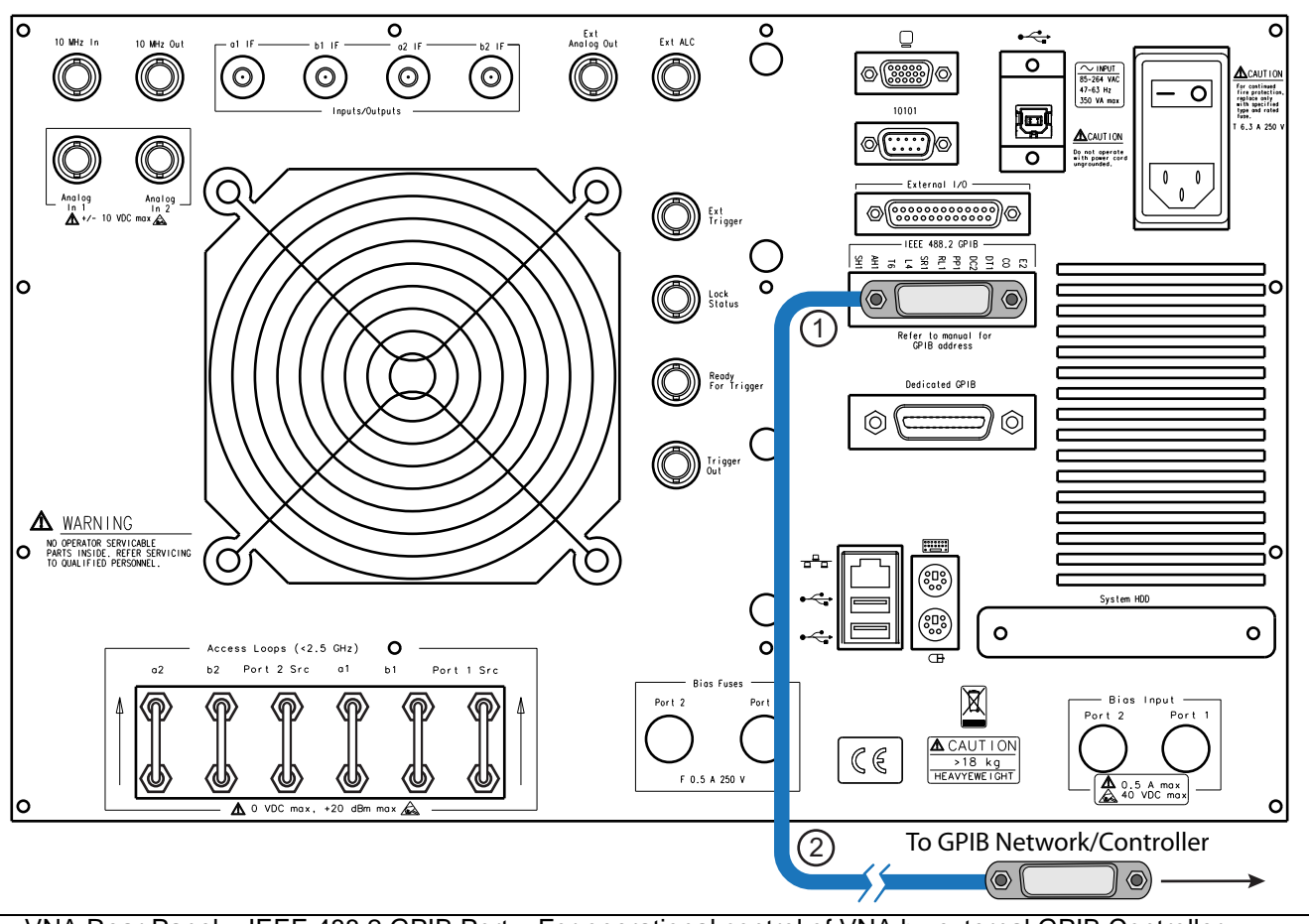

1 – VNA Rear Panel – IEEE 488.2 GPIB Port – For operational control of VNA by external GPIB Controller. 2 – GPIB Connector and Cable – To GPIB network and GPIB Controller.

Figure 8-1. Optional – MS464xA/B Rear Panel – IEEE 488.2 GPIB Port – Cable Connection

# 8-5 Rear Panel Connections Between System Components (MS464xA VNA)

In this section, connect the cables between the VNA and the Test Sets as shown in Figure 8-2 and Table 8-1.

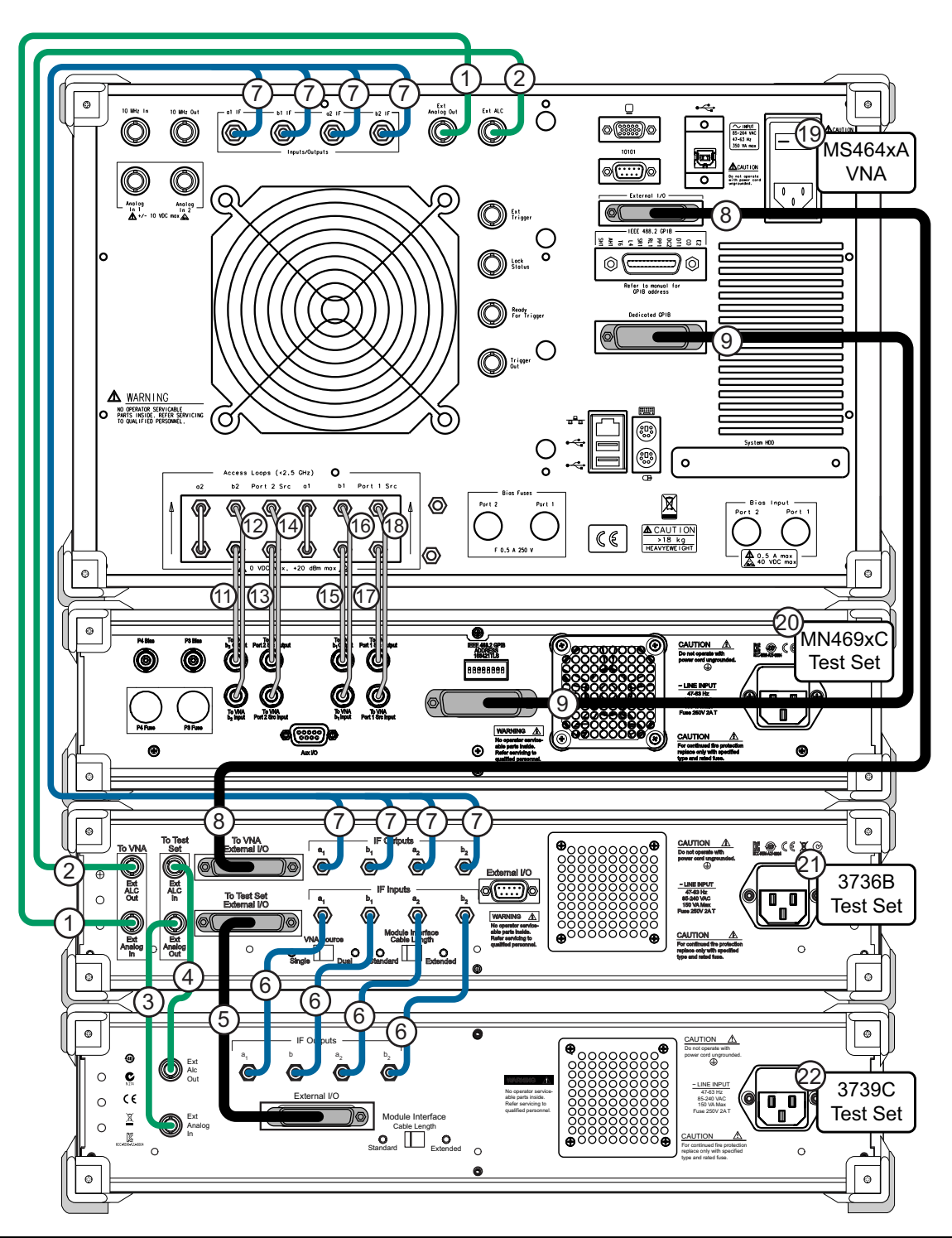

Figure 8-2. ME7838A4 – Rear Panel Cable Connections (MS464xA VNA)

| Table 8-1.         ME7838A4 Multiport Rear Panel Cable Connections (MS464xA) (1 o | f 2) |
|-----------------------------------------------------------------------------------|------|
|-----------------------------------------------------------------------------------|------|

| Index | Part Number                     | Cable Description           | Connection From                                        | Connection To                              |
|-------|---------------------------------|-----------------------------|--------------------------------------------------------|--------------------------------------------|
| 1     | 3-806-225                       | BNC (male-male), 24 in      | MS464xA port labeled:<br>Ext Analog Out                | 3736B port labeled:<br>EXT ANALOG IN       |
| 2     | 3-806-225                       | BNC (male-male), 24 in      | MS464xA port labeled:<br>Ext ALC                       | 3736B port labeled:<br>EXT ALC OUT         |
| 3     | 3-806-225                       | BNC (male-male), 24 in      | 3736B port labeled:<br>(To Test Set) EXT ANALOG<br>OUT | 3739C port labeled:<br>EXT ANALOG IN       |
| 4     | 3-806-225                       | BNC (male-male), 24 in      | 3736B port labeled:<br>(To Test Set) EXT ALC IN        | 3739C port labeled:<br>EXT ALC OUT         |
| 5     |                                 | DB-25                       | 3736B port labeled:<br>TO TEST SET EXTERNAL I/O        | 3739C port labeled:<br>EXTERNAL I/O        |
|       | 73508-1 <sup>a</sup>            | SMA male-male flexible:     | 3736B ports labeled:                                   | 3739C ports labeled:                       |
|       | (5 cable                        | 3-72243-1                   | (IF INPUTS)                                            | (IF OUTPUTS)                               |
| 6     | bundle)                         | 3-72243-2                   | a1                                                     | a1                                         |
|       |                                 | 3-72243-3                   | b1                                                     | b1                                         |
|       |                                 | 3-72243-4                   | az<br>b2                                               | az<br>b2                                   |
|       |                                 | SMA male-male flexible:     | MS464xA ports labeled:                                 | 3736B ports labeled:                       |
|       |                                 | 3-72243-21                  | (Inputs/Outputs)                                       | (IF OUTPUTS)                               |
| 7     | 0.007048                        | 3-72243-22                  | a1 IF                                                  | a1 IF                                      |
|       | 3-80734ª<br>(5 cable<br>bundle) | 3-72243-23                  | b1 IF                                                  | b1 IF                                      |
|       |                                 | 3-72243-24                  | a2 IF<br>b2 IF                                         | a2 IF<br>b2 IF                             |
| 8     |                                 | DB-25                       | MS464xA port labeled:<br>External I/O                  | 3736B port labeled:<br>TO VNA EXTERNAL I/O |
|       | 2100-1                          | GPIB, 1 m                   | MS464xA port labeled:                                  | MN469xC port labeled:                      |
| 9     |                                 |                             | Dedicated GPIB                                         | IEEE 488.2 GPIB                            |
|       | 62112-80 <sup>a</sup>           | SMA male-male semi-rigid    | MS464xA port labeled:                                  | MN469xC port labeled:                      |
| 11    |                                 |                             | b2 loop out                                            | TO VNA b2 OUTPUT                           |
| 40    | 62112-81 <sup>a</sup>           | SMA male-male<br>semi-rigid | MS464xA port labeled:                                  | MN469xC port labeled:                      |
| 12    |                                 |                             | b2 loop in                                             | TO VNA b2 INPUT                            |
| 12    | 62112-80 <sup>a</sup>           | SMA male-male<br>semi-rigid | MS464xA port labeled:                                  | MN469xC port labeled:                      |
| 15    |                                 |                             | P2 source loop out                                     | TO VNA Port 2 Src OUTPUT                   |
| 1.4   | 62112-81 <sup>a</sup>           | SMA male-male<br>semi-rigid | MS464xA port labeled:                                  | MN469xC port labeled:                      |
| 14    |                                 |                             | P2 source loop in                                      | TO VNA Port 2 Src INPUT                    |
| 15    | 62112-80 <sup>a</sup>           | SMA male-male<br>semi-rigid | MS464xA port labeled:                                  | MN469xC port labeled:                      |
| 10    |                                 |                             | b1 loop out                                            | TO VNA b1 OUTPUT                           |
| 16    | 62112-81 <sup>a</sup>           | SMA male-male<br>semi-rigid | MS464xA port labeled:                                  | MN469xC port labeled:                      |
|       |                                 |                             | b1 loop in                                             | TO VNA b1 INPUT                            |
| 17    | 62112-80 <sup>a</sup>           | SMA male-male<br>semi-rigid | MS464xA port labeled:                                  | MN469xC port labeled:                      |
| 17    |                                 |                             | P1 source loop out                                     | TO VNA Port 1 Src OUTPUT                   |

 Table 8-1.
 ME7838A4 Multiport Rear Panel Cable Connections (MS464xA) (2 of 2)

| Index               | Part Number    | Cable Description           | Connection From       | Connection To           |  |  |
|---------------------|----------------|-----------------------------|-----------------------|-------------------------|--|--|
| 18                  | 62112-81       | SMA male-male<br>semi-rigid | MS464xA port labeled: | MN469xC port labeled:   |  |  |
| 10                  |                |                             | P1 source loop in     | TO VNA Port 1 Src INPUT |  |  |
| 19                  | MS464xA VNA    |                             |                       |                         |  |  |
| 20 MN469xC Test Set |                |                             |                       |                         |  |  |
| 21                  | 3736B Test Set |                             |                       |                         |  |  |
| 22                  | 3739C Test Set |                             |                       |                         |  |  |

a. Tighten each cable in this group using an 8 mm (5/16 in) torque end wrench set to 0.9 N·m (8 lbf·in).
# 8-6 Rear Panel Connections Between System Components (MS464xB VNA)

In this section, connect the cables between the VNA and the Test Sets as shown in Figure 8-2 or Figure 8-2, and Table 8-1.

Cable Connections (Systems with Option 031 Dual Source Architecture)

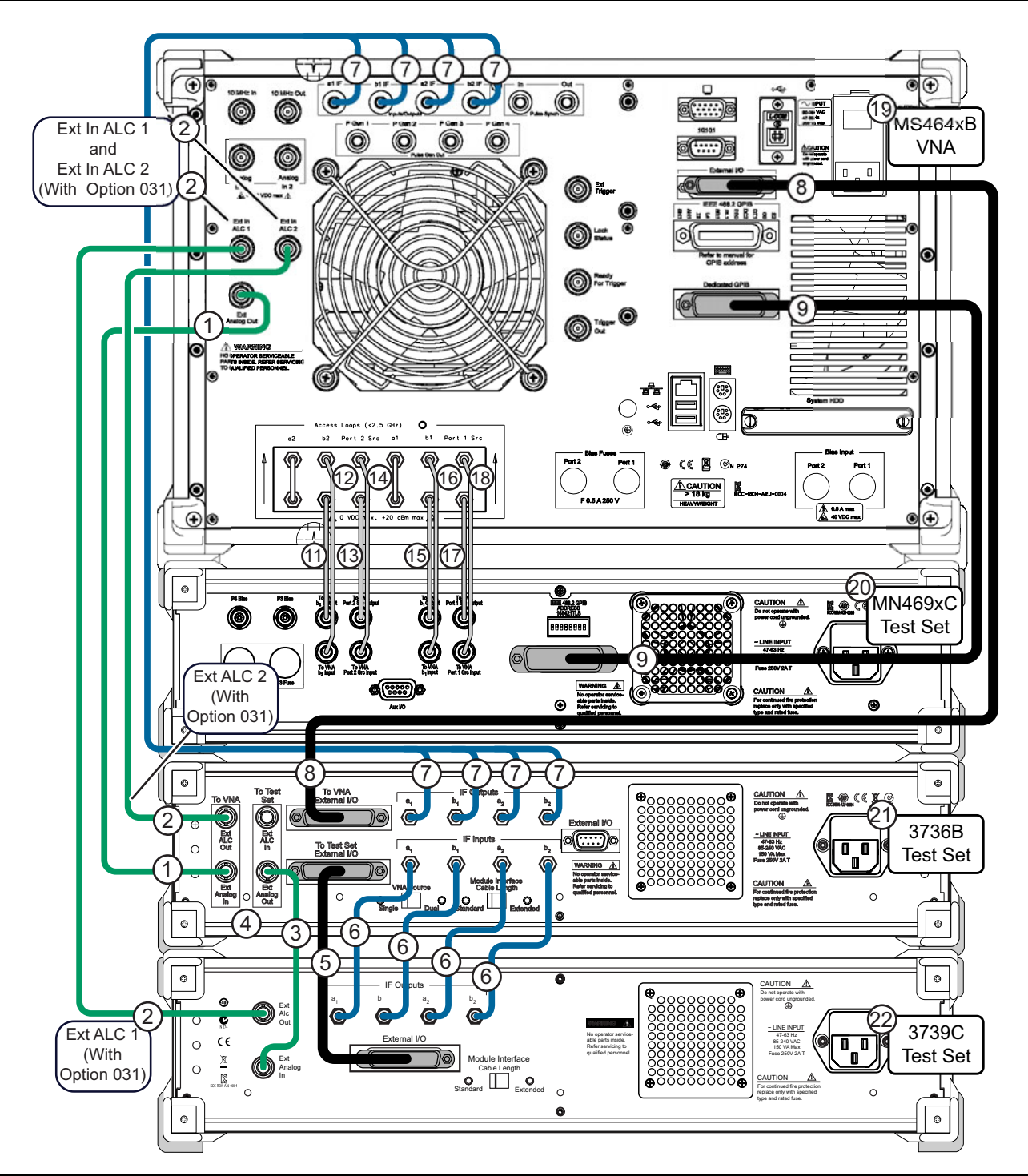

Figure 8-3. ME7838A4 Multiport BB/mmW VNA System – Rear Panel Cables (With Option 031)

## Cable Connections (Systems without Option 031)

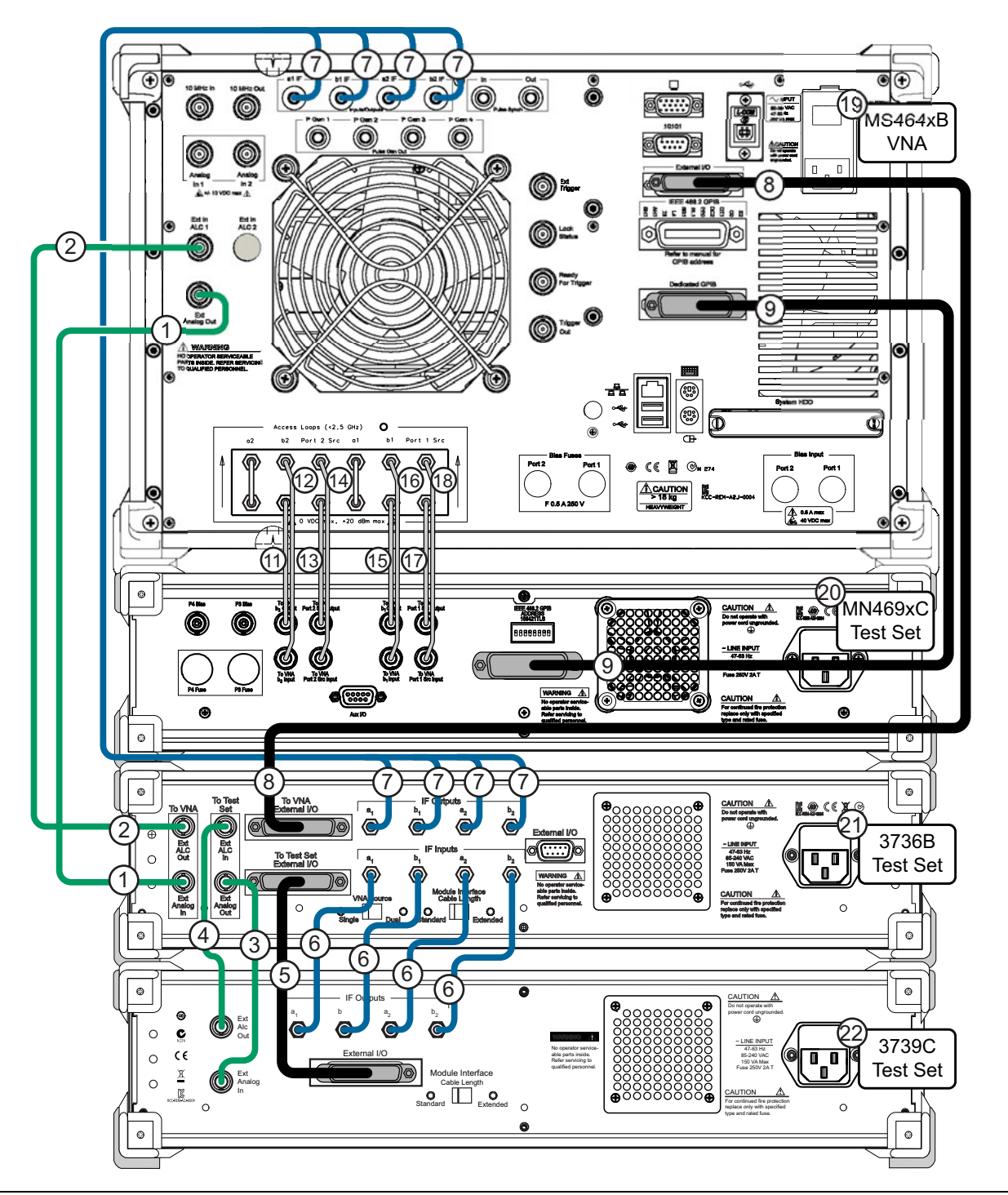

Figure 8-4. ME7838A4 Multiport BB/mmW VNA System – Rear Panel Cables (No Option 031)

| Index | Part Number                                 | Cable Description       | Connection From                                                                               | Connection To                        |
|-------|---------------------------------------------|-------------------------|-----------------------------------------------------------------------------------------------|--------------------------------------|
| 1     | 3-806-225                                   | BNC (male-male), 24 in  | MS464xB port labeled:<br>Ext Analog Out                                                       | 3736B port labeled:<br>EXT ANALOG IN |
|       |                                             | BNC (male-male), 24 in  | VNA port labeled:<br>Ext In ALC 1<br>(No Option 031) (Figure 8-4)                             | 3736B port labeled:<br>EXT ALC OUT   |
| 2     | 3-806-225                                   | BNC (male-male), 24 in  | VNA port labeled:<br>Ext In ALC 1<br>(With Option 031) (Figure 8-3)                           | 3739C port labeled:<br>EXT ALC OUT   |
|       |                                             | BNC (male-male), 24 in  | VNA port labeled:<br>Ext In ALC 2<br>(With Option 031) (Figure 8-3)                           | 3736B port labeled:<br>EXT ALC OUT   |
| 3     | 3-806-225                                   | BNC (male-male), 24 in  | 3736B port labeled:<br>(To Test Set) EXT ANALOG<br>OUT                                        | 3739C port labeled:<br>EXT ANALOG IN |
| 4     | 3-806-225                                   | BNC (male-male), 24 in  | 3736B port labeled:<br>(To Test Set) EXT ALC IN<br>(Figure 8-4)<br>(Not used with Option 031) | 3739C port labeled:<br>EXT ALC OUT   |
| 5     | 73598-1 <sup>a</sup><br>(5 cable<br>bundle) | DB-25                   | 3736B port labeled:<br>TO TEST SET EXTERNAL I/O                                               | 3739C port labeled:<br>EXTERNAL I/O  |
|       |                                             | SMA male-male flexible: | 3736B ports labeled:                                                                          | 3739C ports labeled:                 |
|       |                                             | 3-72243-1               | (IF INPUTS)                                                                                   | (IF OUTPUTS)                         |
| 6     |                                             | 3-72243-2               | a1                                                                                            | a1                                   |
|       |                                             | 3-72243-3               | b1                                                                                            | b1                                   |
|       |                                             | 3-72243-4               | b2                                                                                            | b2                                   |
|       | 3-80734 <sup>a</sup><br>(5 cable<br>bundle) | SMA male-male flexible: | MS464xB ports labeled:                                                                        | 3736B ports labeled:                 |
|       |                                             | 3-72243-21              | (Inputs/Outputs)                                                                              | (IF OUTPUTS)                         |
| 7     |                                             | 3-72243-22              | a1 IF                                                                                         | a1 IF                                |
|       |                                             | 3-72243-23              | b1 IF                                                                                         | b1 IF                                |
|       |                                             | 3-72243-24              | b2 IF                                                                                         | b2 IF                                |
|       |                                             | DD of                   | MS464xB port labeled:                                                                         | 3736B port labeled:                  |
| 8     |                                             | DB-25                   | External I/O                                                                                  | TO VNA EXTERNAL I/O                  |
| 0     | 2100-1                                      | CPIR 1 m                | MS464xB port labeled:                                                                         | MN469xC port labeled:                |
| 3     | 2100-1                                      |                         | Dedicated GPIB                                                                                | IEEE 488.2 GPIB                      |
| 11    | 62112-80 <sup>a</sup>                       | SMA male-male           | MS464xB port labeled:                                                                         | MN469xC port labeled:                |
|       |                                             | semi-rigid              | b2 loop out                                                                                   | TO VNA b2 OUTPUT                     |
| 12    | 62112-81 <sup>a</sup>                       | SMA male-male           | MS464xB port labeled:                                                                         | MN469xC port labeled:                |
|       |                                             | semi-rigia              | b2 loop in                                                                                    | TO VNA b2 INPUT                      |
| 13    | 62112-80 <sup>a</sup>                       | SMA male-male           | MS464xB port labeled:                                                                         | MN469xC port labeled:                |
|       | 1                                           | serii-iigiu             | P2 source loop out                                                                            | I U VNA Port 2 Src OUTPUT            |

 Table 8-2.
 ME7838A4 Multiport Rear Panel Cable Connections (MS464xB) (1 of 2)

| Index | Part Number           | Cable Description                          | Connection From       | Connection To            |  |  |  |
|-------|-----------------------|--------------------------------------------|-----------------------|--------------------------|--|--|--|
| 14    | 60110 018             | SMA male-male                              | MS464xB port labeled: | MN469xC port labeled:    |  |  |  |
| 14 02 | 02112-01              | semi-rigid                                 | P2 source loop in     | TO VNA Port 2 Src INPUT  |  |  |  |
| 15    | 62112 90 <sup>a</sup> | SMA male-male                              | MS464xB port labeled: | MN469xC port labeled:    |  |  |  |
| 15    | 02112-00              | semi-rigid                                 | b1 loop out           | TO VNA b1 OUTPUT         |  |  |  |
| 16    | 62112-81 <sup>a</sup> | 2-81 <sup>a</sup> SMA male-male semi-rigid | MS464xB port labeled: | MN469xC port labeled:    |  |  |  |
|       |                       |                                            | b1 loop in            | TO VNA b1 INPUT          |  |  |  |
| 17    | 62112-80 <sup>a</sup> | SMA male-male<br>semi-rigid                | MS464xB port labeled: | MN469xC port labeled:    |  |  |  |
| 17    |                       |                                            | P1 source loop out    | TO VNA Port 1 Src OUTPUT |  |  |  |
| 10    | 60110 01 <sup>8</sup> | SMA male-male                              | MS464xB port labeled: | MN469xC port labeled:    |  |  |  |
| 10    | 62112-81-             | semi-rigid                                 | P1 source loop in     | TO VNA Port 1 Src INPUT  |  |  |  |
| 19    | MS464xB VNA           |                                            |                       |                          |  |  |  |
| 20    | MN469xC Test Set      |                                            |                       |                          |  |  |  |
| 21    | 3736B Test Set        |                                            |                       |                          |  |  |  |
| 22    | 3739C Test Set        |                                            |                       |                          |  |  |  |

| Table 8-2. | ME7838A4 | Multiport Rea | ar Panel | Cable Cor | nnections | (MS464xB) | ) (2 | of 2 | 2) |
|------------|----------|---------------|----------|-----------|-----------|-----------|------|------|----|
|------------|----------|---------------|----------|-----------|-----------|-----------|------|------|----|

a. Tighten each cable in this group using an 8 mm (5/16 in) torque end wrench set to 0.9 N·m (8 lbf·in).

# 8-7 Semi-rigid Cable Connections Between System Components

Make the semi-rigid cable connections as shown in Figure 8-5 or Figure 8-6, and in Table 8-3.

If your system has Option 031 Dual Source Architecture (MS464xB only), use Figure 8-5. If your system does not have Option 031, use Figure 8-6.

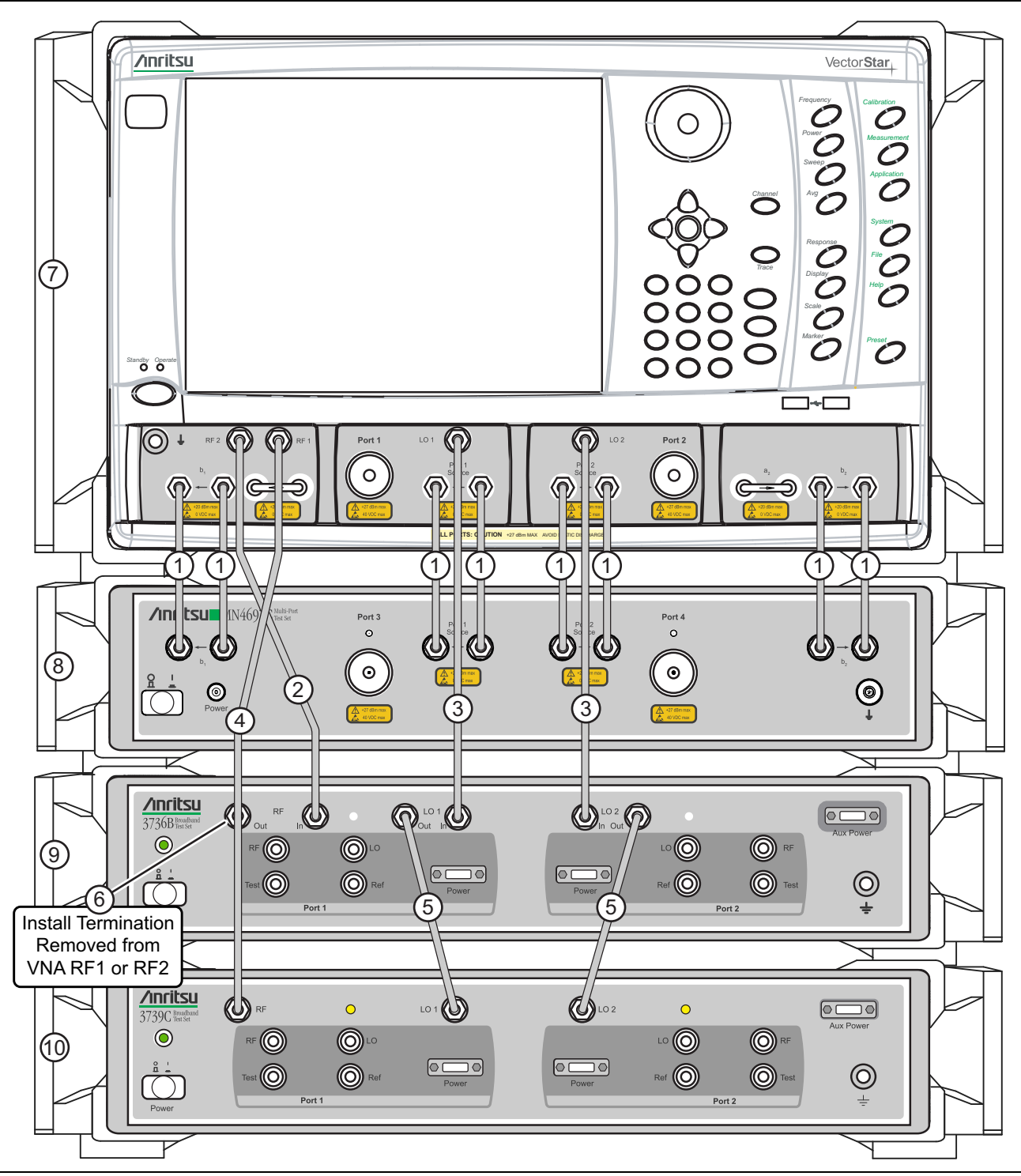

Figure 8-5. ME7838A4 Multiport Semi-rigid Cable Connections (with Option 031 Dual Source Architecture)

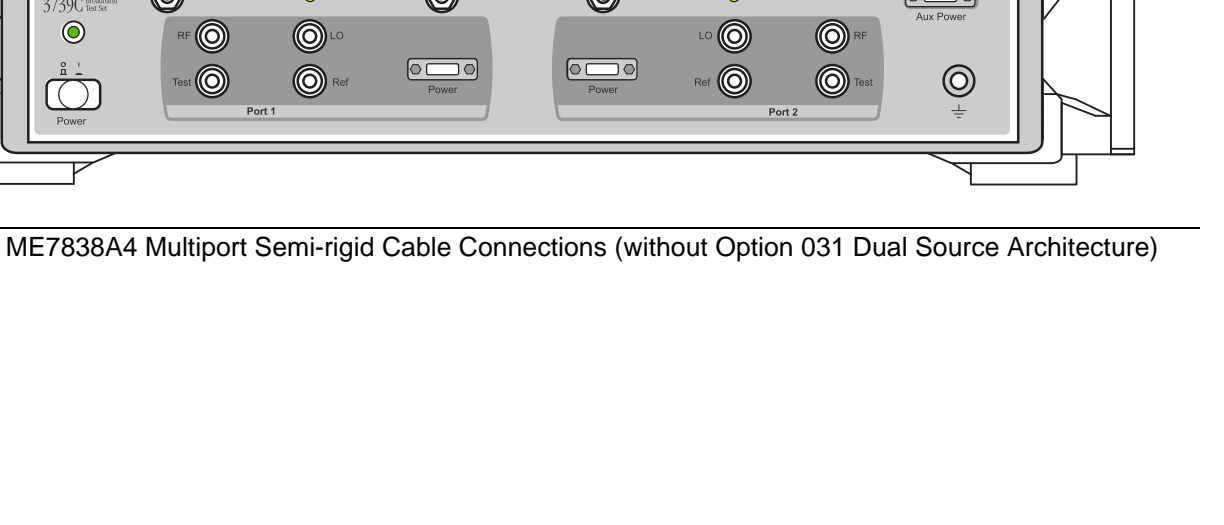

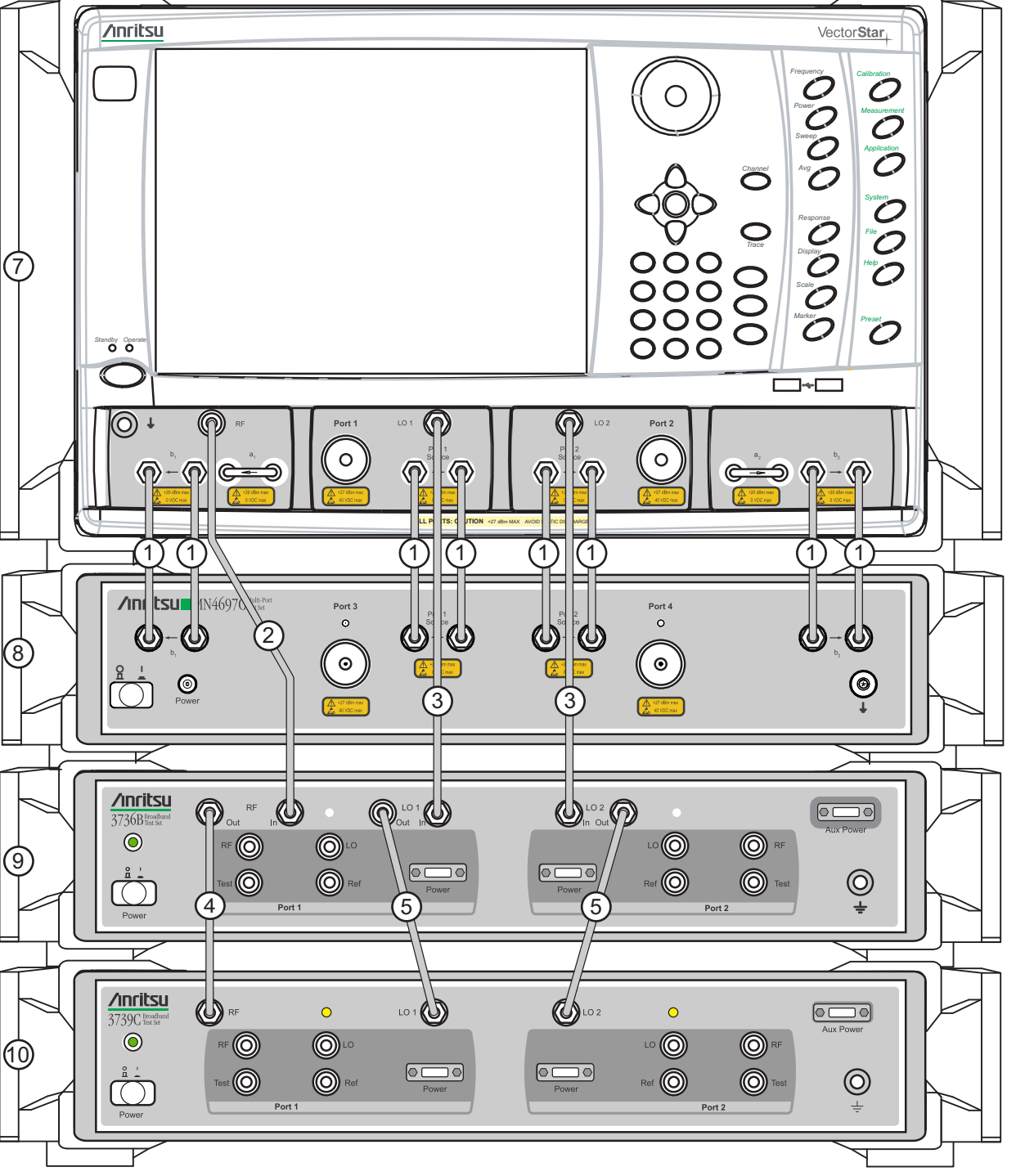

| Index | Part Numbers          | Description/Torque                                                                                                    | Connection From                                             | Connection To                                   |
|-------|-----------------------|----------------------------------------------------------------------------------------------------|-------------------------------------------------------------|-------------------------------------------------|
|       |                       |                                                                                                    | VNA port labeled:<br><b>b1</b> (ln)                         | MN469xC port labeled:<br><b>b1</b> (In)         |
|       |                       |                                                                                                    | VNA port labeled:<br><b>b1</b> (Out)                        | MN469xC port labeled:<br><b>b1</b> (Out)        |
|       | 3-62109-42            | Front Donal DE Cable (0 cash)                                                                                                    | VNA port labeled:<br><b>Port 1 Source</b> (In)              | MN469xC port labeled:<br>Port 1 Source (In)     |
| 1     | (MN4697C)             | V or K male-male semi-rigid                                                                                                    | VNA port labeled:<br>Port 1 Source (Out)                    | MN469xC port labeled:<br>Port 1 Source (Out)    |
|       | 3-67357-38<br>K (m-m) | torque end wrench set to 0.9 N·m (8/16 in)                                                                                                    | VNA port labeled:<br><b>Port 2 Source</b> (In)              | MN469xC port labeled:<br>Port 2 Source (In)     |
|       | (MN4694C)             |                                                                                                    | VNA port labeled:<br>Port 2 Source (Out)                    | MN469xC port labeled:<br>Port 2 Source (Out)    |
|       |                       |                                                                                                    | VNA port labeled:<br><b>b2</b> (In)                         | MN469xC port labeled:<br><b>b2</b> (In)         |
|       |                       |                                                                                                    | VNA port labeled:<br><b>b2</b> (Out)                        | MN469xC port labeled:<br><b>b2</b> (Out)        |
| 2     | 67357-230             | Front Panel RF Cable<br>K male-male semi-rigid67357-230Tighten using an 8 mm (5/16 in)<br>torque end wrench set to 0.9 N·m<br>(8 lbf·in).               | VNA port labeled:<br>RF 2 (Figure 8-5)<br>(With Option 031) | 3736B Test Set port<br>labeled:<br><b>RF In</b> |
| 2     |                       |                                                                                                    | VNA port labeled:<br>RF (Figure 8-6)<br>(No Option 031)     | 3736B Test Set port<br>labeled:<br><b>RF In</b> |
| 0     | 67357-231             | 67357-231 Front Panel LO Cable (2 each)<br>K male-male semi-rigid<br>Tighten using an 8 mm (5/16 in)<br>torque end wrench set to 0.9 N·m<br>(8 lbf·in). | VNA port labeled:<br>LO 1                                   | 3736B Test Set port<br>labeled:<br>LO 1 In      |
| 3     |                       |                                                                                                    | VNA port labeled:<br>LO 2                                   | 3736B Test Set port<br>labeled:<br>LO 2 In      |
|       | 67357-232             |                                                                                                    | VNA port labeled:                                           | 3739C Test Set port                             |
|       | (With Option<br>031)  | Front Panel RF Cable<br>K male-male semi-rigid                                                                                                    | RF 1 (Figure 8-5)<br>(With Option 031)                      | labeled:<br>RF                                  |
| 4     | 67357-18              | Tighten using an 8 mm (5/16 in)                                                                                                    | 3736B Test Set port                                         | 3739C Test Set port                             |
|       | (No Option<br>031)    | (8 lbf·in).                                                                                                    | RF Out (Figure 8-6)<br>(No Option 031)                      | labeled:<br>RF                                  |
| 5     |                       | Front Panel LO Cable (2 each)<br>K male-male semi-rigid                                                                                                 | 3736B Test Set port<br>labeled:<br>LO 1 Out                 | 3739C Test Set port<br>labeled:<br>LO 1         |
|       | 67357-19              | Tighten using an 8 mm (5/16 in)<br>torque end wrench set to 0.9 N·m<br>(8 lbf·in).                                                                      | 3736B Test Set port<br>labeled:<br>LO 2 Out                 | 3739C Test Set port<br>labeled:<br>LO 2         |
|       |                       | Termination (With Option 031)                                                                                                    | Remove from VNA port                                        | Add to 3736B Test Set                           |
| 6     | V210                  | Tighten using an 8 mm (5/16 in)<br>torque end wrench set to 0.9 N·m<br>(8 lbf·in).                                                                      | labeled:<br>RF 1 or RF 2                                    | port labeled:<br>RF Out                         |

 Table 8-3.
 ME7838A4 Multiport semi-rigid Cable Interconnect Part Numbers and Locations (1 of 2)

| Index | Part Numbers        | Description/Torque                           | Connection From                           | Connection To |  |  |  |
|-------|---------------------|----------------------------------------------|-------------------------------------------|---------------|--|--|--|
|       | MS464xA VNA         | Option 051, 061, or 062, and 08x (B          | Option 051, 061, or 062, and 08x (Banded) |               |  |  |  |
| 7     | MS464xB VNA         | Option 051, 061, or 062, and 08x (Banded)    |                                           |               |  |  |  |
| /     | MS4647A VNA         | Option 051, 061, or 062, and 08x (Broadband) |                                           |               |  |  |  |
|       | MS4647B VNA         | Option 051, 061, or 062, and 08x (Broadband) |                                           |               |  |  |  |
| 8     | MN4694C<br>Test Set | (Banded)                                     |                                           |               |  |  |  |
|       | MN4697C<br>Test Set | (Broadband)                                  |                                           |               |  |  |  |
| 9     | 3736B Test Set      | ·                                            |                                           |               |  |  |  |
| 10    | 3739C Test Set      |                                              |                                           |               |  |  |  |

 Table 8-3.
 ME7838A4 Multiport semi-rigid Cable Interconnect Part Numbers and Locations (2 of 2)

# 8-8 Front Panel Cable Connections

Make the cable connections as shown in Figure 8-7 and in Table 8-4.

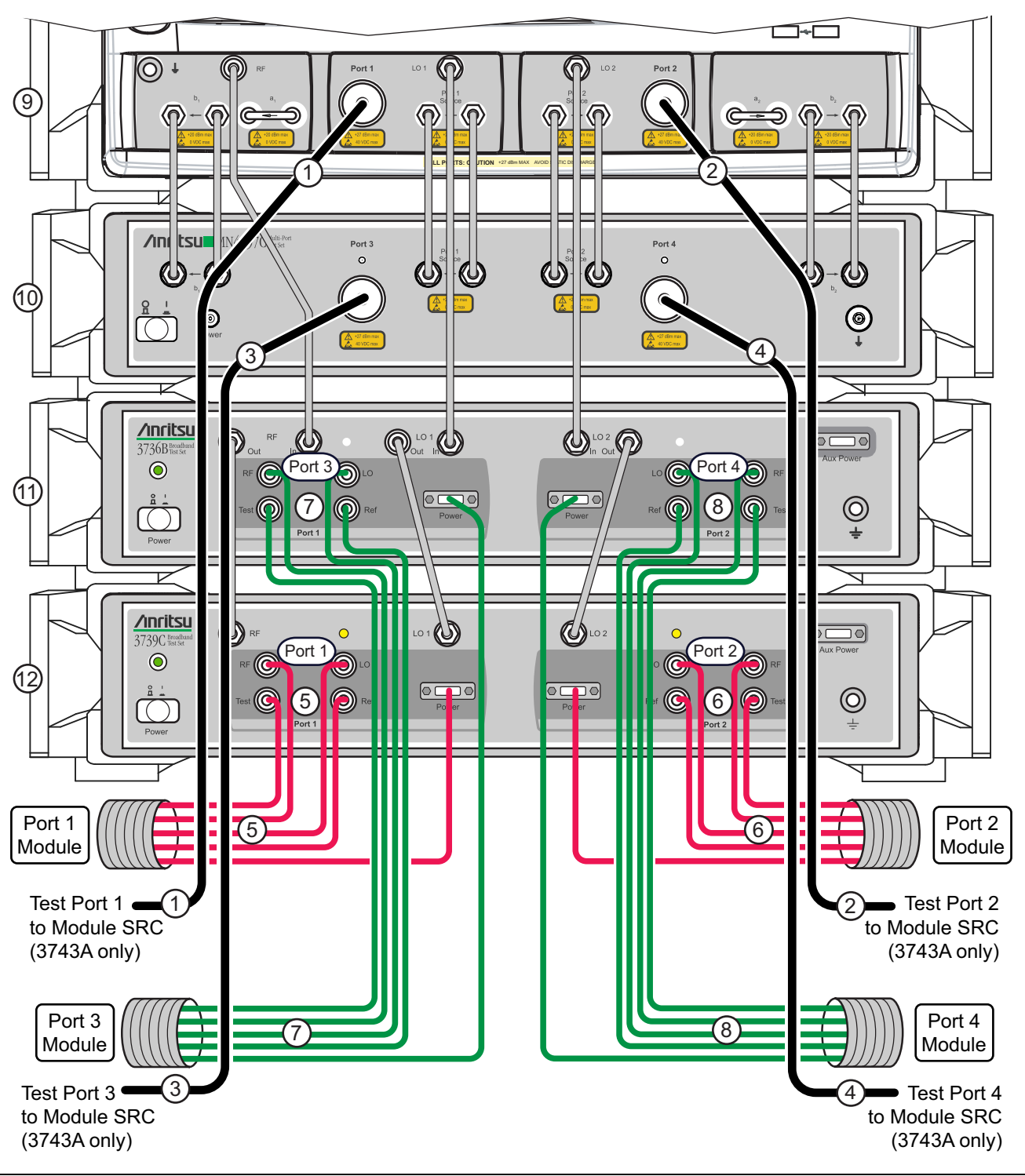

Figure 8-7. Front Panel to mm-Wave Module Connections

| Note | The cables for Test Port 1 through Test Port 4 to Module SRC are not used with modules 3744A-EE, |
|------|--------------------------------------------------------------------------------------------------|
|      | 3744A-EW, or 3744A-Rx.                                                                           |

| Index  | Part Number          | Description                                                                                                    | <b>Connection From</b>                              | Connection To                                                                          |
|--------|----------------------|----------------------------------------------------------------------------------------------------|-----------------------------------------------------|----------------------------------------------------------------------------------------|
| 1<br>2 | ene anna.b           | Coaxial Phase Stable Cable (4 each)<br>V male-female flexible, 36 in<br>(Used with 3743A Broadband Modules only)               | VNA ports labeled:<br>Port 1<br>Port 2              | <b>3743A</b> port labeled:<br>(Port 1 Module) <b>SRC</b><br>(Port 2 Module) <b>SRC</b> |
| 3<br>4 | 000-209              | Tighten at VNA and Test Set using an 8 mm<br>(5/16 in) torque end wrench set to 0.9 N⋅m<br>(8 lbf⋅in).                         | MN469xC ports:<br>Port 3<br>Port 4                  | (Port 3 Module) <b>SRC</b><br>(Port 4 Module) <b>SRC</b>                               |
|        |                      |                                                                                                    | 3739C Test Set:<br>Port 1, Port 2                   | mm-Wave Modules:<br>Port 1, Port 2 Modules                                             |
| 5<br>6 |                      | <b>mm-Wave Module Interface Cables</b><br>(for 3743A, 3744A-EE, 3744A-EW modules)                                              | RF, LO, Test, Ref,<br>Power/Signal                  | RF, LO, Test, Ref,<br>Power/Signal                                                     |
| 7<br>8 | 75685-1 <sup>a</sup> | Group of 5 cables for each port<br>Tighten at Test Set using an 8 mm (5/16 in)<br>torque end wrench set to 0.9 N·m (8 lbf·in). | 3736B Test Set<br>Port1, Port 2<br>(Port 3, Port 4) | mm-Wave Modules<br>Port 3, Port 4 Modules                                              |
| -      |                      |                                                                                                    | RF, LO, Test, Ref,<br>Power/Signal                  | RF, LO, Test, Ref,<br>Power/Signal                                                     |
|        | 75685-2 <sup>a</sup> |                                                                                                    | 3739C Test Set<br>Port 1, Port 2                    | OML Modules<br>Port 1, Port 2 Modules                                                  |
|        |                      | OML Module Interface Cables<br>Group of 4 cables for each port                                                                 | RF, LO, Test, Ref                                   | RF, LO, Test IF,<br>Ref IF                                                             |
| _      |                      | Tighten at Test Set using an 8 mm (5/16 in)<br>torque end wrench set to 0.9 N⋅m (8 lbf⋅in).                                    | 3736B Test Set<br>Port1, Port 2                     | OML Modules<br>Port 3, Port 4 Modules                                                  |
| 5<br>6 |                      |                                                                                                    | (Port 3, Port 4)<br>RF, LO, Test, Ref               | RF, LO, Test IF,<br>Ref IF                                                             |
| 7<br>8 |                      |                                                                                                    | 3739C Test Set<br>Port 1. Port 2                    | VDI Modules<br>Port 1, Port 2 Modules                                                  |
|        |                      | VDI Module Interface Cables<br>Group of 4 cables for each port                                                                 | RF, LO, Test, Ref                                   | RF Input, LO Input,<br>Meas. IF, Ref IF                                                |
|        |                      | Tighten at Test Set using an 8 mm (5/16 in)<br>torque end wrench set to 0.9 N⋅m (8 lbf⋅in).                                    | 3736B Test Set<br>Port1, Port 2                     | VDI Modules<br>Port 3, Port 4 Modules                                                  |
|        |                      |                                                                                                    | (Port 3, Port 4)<br>RF, LO, Test, Ref               | RF Input, LO Input,<br>Meas. IF, Ref IF                                                |
|        |                      |                                                                                                    | 3739C Test Set<br>Port 1, Port 2                    | Rx Modules<br>Port 1, Port 2 Modules                                                   |
| 5<br>6 |                      | mm-Wave Module Interface Cables<br>(for 3744A-Rx modules) Group of 3 cables                                                    | LO, Test,<br>Power/Signal                           | LO, Test,<br>Power/Signal                                                              |
| 7<br>8 | 75685-3 <sup>a</sup> | tor each port<br>Tighten at Test Set using an 8 mm (5/16 in)<br>torque end wrench set to 0.9 N·m (8 lbf·in).                   | 3736B Test Set<br>Port1, Port 2<br>(Port 3, Port 4) | Rx Modules<br>Port 3, Port 4 Modules                                                   |

**Table 8-4.**ME7838A4 Cable Interconnect Part Numbers and Locations (1 of 2)

LO, Test,

Power/Signal

LO, Test,

Power/Signal

 Table 8-4.
 ME7838A4 Cable Interconnect Part Numbers and Locations (2 of 2)

| Index | Part Number                                                | Description                                             | Connection From | Connection To |  |  |  |
|-------|------------------------------------------------------------|---------------------------------------------------------|-----------------|---------------|--|--|--|
|       | MS464xA VNA                                                | - Option 051, 061, or 062, and 08x (Banded)             |                 |               |  |  |  |
| 9     | MS464xB VNA                                                | MS464xB VNA - Option 051, 061, or 062, and 08x (Banded) |                 |               |  |  |  |
|       | MS4647A VNA - Option 051, 061, or 062, and 08x (Broadband) |                                                         |                 |               |  |  |  |
|       | MS4647B VNA - Option 051, 061, or 062, and 08x (Broadband) |                                                         |                 |               |  |  |  |
| 10    | MN4694C Test Set (Banded)                                  |                                                         |                 |               |  |  |  |
| 10    | MN4697C Test Set (Broadband)                               |                                                         |                 |               |  |  |  |
| 11    | 3736B Test Set                                             |                                                         |                 |               |  |  |  |
| 12    | 3739C Test Set                                             |                                                         |                 |               |  |  |  |

a. Do not yet connect the cable ends to the Millimeter-Wave modules. Module connection instructions follow this section.

b. Cable 806-209 Coaxial Phase Stable Cable is not included or required when using the 3744A-EE, 3744A-EW mm-Wave modules, or the 3744A-Rx Receiver Module.

# 8-9 Front Panel to Millimeter-Wave Module Connections

Connect the 3736B and 3739C Broadband Test Set test port cables to the 3743A, 3744A-EE, 3744A-EW, or 3744A-Rx Modules as shown below, observing the correct torque limits for each connector. See Figure 8-8 and Table 8-5. Route the cable assemblies through the module cable restraint.

| Note | It is easier to first connect the cables to the module and then mount the module in its bracket.<br>Observe torque instructions where indicated. Each module (except the 3744A-Rx) is characterized<br>for a specific VNA Serial Number and VNA Test Port as designated on the module port assignment<br>label. Ensure the module matches the correct VNA and Test Set port. |
|------|----------------------------------------------------------------------------------------------------|
|      | For more detailed information on the modules including DUT Waveguide (WG) connection alignment and custom bracket mounting, refer to <i>10410-00311-VectorStar</i> ™ <i>Broadband/Banded Millimeter-Wave Modules Reference Manual.</i>                                                                                                    |

### Inverting a Module

If necessary, a module can be turned over in the bracket to change the elevation of the W1 connector. To turn the module over:

- 1. Remove the six knurled head thumbscrews from the module.
- **2.** Turn the module over.
- **3.** Install the six thumbscrews.

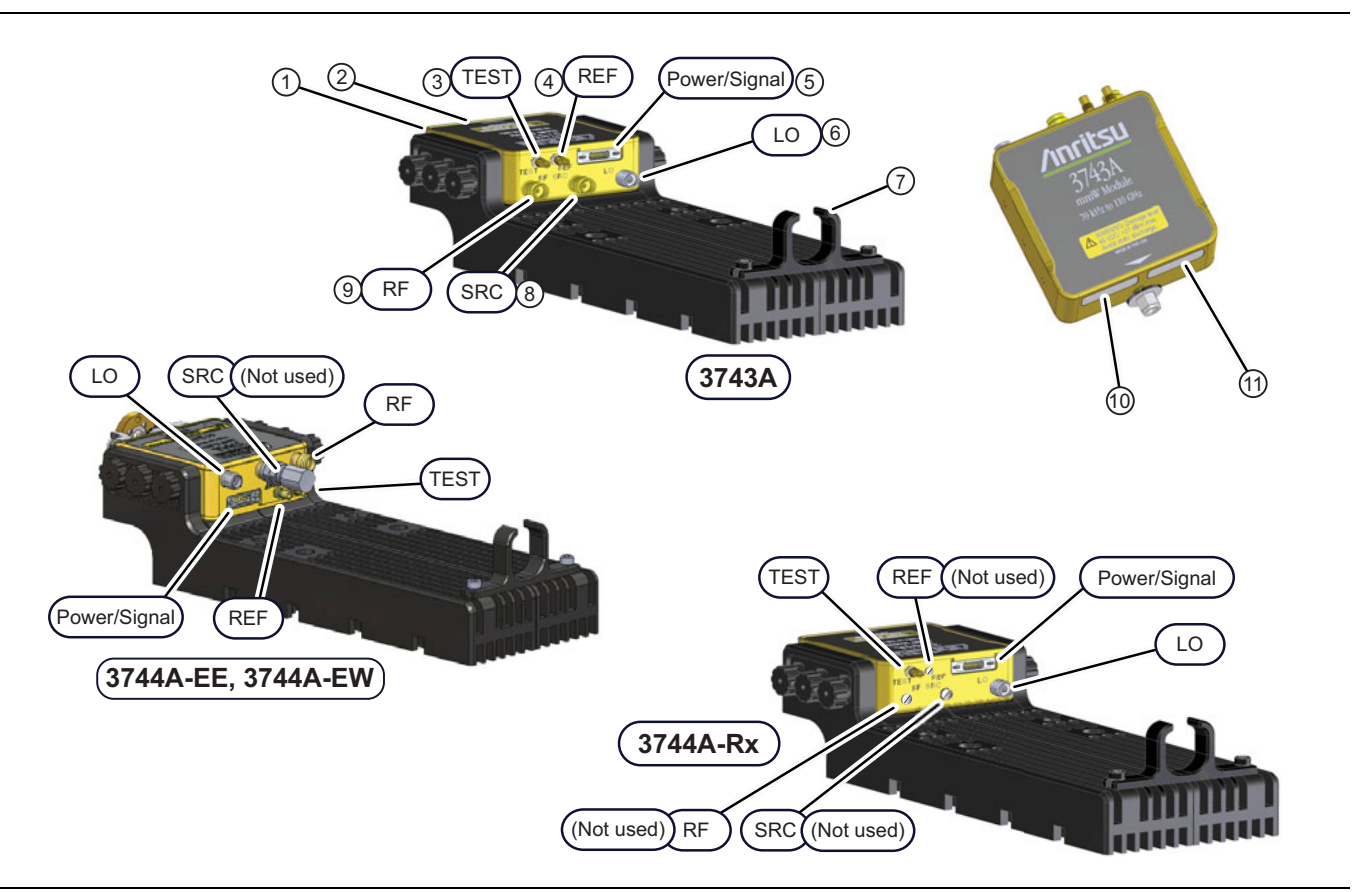

#### Figure 8-8. Millimeter-Wave Module Connections

| Index | Cable P/N                  | Description                                                                                                    |  |  |
|-------|----------------------------|----------------------------------------------------------------------------------------------------|--|--|
| 1     | N/A                        | Millimeter-Wave Module in bracket                                                                                                    |  |  |
| 2     | N/A                        | <ul> <li>W1 - 1 mm Connector (3743A, 3744A-Rx modules)</li> <li>Tighten using a torque end wrench and a plain end wrench</li> <li>6 mm Torque End Wrench set to 0.45 N·m (4 lbf·in). Recommended is Anritsu 01-504.</li> <li>6 mm / 7 mm Open End Wrench. Recommended is Anritsu 01-505.</li> </ul>                                                                                                 |  |  |
|       |                            | <ul> <li>WR-10 or WR-12 Adapter - 1 mm connector (3744A-EE, 3744A-EW modules)</li> <li>Use Waveguide Adapter Toolkits (74394-2, 74394-3, or 74394-4).</li> <li>Tighten using a torque end wrench and a plain end wrench.</li> <li>6 mm Torque End Wrench set to 0.45 N·m (4 lbf·in). Recommended is Anritsu 01-504.</li> <li>6 mm / 7 mm Open End Wrench. Recommended is Anritsu 01-505.</li> </ul> |  |  |
| 3     |                            | <ul> <li>TEST - SSMC Connector (3743A, 3744A-EE, 3744A-EW, and 3744A-Rx modules)</li> <li>Tighten using a 4 mm (5/32 in) torque end wrench set to less than 0.22 N·m (2 lbf·in).</li> <li>Recommended is Anritsu 01-511 torque wrench.</li> </ul>                                                                                                    |  |  |
| 4     | 75685-1 <sup>a</sup><br>or | <ul> <li>REF - SSMC Connector (3743A, 3744A-EE, and 3744A-EW modules)</li> <li>Tighten using a 4 mm (5/32 in) torque end wrench set to less than 0.22 N·m (2 lbf·in).</li> <li>Recommended is Anritsu 01-511 torque wrench.</li> </ul>                                                                                                    |  |  |
| 5     | 75685-3 <sup>b,c</sup>     | <b>Power/Signal</b> Bi-Lobe <sup>™</sup> Connector ( <i>3743A, 3744A-EE, 3744A-EW, 3744A-Rx</i> )                                                                                                    |  |  |
| 6     |                            | <ul> <li>LO - K Connector (3743A, 3744A-EE, 3744A-EW, and 3744A-Rx modules)</li> <li>Tighten using an 8 mm (5/16 in) torque end wrench set to 0.9 N·m (8 lbf·in).</li> <li>Recommended is Anritsu 01-201.</li> </ul>                                                                                                    |  |  |
| 7     |                            | Module Power and I/O Cable Restraint                                                                                                    |  |  |
| 8     | 806-209 <sup>d</sup>       | <ul> <li>SRC - V Connector (3743A module only)</li> <li>Tighten using an 8 mm (5/16 in) torque end wrench set to 0.9 N·m (8 lbf·in).</li> <li>Recommended is Anritsu 01-201.</li> </ul>                                                                                                    |  |  |
| 9     | 75685-1 <mark>a</mark>     | <ul> <li>RF - V Connector (3743A, 3744A-EE, and 3744A-EW modules)</li> <li>Tighten using an 8 mm (5/16 in) torque end wrench set to 0.9 N·m (8 lbf·in).</li> <li>Recommended is Anritsu 01-201.</li> </ul>                                                                                                    |  |  |
| 10    | N/A                        | Factory Calibrated Port Assignment Label                                                                                                    |  |  |
| 11    | N/A                        | Module Serial Number Label                                                                                                    |  |  |

### Table 8-5. Millimeter-Wave Module Connections

a. 3743A, 3744A-EE, and 3744A-EW modules use cable assembly 75685-1.

b. The REF cable is not used in the 75685-3 cable assembly.

c. 3744A-Rx module uses cable assembly 75685-3.

d. Cable 806-209 Coaxial Phase Stable Cable is used only with the 3743A modules.

### Millimeter-Wave Module Operating Environment

The following notes should be observed when operating the 3743A and 3744A-xx mm-Wave Modules:

- Thermal heat sinking similar to the supplied mounting brackets of the Millimeter-Wave Module should be considered in custom mounting applications.
- Each 3743A Module consumes a maximum of 12 watts.
- Each 3744A-EE and 3744A-EW Module consumes a maximum of 12 watts.
- Each 3744A-Rx Module consumes a maximum of 7 watts.
- The primary heat sink paths for the module is the two side mounting surfaces of the mounting bracket.
- With the attached cable mounting brackets, the case temperature rise is approximately 15 °C to 20 °C above ambient.
- A three (3) Year warranty is valid for all versions of 3744A and 3743A modules, with or without mounting brackets attached.

# 8-10 Front Panel to OML/VDI Module Connections

Connect the front panel cables between the 3736B and 3739C Test Sets, and the OML or VDI frequency extension modules as shown in Figure 8-9, Figure 8-10, and Figure 8-11, and as described in Table 8-6, Table 8-7, and Table 8-8.

**Caution** To avoid connector damage, observe torque requirements where indicated.

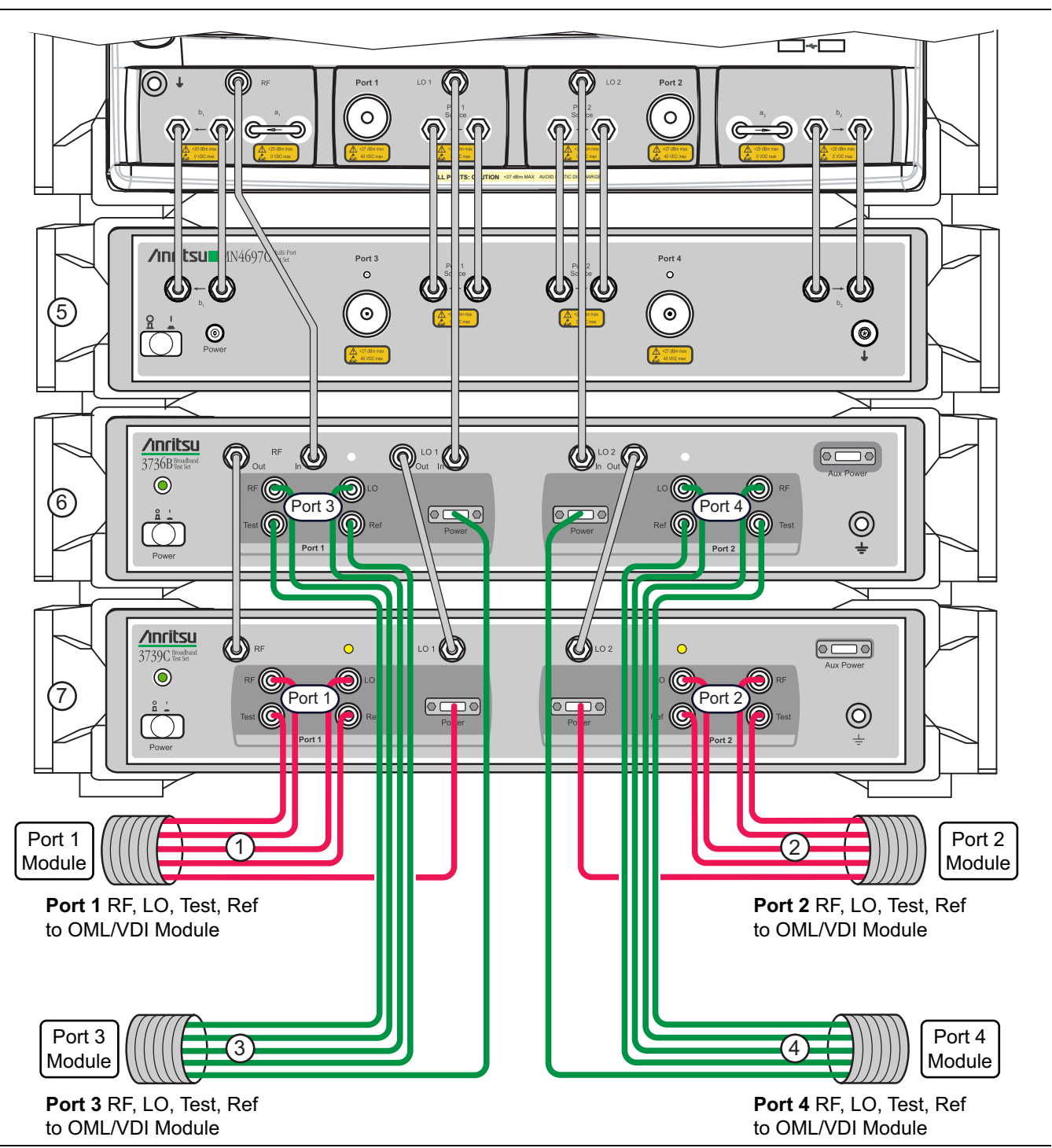

Figure 8-9. Cable Connections between 3736B, 3739C Test Sets, and OML or VDI Frequency Extension Modules

| Index | Part Number         | Description                          | Connection From                                      | Connection<br>To                       |  |  |
|-------|---------------------|--------------------------------------|------------------------------------------------------|----------------------------------------|--|--|
|       |                     |                                      | 3739C Test Set<br>Port 1, Port 2                     | OML Modules:<br>Port 1, Port 2 Modules |  |  |
| 1     |                     | OML Module Interface Cable Assembly  | Ref                                                  | Ref IF                                 |  |  |
|       |                     | Group of 4 cables for each port      | RF                                                   | RF Input                               |  |  |
|       |                     |                                      | LO                                                   | LO Input                               |  |  |
|       | 75685-2             |                                      | Test                                                 | Test IF                                |  |  |
|       | (2 each)            |                                      | 3736B Test Set<br>Port 1, Port 2<br>(Port 3, Port 4) | OML Modules:<br>Port 3, Port 4 Modules |  |  |
| 2     |                     | OML Module Interface Cable Assembly  | Ref                                                  | Ref IF                                 |  |  |
|       |                     | Group of 4 cables for each port      | RF                                                   | RF Input                               |  |  |
|       |                     |                                      | LO                                                   | LO Input                               |  |  |
|       |                     |                                      | Test                                                 | Test IF                                |  |  |
|       |                     |                                      | 3739C Test Set<br>Port 1, Port 2                     | VDI Modules:<br>Port 1, Port 2 Modules |  |  |
| •     |                     | VDI Module Interface Cables Assembly | RF                                                   | RF Input                               |  |  |
| 3     |                     | Group of 4 cables for each port      | Ref                                                  | Ref. IF                                |  |  |
|       | 75685-2<br>(2 each) |                                      | Test                                                 | Meas. IF                               |  |  |
|       |                     |                                      | LO                                                   | LO Input                               |  |  |
|       |                     |                                      | 3736B Test Set<br>Port 1, Port 2<br>(Port 3, Port 4) | VDI Modules:<br>Port 3, Port 4 Modules |  |  |
| 4     |                     | VDI Module Interface Cables Assembly | RF                                                   | RF Input                               |  |  |
| ·     |                     | Group of 4 cables for each port      | Ref                                                  | Ref. IF                                |  |  |
|       |                     |                                      | Test                                                 | Meas. IF                               |  |  |
|       |                     |                                      | LO                                                   | LO Input                               |  |  |
| 5     | MN469xC Test Set    |                                      |                                                      |                                        |  |  |
| 6     | 3736B Test Set      |                                      |                                                      |                                        |  |  |
| 7     | 3739C Test Set      |                                      |                                                      |                                        |  |  |

 Table 8-6.
 ME7838A4 OML/VDI Cable Interconnect Part Numbers and Locations

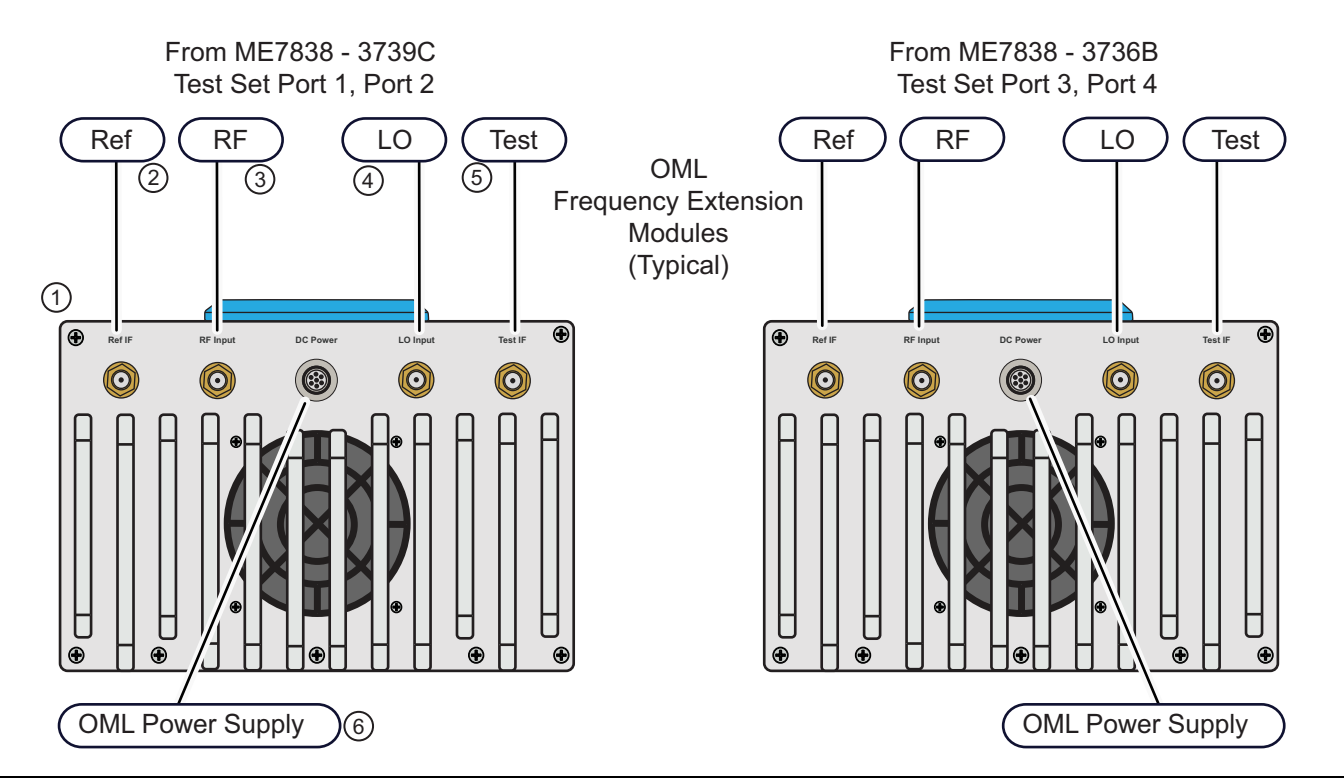

Figure 8-10. VNA Test Set Cable Connections to OML Modules

| Index | Cable P/N | Description                                                                                                    |
|-------|-----------|----------------------------------------------------------------------------------------------------|
| 1     | N/A       | OML Module                                                                                                    |
| 2     |           | <ul> <li>Ref IF - SMA Connector</li> <li>Tighten using an 8 mm (5/16 in) torque end wrench set to 0.9 N⋅m (8 lbf⋅in).</li> <li>Recommended is Anritsu 01-201.</li> </ul>   |
| 3     | 75695 0   | <ul> <li>RF Input - SMA Connector</li> <li>Tighten using an 8 mm (5/16 in) torque end wrench set to 0.9 N⋅m (8 lbf⋅in).</li> <li>Recommended is Anritsu 01-201.</li> </ul> |
| 4     | 75065-2   | <ul> <li>LO Input - SMA Connector</li> <li>Tighten using an 8 mm (5/16 in) torque end wrench set to 0.9 N⋅m (8 lbf⋅in).</li> <li>Recommended is Anritsu 01-201.</li> </ul> |
| 5     |           | <ul> <li>Test IF - SMA Connector</li> <li>Tighten using an 8 mm (5/16 in) torque end wrench set to 0.9 N⋅m (8 lbf⋅in).</li> <li>Recommended is Anritsu 01-201.</li> </ul>  |
| 6     | N/A       | OML Module Power Supply Connector                                                                                                    |

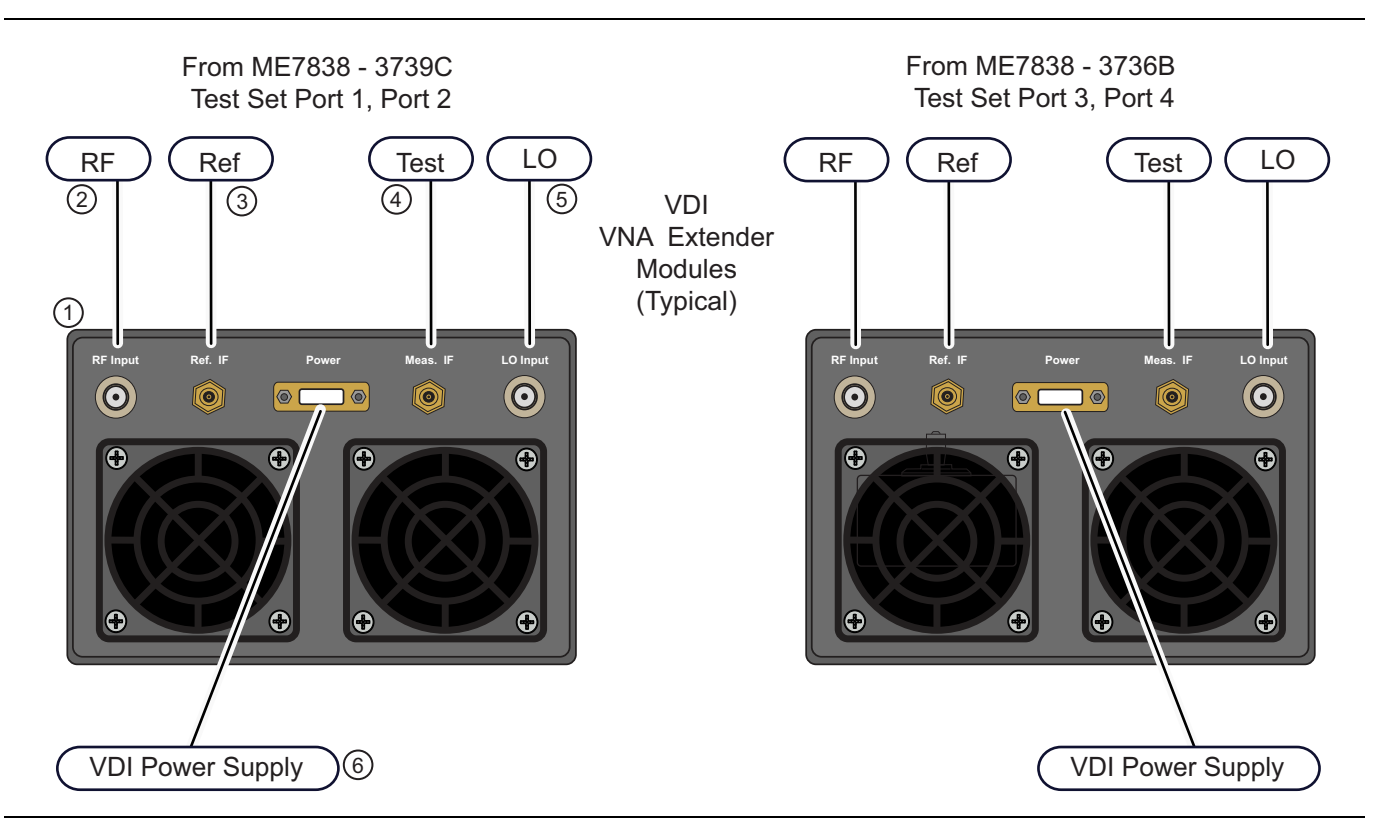

| Figure 8-11. | VNA Test Set Cable | Connections to | <b>VDI Modules</b> |
|--------------|--------------------|----------------|--------------------|
|--------------|--------------------|----------------|--------------------|

| Table 8-8. | VDI Module Connections |
|------------|------------------------|
|------------|------------------------|

| Index          | Cable P/N | Description                                                                                                    |
|----------------|-----------|----------------------------------------------------------------------------------------------------|
| 1              | N/A       | VDI Module                                                                                                    |
| 2              |           | <ul> <li>RF Input - K (2.92 mm) Connector</li> <li>Tighten using an 8 mm (5/16 in) torque end wrench set to 0.9 N·m (8 lbf·in).</li> <li>Recommended is Anritsu 01-201.</li> </ul> |
| 3              | 75695 2   | <ul> <li>Ref. IF - SMA Connector</li> <li>Tighten using an 8 mm (5/16 in) torque end wrench set to 0.9 N·m (8 lbf·in).</li> <li>Recommended is Anritsu 01-201.</li> </ul>          |
| 4              | 75065-2   | <ul> <li>Meas. IF - SMA Connector</li> <li>Tighten using an 8 mm (5/16 in) torque end wrench set to 0.9 N·m (8 lbf·in).</li> <li>Recommended is Anritsu 01-201.</li> </ul>         |
| 5              |           | <ul> <li>LO Input- K (2.92 mm) Connector</li> <li>Tighten using an 8 mm (5/16 in) torque end wrench set to 0.9 N·m (8 lbf·in).</li> <li>Recommended is Anritsu 01-201.</li> </ul>  |
| 6 <sup>a</sup> |           | VDI Module Power Supply Connector                                                                                                    |

a. The VDI module connectors may differ slightly than on the illustration shown above. For example, depending on the model and date built, the power supply connector may be round instead of rectangular.

# **Appendix A** — Test Records

# A-1 Introduction

This appendix provides test records that can be used to record the performance of the ME7838A4 Millimeter-Wave configuration VNA system.

Make a copy of the following Test Record pages and document the measured values each time performance verification is performed. Continuing to document this process each performance verification session provides a detailed history of the instrument's performance.

# A-2 ME7838A4 Banded mm-Wave Configuration VNA System Test Record

## Instrument Information

| ME7838A4                                                                      | Operator:                     | Date:                   |
|-------------------------------------------------------------------------------|-------------------------------|-------------------------|
| VectorStar VNA Model:                                                         | VectorStar VNA Serial Number: | VectorStar VNA Options: |
| MS4644A [ ] MS4644B [ ]<br>MS4645A [ ] MS4645B [ ]<br>MS4647A [ ] MS4647B [ ] |                               |                         |
| Port 1 Millimeter-Wave Module Model:                                          | Module Serial Number:         |                         |
| Port 2 Millimeter-Wave Module Model:                                          | Module Serial Number:         |                         |
| Port 3 Millimeter-Wave Module Model:                                          | Module Serial Number:         |                         |
| Port 4 Millimeter-Wave Module Model:                                          | Module Serial Number:         |                         |

# **Directivity Verification**

| Table A-1.         Directivity |               |               |                         |                         |               |
|--------------------------------|---------------|---------------|-------------------------|-------------------------|---------------|
| Frequency                      | Port 1 Module | Port 2 Module | Port 1<br>Measured (dB) | Port 2<br>Measured (dB) | Specification |
| 56 to 94 GHz                   | 3744A-EE      | 3744A-EE      |                         |                         | >44 dB        |
| 65 to 110 GHz                  | 3744A-EW      | 3744A-EW      |                         |                         | >40 dB        |
| Frequency                      | Port 3 Module | Port 4 Module | Port 3<br>Measured (dB) | Port 4<br>Measured (dB) | Specification |
| 56 to 94 GHz                   | 3744A-EE      | 3744A-EE      |                         |                         | >44 dB        |
| 65 to 110 GHz                  | 3744A-EW      | 3744A-EW      |                         |                         | >40 dB        |

## **Source Match Verification**

#### Table A-2. Source Match

| Freq (GHz     | Port 1 Module | Port 2 Module | Port 1<br>Measured (dB) | Port 2<br>Measured (dB) | Specification |
|---------------|---------------|---------------|-------------------------|-------------------------|---------------|
| 56 to 94 GHz  | 3744A-EE      | 3744A-EE      |                         |                         | >33 dB        |
| 65 to 110 GHz | 3744A-EW      | 3744A-EW      |                         |                         | >30 dB        |
| Freq (GHz     | Port 3 Module | Port 4 Module | Port 3<br>Measured (dB) | Port 4<br>Measured (dB) | Specification |
| 56 to 94 GHz  | 3744A-EE      | 3744A-EE      |                         |                         | >33 dB        |
| 65 to 110 GHz | 3744A-EW      | 3744A-EW      |                         |                         | >30 dB        |

# Index

## Numerics

| 10410-00268 MS4640A VNA MM2-1,           | 4-8 |
|------------------------------------------|-----|
| 10410-00286 3656B W1 Cal/Ver             | 3-2 |
| 10410-00286 3656B W1 Cal/Ver/PVS         | 3-2 |
| 10410-00293 ME7838 Series IG             | 5-1 |
| 2300-496 PVS 1-10, 3-2,                  | 3-3 |
| 2300-496 UG 10410-00286                  | 3-2 |
| 2U 4-Port Test Set1-5, 1-6, 1-7,         | 1-8 |
| 3-40-183 Power Supply 2-3,               | 7-7 |
| 3656B Cal/Ver Kit                        | 3-2 |
| 3656B W1                                 | 3-2 |
| 3656B W1 Cal/Ver UG 10410-00286          | 3-2 |
| 3-72242-1 Cable                          | 2-2 |
| 3-72242-2 Cable                          | 2-2 |
| 3-72243-1 Cable                          | 2-2 |
| 3-72243-2 Cable                          | 2-2 |
| 3736B Test Set1-5, 1-6, 1-7,             | 1-8 |
| 3739A Test Set                           | 4-6 |
| 3739C Broadband Test Set1-5, 1-6, 1-7,   | 1-8 |
| 3743A mm-Wave Module 1-5, 1-6, 1-7, 1-8, | 4-7 |
| 3-806-225 Cable                          | 2-2 |
| 3-806-226 Cable                          | 2-2 |
| 70242 A104 Module                        | 2-3 |
| 806-206 Phase Stable Cable 70 cm1-5,     | 1-7 |
| 806-209 Phase Stable Cable 91 cm1-5,     | 1-7 |
| 806-254                                  | 2-2 |
| 806-256                                  | 2-2 |

## Α

| a1 IF Cable 2-2                                                                                                    |
|----------------------------------------------------------------------------------------------------|
| A1 PCB 2-3, 5-1, 7-9                                                                                                    |
| A1 PCB Connectors and Cables 7-10                                                                                                    |
| A100 Module                                                                                                    |
| A101 Module                                                                                                    |
| A103 Module 2-3                                                                                                    |
| A104 Module 2-3                                                                                                    |
| A105 Module 2-3                                                                                                    |
| a2 IF Cable 2-2                                                                                                    |
| Abbreviations                                                                                                    |
| AMS (Active Measurement Suite) 1-5, 1-6, 1-7,                                                                                                    |
| 1.0                                                                                                    |
| 1-8                                                                                                    |
| I-8<br>IG (Installation Guide)                                                                                                    |
| I-8<br>IG (Installation Guide) 5-1<br>MM (Maintenance Manual) 4-8                                                                                                    |
| I-8<br>IG (Installation Guide)                                                                                                    |
| I-8<br>IG (Installation Guide)                                                                                                    |
| I-8<br>IG (Installation Guide) 5-1<br>MM (Maintenance Manual) 4-8<br>PVS (Performance Verification Software) 3-2<br>UG (User Guide) 3-2<br>Active Measurement Suite (AMS)1-5, 1-6, 1-7, 1-8                                                                                                    |
| I-8<br>IG (Installation Guide)                                                                                                    |
| I-8<br>IG (Installation Guide)                                                                                                    |
| 1-8IG (Installation Guide)5-1MM (Maintenance Manual)4-8PVS (Performance Verification Software)3-2UG (User Guide)3-2Active Measurement Suite (AMS)1-5, 1-6, 1-7, 1-8Adapters1-10, 1-12Adjustment Equipment1-11, 1-12Agilent 437B1-10, 1-12                                                                       |
| 1-8IG (Installation Guide)5-1MM (Maintenance Manual)4-8PVS (Performance Verification Software)3-2UG (User Guide)3-2Active Measurement Suite (AMS).1-5, 1-6, 1-7, 1-8Adapters1-10, 1-12Adjustment Equipment1-11, 1-12Agilent 437B1-10, 1-12ALC Cal (MBB-IF) Menu5-10                                             |
| 1-8IG (Installation Guide)5-1MM (Maintenance Manual)4-8PVS (Performance Verification Software)3-2UG (User Guide)3-2Active Measurement Suite (AMS)1-5, 1-6, 1-7, 1-8Adapters1-10, 1-12Adjustment Equipment1-11, 1-12Agilent 437B1-10, 1-12ALC Cal (MBB-IF) Menu5-10ALC Level Cal Menu5-8                         |
| 1-8IG (Installation Guide)5-1MM (Maintenance Manual)4-8PVS (Performance Verification Software)3-2UG (User Guide)3-2Active Measurement Suite (AMS)1-5, 1-6, 1-7, 1-8Adapters1-10, 1-12Adjustment Equipment1-11, 1-12Agilent 437B1-10, 1-12ALC Cal (MBB-IF) Menu5-10ALC Level Cal Menu5-8ALC Level Calibration5-6 |

### Anritsu

## В

| b1 IF Cable           | . 2-2  |
|-----------------------|--------|
| b2 IF Cable           | . 2-2  |
| Band 1 (54 to 70 GHz) | .5-6   |
| Base ALC Calibration  | .5-6   |
| Broadband Test Set    | ', 1-8 |

### С

| Cable Connections (MS464xA VNA) | 8-4      |
|---------------------------------|----------|
| Cable Connections (MS464xBA)    | 8-7      |
| Calibration/Verification Kit 1- | 10, 1-12 |
| Caution for Weight              | 7-2      |
| Cautions                        | 6-1      |
| Chassis Locations               | 7-5      |
| Common Test Point               | 6-9      |
| Contacting Anritsu              | 1-9      |

### D

| Dedicated GPIB Connector      |
|-------------------------------|
| Diagnostics Access Dialog Box |
| Diagnostics Menu5-3           |
| Digital Multimeter 1-12       |
| Directional Coupler           |
| Disassembly Procedure7-1      |
| Documentation4-8              |
| E                             |
| E17/E18/E19/E20 Test Points   |
| Electrostatic Discharge 1-9   |

| Functional Description 4-2                          |
|-----------------------------------------------------|
| G                                                   |
| General Safety Warnings 6-1                         |
| General Troubleshooting 6-3                         |
| <b>U</b>                                            |
| I Handwara Cal Manu 5.4.5.7                         |
| Hardware Cal Menu                                   |
| I                                                   |
| Identification Number 1-1                           |
| IEEE488.2 GPIB Connector 3-3                        |
| IF Cables                                           |
| IF Leveling Calibration 5-6, 5-10, 5-13             |
| Initial Disassembly and Removing Top Cover 7-3      |
| К                                                   |
| K232B K (f-f) Adapter 2-4                           |
| Krytar 102040013K1-10, 1-12                         |
| Ĭ                                                   |
| L Laureling Calibration 5 19 5 19                   |
| Leveling Calibration                                |
| LO Level Cal Mellu                                  |
| LO Level Calibration 5-1                            |
| LO Power Level Check 6-5                            |
| LO1 Port Output Level Check                         |
| LO2 Port Output Level Check                         |
|                                                     |
|                                                     |
| Maintenance Manual (MM)                             |
| Manual Opdates 1-9                                  |
| METROR BR/mm Wayo IC 10/10 00203 5 1                |
| ME7838A4 Multinort System 1-1                       |
| MN4694C 1-6                                         |
| MN4694C Multiport Test Set                          |
| MN4697C 1-6                                         |
| MN4697C 4-Port Test Set1-5, 1-6, 1-7, 1-8           |
| MN4697C Multiport Test Set1-1, 4-1                  |
| Modular-BB LO Level Cal Dialog Box 5-5              |
| Module Cable Connections8-18, 8-20                  |
| Module Replacement Basics                           |
| MS4640A VNA MM 10410-00268                          |
| MS4640A-002 Time Domain Option1-5, 1-6              |
| MS4640A-007 Receiver Offset Option1-5, 1-6          |
| MS4640B-002 Time Domain Option 1-7 1-8              |
| MS4640B-002 Time Domain Option                      |
| MS4640B-007 Receiver Offset Option                  |
| MS4647A                                             |
| MS4647A-051 Front Panel Loops Option 1-5, 1-6, 1-7, |
|                                                     |
| MS4647A-061 AMS 2 Attenuator Option 1-5, 1-6, 1-7,  |
|                                                     |
|                                                     |
| MS4647A-062 AMS 4 Attenuator Option 1-5, 1-6, 1-7,  |

MS4647A-081 ..... 1-5

| N | 45 | 54 | 16 | 34 | 17 | 71 | 4 | -( | )8 | 31 | B | B | 3 ( | 0 | p | ti | io | or | 1 | W | 1 | ( | )5 | 51 | / | 0 | 6 | 1/ | /0 | )6 | 52 | 2 | 1 | -5 | 5, | 1 | L - ( | 6, | 1   | -7 | 7, |  |
|---|----|----|----|----|----|----|---|----|----|----|---|---|-----|---|---|----|----|----|---|---|---|---|----|----|---|---|---|----|----|----|----|---|---|----|----|---|-------|----|-----|----|----|--|
|   |    |    |    |    |    |    |   |    |    |    |   |   |     |   |   |    |    |    |   |   |   |   |    |    |   |   |   |    |    |    |    |   |   |    |    |   |       |    | . 1 | -8 | 8  |  |

### Ν

| ND70926 SPDT Switch Module2-3                 |
|-----------------------------------------------|
| ND73161 A101 Module2-3                        |
| ND73163 A1 PCB                                |
| ND73164 Fan Assembly2-3                       |
| ND73168 Pwr Supply Cable 2-3, 7-7             |
| ND75338                                       |
| ND75883 - A100/A101 Module2-3, 5-1, 7-6, 7-12 |
| ND75884 - 73619 - A103 Module 2-3, 7-6, 7-13  |
| ND75885 - 73619 - A105 Module 2-3, 7-6, 7-14  |
| ND75886 - 73619 - A106 Module 2-3, 7-6, 7-14  |
| NIST Standards                                |
| Non-Ratio Power Level Check                   |
| Notes                                         |

## 0

| OML Module Cable Connections   | 8-22  |
|--------------------------------|-------|
| Option 080 (081) Block Diagram | .4-3  |
| Options                        | , 1-8 |

### Ρ

| Panel Adapters                           |
|------------------------------------------|
| Part Chassis Locations                   |
| Part Numbers                             |
| 01-201                                   |
| Pasternack PE97201-10, 1-12              |
| PC Controller                            |
| Performance Verification                 |
| Equipment1-11, 1-12                      |
| Software                                 |
| Phase Stable Interconnect Cable 1-5, 1-7 |
| Port 1 Base ALC Calibration5-10          |
| Port 1 IF Leveling Calibration5-10       |
| Port 1 LO Port Output Level Check        |
| Port 1 Modules                           |
| Port 1 RF Leveling Calibration5-12       |
| Port 2 IF Leveling Calibration           |
| Port 2 LO Port Output Level Check        |
| Port 2 Module Connections                |
| Port 2 Modules                           |
| Port 2 RF Leveling Calibration5-12       |
| Power Meter                              |
| Power Sensor                             |
| Power Supply 3-40-183 2-3, 7-7           |
| Power Supply Cable ND73168 2-3, 7-7      |
| Power Supply Voltage Test Points         |
| Power, Disconnect, and Covers7-1         |
| Product Information1-9                   |
|                                          |

## R

| Rear Panel Cables       | 2-2      |
|-------------------------|----------|
| Rear Panel Connections  | 8-4, 8-7 |
| Rear Panel Fan Assembly | 2-3      |
| Reassembly Procedure    | 7-4      |

| 0 |
|---|
| 3 |
| 2 |
| 1 |
| 2 |
| 2 |
|   |

## S

| Safety Symbols                   |
|----------------------------------|
| For Safety Safety-2              |
| In Manuals Safety-1              |
| On Equipment Safety-1            |
| Safety Warnings 6-1              |
| Semirigid Cable Connections 8-11 |
| Service Center                   |
| SPDT Switch Control PCB 2-3      |
| Spectrum Analyzer                |
| Standard Conditions 3-1          |
| Static Prevention 1-9            |
| Stimulus Signal Generation 4-7   |
| System Components 4-1            |
| System Description 4-1           |
| System Interconnections 4-2      |
| System Overview 1-4              |
| System Verification 3-2          |
| т                                |
| Test Equipment 1-10              |
| Test Points                      |
|                                  |

| Test Set                               |
|----------------------------------------|
| Test Set Control PCB DC Bias Check6-11 |
| Test Set Port Power Level Check        |
| Test Signal Processing4-8              |
| Theory Of Operation                    |
| Torque Wrench 01-201                   |
| TP1 Test Point                         |
| Troubleshooting6-5                     |
| Equipment 1-11, 1-12                   |
| Strategy                               |
| U                                      |

| Updated Manuals   |   |   |       | <br>  |   |   |   |   |   |   |   |   |   |       |   |   |   |     |       | 1-9 | 9 |
|-------------------|---|---|-------|-------|---|---|---|---|---|---|---|---|---|-------|---|---|---|-----|-------|-----|---|
| User Guide (UG) . | • | • | <br>• | <br>• | • | • | • | • | • | • | • | • | • | <br>• | • | • | • | • • | • • • | 3-2 | 2 |

## V

### W

| Warnings                          |
|-----------------------------------|
| Waveguide Power Sensor 1-10, 1-12 |
| Web Links                         |
| Contact1-9                        |
| Product Page1-9                   |
| Weight Caution                    |

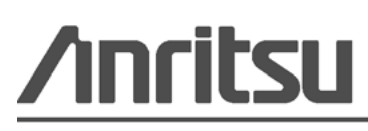

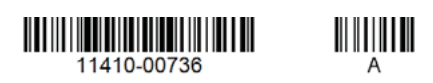

Anritsu utilizes recycled paper and environmentally conscious inks and toner.

Anritsu Company 490 Jarvis Drive Morgan Hill, CA 95037-2809 USA http://www.anritsu.com